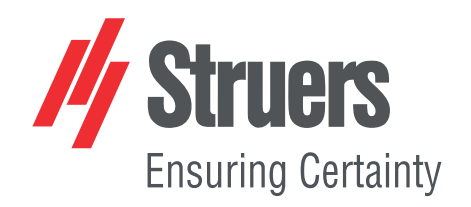

# TargetMaster

## Manual de instrucciones

Traducción de las instrucciones originales

Œ

Doc. nº: 15757025-01\_A\_es Fecha de publicación: 2021.02.12

#### Derechos de autor

El contenido de este manual es propiedad de Struers ApS. Se prohíbe la reproducción de cualquier parte de este manual sin el permiso por escrito de Struers ApS.

Todos los derechos reservados. © Struers ApS aaaa.03.31.

## Índice

| Acerca de este manual    |                                                                                                    |                                                                                                    |
|--------------------------|----------------------------------------------------------------------------------------------------|----------------------------------------------------------------------------------------------------|
| Accesorios y consumibles |                                                                                                    |                                                                                                    |
| Seg                      | uridad                                                                                                    | 8                                                                                                    |
| 3.1                      | Uso previsto - TargetMaster                                                                                                    | 8                                                                                                    |
| 3.2                      | Uso previsto - TargetDoser                                                                                                    | 9                                                                                                    |
|                          | 3.2.1 Medidas de seguridad de TargetMaster                                                                                                    | 9                                                                                                    |
| 3.3                      | Mensajes de seguridad                                                                                                    | 11                                                                                                    |
| 3.4                      | Mensajes de seguridad de este manual                                                                                                    | 12                                                                                                    |
| Intro                    | oducción                                                                                                    | 13                                                                                                    |
| 4.1                      | Descripción del dispositivo                                                                                                    | 13                                                                                                    |
| 4.2                      | Vista frontal - TargetMaster                                                                                                    | 15                                                                                                    |
| 4.3                      | Vista lateral - TargetMaster                                                                                                    | 15                                                                                                    |
| 4.4                      | Vista trasera - TargetMaster                                                                                                    | 16                                                                                                    |
| Tran                     | sporte y almacenamiento                                                                                                    | 16                                                                                                    |
| 5.1                      | Envío o almacenamiento a largo plazo                                                                                                    | 16                                                                                                    |
| Insta                    | alación                                                                                                    | 17                                                                                                    |
| 6.1                      | Desembalaje                                                                                                    | 17                                                                                                    |
| 6.2                      | Comprobación de la lista de embalaje                                                                                                    | 17                                                                                                    |
| 6.3                      | Elevación                                                                                                    | 18                                                                                                    |
| 6.4                      | Ubicación                                                                                                    | 19                                                                                                    |
| 6.5                      | Suministro eléctrico                                                                                                    | 19                                                                                                    |
|                          | 6.5.1 Suministro monofásico                                                                                                    | 20                                                                                                    |
|                          | 6.5.2 Suministro bifásico                                                                                                    | 20                                                                                                    |
|                          | 6.5.3 Conectar a la máquina                                                                                                    | 20                                                                                                    |
| 6.6                      | Suministro de aire comprimido                                                                                                    | 21                                                                                                    |
|                          | 6.6.1 Filtro de aire                                                                                                    | 21                                                                                                    |
| 6.7                      | Suministro de agua y salida de agua                                                                                                    | 22                                                                                                    |
|                          | 6.7.1 Conectar al suministro de agua                                                                                                    | 22                                                                                                    |
|                          | 6.7.2 Conectar a la salida de agua residual                                                                                                    | 22                                                                                                    |
|                          | 6.7.3 Conexión de la manguera de drenaje de alcohol                                                                                                    | 23                                                                                                    |
| 6.8                      | Conectar un sistema de extracción                                                                                                    | 23                                                                                                    |
| 6.9                      | Instalación del disco MD                                                                                                    | 23                                                                                                    |
|                          | 6.9.1 Discos abrasivos                                                                                                    | 24                                                                                                    |
|                          | 6.9.2 Discos de paño de diamante                                                                                                    | 24                                                                                                    |
|                          | Ace<br>Acc<br>Seg<br>3.1<br>3.2<br>3.3<br>3.4<br>Intro<br>4.1<br>4.2<br>4.3<br>4.4<br>Tran<br>5.1<br>Inst<br>6.1<br>6.2<br>6.3<br>6.4<br>6.5<br>6.6<br>6.7<br>6.8<br>6.9 | Acerca de este manual         Accesorios y consumibles         Seguridad         3.1       Uso previsto - TargetMaster         3.2       Uso previsto - TargetDoser         3.2.1       Medidas de seguridad de TargetMaster         3.3       Mensajes de seguridad         3.4       Mensajes de seguridad de este manual         Introducción |

|   | 6.10 | TargetDoser                                                                |
|---|------|----------------------------------------------------------------------------|
|   |      | 6.10.1 Comprobación de la lista de embalaje                                |
|   |      | 6.10.2 TargetDoser- Vista trasera                                          |
|   |      | 6.10.3 Instalación - TargetDoser                                           |
|   |      | 6.10.4 Conexión de TargetDoser                                             |
|   |      | 6.10.5 Conexiones de la bomba                                              |
|   |      | 6.10.6 Suministro de agua para lavado OP                                   |
|   | 6.11 | TargetGrip                                                                 |
|   |      | 6.11.1 Comprobación de la lista de embalaje                                |
|   |      | 6.11.2 Datos generales - TargetGrip                                        |
|   |      | 6.11.3 Mecanismo de inclinación                                            |
|   |      | 6.11.4 Acoplamiento de cola de milano                                      |
|   |      | 6.11.5 Embutición TargetGrip                                               |
|   |      | 6.11.6 Soportes y adaptadores                                              |
|   |      | 6.11.7 Soportes/adaptadores de embutición                                  |
|   | 6.12 | Ruido                                                                      |
|   | 6.13 | Vibraciones                                                                |
| 7 | Prep | paración del dispositivo                                                   |
|   | 7.1  | Arranque de la máquina por primera vez                                     |
|   | 7.2  | Funciones del panel de control - TargetMaster    32                        |
|   | 7.3  | El display                                                                 |
|   |      | 7.3.1 Menú principal - TargetMaster   35                                   |
|   | 7.4  | Configuración - TargetMaster                                               |
|   |      | 7.4.1 Configuración de programas de limpieza                               |
|   |      | 7.4.2 El programa Cleaning after grinding (Limpieza después de esmerilado) |
|   |      | 7.4.3 Contracción de muestra durante limpieza                              |
|   |      | 7.4.4 Tasas de eliminación iniciales                                       |
|   |      | 7.4.5 La pantalla Options (Opciones)                                       |
|   | 7.5  | Configuración de TargetDoser                                               |
|   |      | 7.5.1 Funciones del panel de control - TargetDoser    40                   |
|   |      | 7.5.2 Menú principal - TargetDoser                                         |
|   |      | 7.5.3 Configuración de botella   42                                        |
|   |      | 7.5.4 Configuración de una superficie de usuario       43                  |
|   |      | 7.5.5 Configuración de una suspensión de usuario       43                  |
|   |      | 7.5.6 Configuración de un lubricante de usuario       44                   |
|   |      | 7.5.7 Configuración del modo de funcionamiento       45                    |
|   |      | 7.5.8 Nuevo código de acceso   48                                          |
|   | 7.6  | Métodos de preparación                                                     |
|   |      | 7.6.1 Esmerilado plano antes de comenzar la preparación                    |

|   |      | 7.6.2 Métodos - recomendaciones generales         | 47 |
|---|------|---------------------------------------------------|----|
|   |      | 7.6.3 Métodos del usuario                         | 47 |
|   | 7.7  | Optimización de un método de usuario              | 59 |
|   | 7.8  | Arranque y parada de la máquina                   | 60 |
|   | 7.9  | Ajuste de la velocidad de rotación del disco      | 61 |
|   | 7.10 | Uso de un molde de inserción                      | 61 |
| 8 | Fun  | cionamiento del dispositivo                       | 62 |
|   | 8.1  | Trabajar con métodos en TargetDoser               | 62 |
|   |      | 8.1.1 Modos de preparación                        | 62 |
|   |      | 8.1.2 Time mode (Modo de tiempo)                  | 62 |
|   |      | 8.1.3 Removal mode (Modo de eliminación)          | 63 |
|   |      | 8.1.4 Target mode (Modo objetivo)                 | 64 |
|   |      | 8.1.5 Struers Methods (Método de Struers)         | 64 |
|   |      | 8.1.6 Grupos de métodos                           | 65 |
|   |      | 8.1.7 Creación de grupos de métodos               | 66 |
|   |      | 8.1.8 Eliminación de un grupo de métodos          | 66 |
|   | 8.2  | Transmisión de un método a TargetMaster           | 67 |
|   | 8.3  | El proceso de preparación                         | 67 |
|   | 8.4  | Obtención e introducción del valor objetivo       | 68 |
|   | 8.5  | Introducción manual de valores                    | 68 |
|   | 8.6  | Inicio del proceso de preparación en TargetMaster | 68 |
|   | 8.7  | El proceso                                        | 69 |
|   | 8.8  | Uso de Papel SiC                                  | 70 |
|   | 8.9  | Traslados y sobre impulsos                        | 70 |
|   | 8.10 | Cambio de la secuencia de pasos                   | 70 |
|   | 8.11 | Funciones manuales                                | 71 |
|   | 8.12 | Interrupción del proceso                          | 71 |
|   | 8.13 | Finalización del proceso                          | 71 |
|   | 8.14 | Pulido paralelo                                   | 72 |
|   |      | 8.14.1 Antes de montar la muestra                 | 72 |
|   |      | 8.14.2 Embutición de la muestra                   | 73 |
|   |      | 8.14.3 Esmerilado                                 | 73 |
| 9 | Man  | tenimiento y servicio - TargetMaster              | 74 |
|   | 9.1  | Limpieza general                                  | 74 |
|   | 9.2  | Diariamente                                       | 75 |
|   | 9.3  | Semanalmente                                      | 75 |
|   | 9.4  | Limpieza del tubo                                 | 75 |
|   | 9.5  | Mensualmente                                      | 75 |
|   | -    | 9.5.1 Limpieza de la ventana del láser            | 76 |
|   |      |                                                   |    |

|    |       | 9.5.2 Limpieza TargetGrip                                         | 7  |
|----|-------|-------------------------------------------------------------------|----|
|    | 9.6   | Anualmente                                                        | 7  |
|    |       | 9.6.1 Engrasado del cabezal del porta muestras                    | 7  |
|    |       | 9.6.2 Cambio de tubos                                             | 7  |
|    |       | 9.6.3 Comprobación de los dispositivos de seguridad               | 7  |
|    |       | 9.6.4 Parada de emergencia                                        | 7  |
|    | 9.7   | Piezas de recambio                                                | 7  |
|    | 9.8   | Servicio y reparación                                             | 7  |
|    | 9.9   | Eliminación                                                       | 7  |
| 10 | ) So  | lución de problemas - TargetMaster                                | 7  |
|    | 10.1  | l Solución de problemas - TargetMaster                            | 7  |
|    | 10.2  | 2 Mensajes y errores - TargetMaster                               | 8  |
|    |       | 10.2.1 Mensajes                                                   | 8  |
|    |       | 10.2.2 Errores                                                    | 8  |
| 1′ | 1 Da  | tos técnicos                                                      | 8  |
|    | 11.1  | I Datos técnicos - TargetMaster                                   | 8  |
|    | 11.2  | 2 Datos técnicos - TargetDoser                                    | 8  |
|    | 11.3  | 3 Categorías del circuito de seguridad/Nivel de cumplimiento      | 8  |
|    | 11.4  | 1 Niveles de ruidos y vibraciones                                 | 8  |
|    | 11.5  | 5 Partes del sistema de control relativas a la seguridad o SRP/CS | 8  |
|    | 11.6  | Diagramas                                                         | 8  |
|    |       | 11.6.1 Diagramas - TargetMaster                                   | ł  |
|    |       | 11.6.2 Diagramas - TargetDoser                                    | ę  |
|    | 11.7  | 7 Información legal y reglamentaria                               | ę  |
| 12 | 2 Lis | sta de comprobaciones de preinstalación                           | ę  |
|    |       | 12.0.1 Requisitos de instalación                                  | ę  |
|    |       | 12.0.2 Especificaciones del embalaje                              | 9  |
|    |       | 12.0.3 Ubicación                                                  | 1( |
|    |       | 12.0.4 Dimensiones                                                | 1( |
|    |       | 12.0.5 Espacio recomendado                                        | 1( |
|    |       | 12.0.6 Transporte y almacenamiento                                | 1( |
|    |       | 12.0.7 Desembalaje                                                | 1( |
|    |       | 12.0.8 Elevación                                                  | 1( |
|    |       | 12.0.9 Suministro eléctrico                                       | 1( |
|    |       | 12.0.10 Especificaciones de seguridad                             | 1( |
|    |       | 12.0.11 Suministro de agua                                        | 1( |
|    |       | 12.0.12 Aire comprimido                                           | 1( |
|    |       | 12.0.13 Evacuación                                                | 1( |
|    |       | 12.0.14 Conexión de rayos X                                       | 1( |

| 13 | Fabricante                | 107 |
|----|---------------------------|-----|
|    | Declaration of Conformity | 108 |
|    | Declaration of Conformity | 109 |

## 1 Acerca de este manual

#### Manuales de instrucciones

El equipo de Struers debe ser utilizado en conexión con y del modo descrito en el manual de instrucciones suministrado con el mismo.

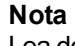

Lea detenidamente el manual de instrucciones antes de usar la máquina.

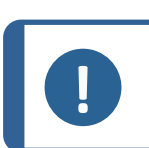

Nota Sideo

Si desea ver información específica en detalle, consulte la versión en línea de este manual.

## 2 Accesorios y consumibles

#### Accesorios

Para obtener información sobre la gama disponible, consulte el folleto de TargetMaster:

• El página Web de Struers (http://www.struers.com)

#### Consumibles

El equipo se ha diseñado para ser utilizado exclusivamente con consumibles de Struers diseñados especialmente para este fin y este tipo de máquina.

Otros productos pueden contener solventes agresivos con capacidad para disolver, por ejemplo, sellos de goma. La garantía no cubre daños en las piezas de la máquina (por ejemplo, juntas y tubos) que puedan estar directamente relacionados con el uso de consumibles distintos a los suministrados por Struers.

Para obtener información sobre la gama disponible, consulte:

• El Catálogo de consumibles de Struers (http://www.struers.com/Library)

## 3 Seguridad

## 3.1 Uso previsto - TargetMaster

La máquina se ha diseñado para un uso en entornos de trabajo profesionales como, por ejemplo, laboratorios de materialografía.

TargetMaster es una máquina de pulido automático para uso en situaciones que requieren una eliminación controlada de alta precisión de objetivos microscópicos (micropulido de capas finas).

El equipo se ha diseñado para uso en aplicaciones de control de calidad en las que pueda prepararse la superficie para realizar distintas inspecciones materialográficas. se utiliza para la preparación mecánica de piezas de trabajo que se han integrado en un porta muestras diseñado específicamente.

El equipo se ha diseñado para la preparación de objetivos de materiales y es adecuado para la preparación mecánica.

El dispositivo se ha diseñado para ser utilizado exclusivamente con consumibles de Struers diseñados especialmente para este fin y este tipo de dispositivo.

La máquina debe ser utilizada exclusivamente por personal debidamente cualificado/capacitado.

| La máquina no debe<br>utilizarse para lo siguiente | Preparación (esmerilado o pulido) de materiales no macizos adecuados para estudios materialográficos.                                                                        |
|----------------------------------------------------|----------------------------------------------------------------------------------------------------|
|                                                    | La máquina no debe utilizarse con ningún tipo de material<br>explosivo y/o inflamable, ni materiales que no sean estables<br>durante el mecanizado, calentamiento o presión. |
|                                                    | La máquina no debe utilizarse con consumibles ni accesorios que no sean compatibles con el equipo.                                                                           |
| Modelo                                             | TargetMaster                                                                                                    |

## 3.2 Uso previsto - TargetDoser

Sistema de dosificación (05756904)

TargetDoser es un sistema de apoyo para la programación y el control de los métodos de preparación y la dosificación de suspensiones de pulido y lubricantes a TargetMaster. TargetDoser Se ha preparado con espacio para botellas de líquido y se suministra completo con bombas.

El equipo se ha diseñado para ser utilizado exclusivamente con consumibles de Struers diseñados especialmente para este fin y este tipo de máquina.

La máquina debe ser utilizada exclusivamente por personal debidamente cualificado/capacitado.

La máquina se ha diseñado para un uso en entornos de trabajo profesionales como, por ejemplo, laboratorios de materialografía.

| La máquina no debe           | La máquina no debe utilizarse con consumibles ni accesorios |
|------------------------------|-------------------------------------------------------------|
| utilizarse para lo siguiente | que no sean compatibles con el equipo.                      |
| Modelo                       | TargetDoser                                                 |

#### 3.2.1 Medidas de seguridad de TargetMaster

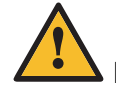

#### Leer detenidamente antes de usar

1. Hacer caso omiso de esta información y usar el equipo de un modo incorrecto puede provocar graves lesiones corporales y daños materiales.

- 2. La máquina debe instalarse con arreglo a lo dispuesto en los reglamentos de seguridad locales. Todas las funciones de la máquina y de los equipos conectados deben poder usarse y funcionar sin problemas. Asegúrese que el voltaje de suministro eléctrico actual se corresponde con el voltaje que se indicada en la placa de identificación de la máquina. La máquina debe estar conectada a tierra.
- El operario debe leer las medidas de seguridad y el Manual de Instrucciones, así como las secciones relevantes de los manuales de los equipos y accesorios conectados. El operario debe leer el Manual de Instrucciones y, si procede, las hojas de datos de seguridad de los consumibles empleados.
- 4. La máquina debe colocarse sobre una mesa segura, estable y a una altura de trabajo adecuada. La mesa debe ser capaz de soportar al menos el peso de la máquina y los accesorios.
- 5. Apague siempre el suministro eléctrico y retire el enchufe o cable del suministro eléctrico antes de desmontar la máquina o de instalar componentes adicionales.
- 6. Conectar la máquina a una toma de agua fría. Asegurarse de que las conexiones de agua son a prueba de fugas y que la salida de agua funciona correctamente.
- 7. Struers recomienda apagar o desconectar el suministro de agua principal si la máquina va a dejarse desatendida.
- 8. Asegúrese que su espacio de trabajo está bien ventilado.
- 9. Asegúrese que los discos de esmerilado o pulido se han montado correctamente.
- 10. Nunca mire directamente al rayo láser
- 11. Nunca permitir que se acumule alcohol residual en un depósito abierto o fregadero. Cumpla siempre los reglamentos medioambientales locales relativos al reciclaje de alcohol. Utilice un contenedor cerrado para recoger el alcohol residual.
- 12. Si observa fallos de funcionamiento o escucha ruidos inusuales, detenga la máquina y póngase en contacto con el servicio técnico.
- En caso de incendio, alerte a todas las personas que se encuentren cerca y al cuerpo de bomberos. Desconecte el suministro eléctrico. Utilizar un extintor de incendios de polvo. No usar agua.
- 14. El equipo de Struers debe ser utilizado en conexión con y del modo descrito en el manual de instrucciones suministrado con el mismo.
- 15. Struers declina toda responsabilidad por las lesiones que sufra el usuario o los daños que se produzcan en el equipo por causa de un uso indebido, instalación incorrecta, modificación, negligencia, accidente o reparación inadecuada.
- 16. El desmontaje de cualquier parte del equipo, durante el mantenimiento o reparación, la realizará exclusivamente un técnico cualificado (electromecánico, electrónico, mecánico, neumático, etc.).

#### TargetDoser - medidas de seguridad

- 1. Hacer caso omiso de esta información y usar el equipo de un modo incorrecto puede provocar graves lesiones corporales y daños materiales.
- El operario debe leer las medidas de seguridad y el Manual de Instrucciones, así como las secciones relevantes de los manuales de los equipos y accesorios conectados. El operario debe leer el Manual de Instrucciones y, si procede, las hojas de datos de seguridad de los consumibles empleados.

- 3. La máquina debe colocarse sobre una mesa segura, estable y a una altura de trabajo adecuada.La máquina debe instalarse con arreglo a lo dispuesto en los reglamentos de seguridad locales. Todas las funciones de la máquina y de los equipos conectados deben poder usarse y funcionar sin problemas.
- 4. Consumibles con base de alcohol: siga las normas de seguridad vigentes para la manipulación, mezcla, llenado, vaciado y eliminación de líquidos con base de alcohol.
- 5. Si observa fallos de funcionamiento o escucha ruidos inusuales, detenga la máquina y póngase en contacto con el servicio técnico.
- 6. En caso de incendio, alerte a todas las personas que se encuentren cerca y al cuerpo de bomberos.Desconecte el suministro eléctrico.Utilizar un extintor de incendios de polvo.No usar agua.
- 7. El equipo de Struers debe ser utilizado en conexión con y del modo descrito en el manual de instrucciones suministrado con el mismo.
- 8. Struers declina toda responsabilidad por las lesiones que sufra el usuario o los daños que se produzcan en el equipo por causa de un uso indebido, instalación incorrecta, modificación, negligencia, accidente o reparación inadecuada.
- 9. El desmontaje de cualquier parte del equipo, durante el mantenimiento o reparación, la realizará exclusivamente un técnico cualificado (electromecánico, electrónico, mecánico, neumático, etc.).

## 3.3 Mensajes de seguridad

#### Señales utilizadas en los mensajes de seguridad

Struers utiliza las siguientes señales que indican posibles peligros.

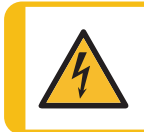

#### PELIGRO ELÉCTRICO

Esta señal indica un peligro eléctrico, que si no se evita, podría ofrecer como resultado la muerte o lesiones muy graves.

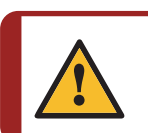

#### PELIGRO

Esta señal indica un peligro con un nivel alto de riesgo que, podría ofrecer como resultado la muerte o lesiones muy graves.

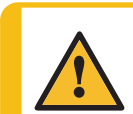

#### **ADVERTENCIA**

Esta señal indica un peligro con un nivel medio de riesgo que, si no se evita, podría ofrecer como resultado la muerte o lesiones muy graves.

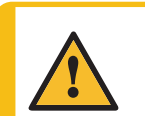

#### PRECAUCIÓN

Esta señal indica un peligro con un nivel bajo de riesgo que, si no se evita, podría ofrecer como resultado lesiones moderadas o de poca gravedad.

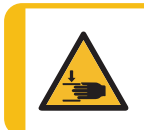

#### PELIGRO DE APLASTAMIENTO

Esta señal indica un peligro de aplastamiento que, si no se evita, podría ofrecer como resultado lesiones graves, moderadas o de poca gravedad.

#### Mensajes generales

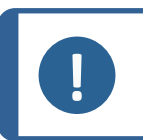

Esta señal indica que existe el riesgo de que se produzcan daños en la propiedad o la necesidad de proceder con especial atención.

#### Sugerencia

Nota

Esta señal indica que hay disponibles información y consejos adicionales.

## 3.4 Mensajes de seguridad de este manual

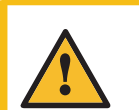

#### PRECAUCIÓN

El equipo de Struers debe ser utilizado en conexión con y del modo descrito en el manual de instrucciones suministrado con el mismo.

| 4 |
|---|
|   |
|   |

#### PELIGRO ELÉCTRICO

La máquina debe estar conectada a tierra. Asegúrese que el voltaje de suministro eléctrico actual se corresponde con el voltaje que se indicada en la placa de identificación de la máquina. Un voltaje incorrecto puede dañar el circuito eléctrico.

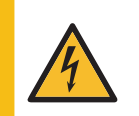

#### PELIGRO ELÉCTRICO

Para instalaciones eléctricas con diferenciales (RCCB)

Para TargetMaster, se requiere un diferencial Tipo B de 30 mA (EN 50178/5.2.11.1).

#### Para instalaciones eléctricas sin diferenciales

El equipo debe protegerse con un transformador de aislamiento (transformador bobinas dobles)

Póngase en contacto con un electricista cualificado para verificar la solución. Cumpla siempre los reglamentos locales.

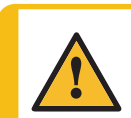

#### PRECAUCIÓN

La altura de la muestra nunca debe ser superior a 24 mm. Superar este valor puede resultar en mediciones láser incorrectas y/o colisión en TargetMaster.

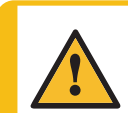

#### PRECAUCIÓN

La exposición prolongada a ruidos intensos puede causar daños permanentes a nivel auditivo.

Use protección auditiva si la exposición a los ruidos supera los niveles establecidos en los reglamentos locales.

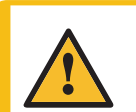

#### PRECAUCIÓN

Riesgo de vibraciones en la mano y el brazo durante la preparación manual. La exposición prolongada a vibraciones puede provocar molestias, daños en las articulaciones e incluso daños neurológicos.

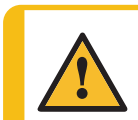

#### ADVERTENCIA

No utilice la máquina con dispositivos de seguridad defectuosos. Póngase en contacto con el servicio técnico de Struers.

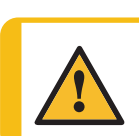

## PRECAUCIÓN

Tenga cuidado al trabajar con máquinas con piezas giratorias para evitar que la ropa y/o el pelo se enganchen con dichas piezas.

#### PRECAUCIÓN

Manténgase alejado de las piezas giratorias durante el funcionamiento.

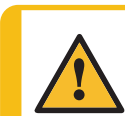

#### ADVERTENCIA

Antes de liberar la parada de emergencia, determine porqué se ha activado y adopte las medidas correctivas necesarias.

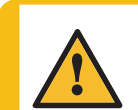

#### PRECAUCIÓN

No use la máquina con accesorios o consumibles no compatibles.

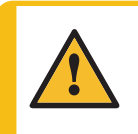

#### PRECAUCIÓN

La piedra de esmerilado/disco de esmerilado de diamante presenta bordes ásperos o afilados.

Utilice guantes de trabajo para proteger manos y dedos.

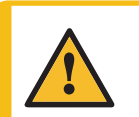

#### ADVERTENCIA

No utilice la máquina con dispositivos de seguridad defectuosos. Póngase en contacto con el servicio técnico de Struers.

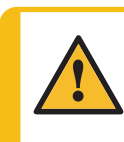

#### ADVERTENCIA

Los componentes esenciales de seguridad tienen que sustituirse, como máximo, después de un ciclo de vida de 20 años.

Póngase en contacto con el servicio técnico de Struers.

## 4 Introducción

## 4.1 Descripción del dispositivo

TargetMaster Se ha diseñado para la eliminación controlada de objetivos y otros tipos de aplicaciones de preparación mecánica de alta precisión, por ejemplo, componentes microelectrónicos, desestratificación y análisis de errores en los que se debe realizar una inspección de áreas específicas.

Con los accesorios de TargetSystem, el dispositivo se puede utilizar para la preparación de objetivos visibles u ocultos, por ejemplo, microgrietas, inclusiones y porosidades, capas de oxidación y recubrimientos.

La máquina se ha diseñado para la preparación, limpieza y medición automáticas. La máquina está equipada con dos sistemas de medición láser ópticos independientes que controlan los pasos y movimientos de pulido. Recalcula automáticamente la tasa de eliminación y el tiempo de pulido.

La máquina puede realizar una sección transversal mediante esmerilado y pulido en paralelo de muestras embutidas y no embutidas. TargetMaster posee una cámara de pulido cerrada para una ventilación segura del polvo y para minimizar la contaminación de las muestras.

Los componentes individuales de TargetSystem pueden combinarse de varias formas, dependiendo de las necesidades. Los accesorios de TargetZ y TargetX permiten mapear y alinear objetivos con precisión.

El proceso comienza identificando una pieza de trabajo y un área relevantes que deben inspeccionarse. El operario coloca la pieza de trabajo en un porta muestras. El operario coloca el porta muestras en TargetMaster.

El operario se asegura de que se seleccionan los consumibles adecuados antes de continuar con el proceso.

El operario selecciona un método de preparación adecuado y un factor de tiempo/precisión. Se define un valor como objetivo. El valor de objetivo describe la distancia al objetivo. En TargetMaster es posible medir y ajustar con precisión.

TargetMaster adapta automáticamente el tiempo y la tasa de eliminación en función de las propiedades de la muestra y de la superficie de esmerilado/pulido.

Antes de comenzar la preparación, se mide la altura de la muestra y se calcula la tasa de eliminación para cada uno de los pasos. Los tiempos de eliminación se basan en el método de preparación y los valores base seleccionados. Los valores de eliminación de las superficies de esmerilado y pulido se almacenan en TargetMaster.

El operario inicia el proceso de preparación utilizando los valores base. Después de adquirir experiencia con las propiedades de la muestra y la superficie, se detiene la preparación y se determina la cantidad real de material eliminado. Sobre esta base, se calcula la tasa de eliminación real de la primera parte del paso. La nueva tasa de eliminación se utiliza para la parte restante del paso. Este proceso continúa hasta que se completa el método de preparación seleccionado.

Una vez finalizado el proceso de preparación, el operario retira el porta muestras.

#### Nota

NOTA: La máquina se ha desarrollado para usarla exclusivamente con consumibles y accesorios (por ejemplo, discos de pulido) diseñados para este fin y este tipo de máquina. El equipo se ha diseñado para ser utilizado exclusivamente con consumibles de Struers diseñados especialmente para este fin y este tipo de máquina.

Consulte el folleto y el catálogo de consumibles de Struers para obtener más información sobre los consumibles adecuados.

## 4.2 Vista frontal - TargetMaster

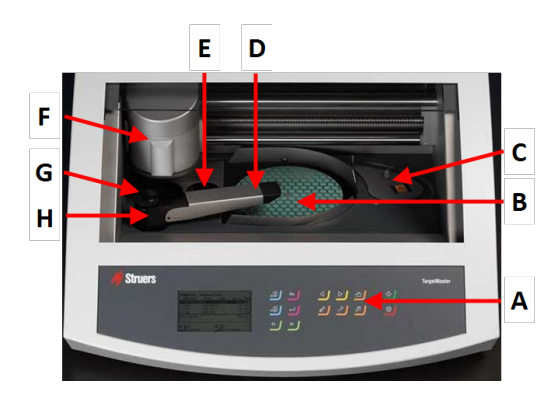

- A Panel de control
- B Placa giratoria con Disco MD
- C Estación para medición láser
- D Cabezal de dosificación con múltiples boquillas
- E Estación para:
  - Enjuague con agua y jabón
  - Secado con aire comprimido
- F Movedor muestras
- G Estación para:
  - Enjuague con alcohol
  - Secado con aire comprimido
- H Grifo para controlar el caudal de agua

## 4.3 Vista lateral - TargetMaster

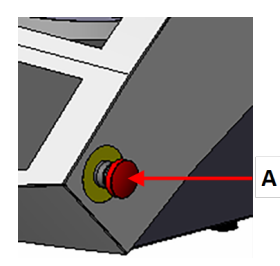

A Parada de emergencia

| Parada de emergencia                                                                                                    |
|----------------------------------------------------------------------------------------------------|
| No utiliza la parada de emergencia para detener el funcionamiento de<br>la máquina en condiciones de funcionamiento normales.<br>Antes de liberar la parada de emergencia, determine porqué se ha<br>activado y adopte las medidas correctivas necesarias. |

- Para activar la parada de emergencia, pulse el botón rojo de parada de emergencia.
- Para liberar la parada de emergencia, gire a la derecha el botón rojo de parada de emergencia.

## 4.4 Vista trasera - TargetMaster

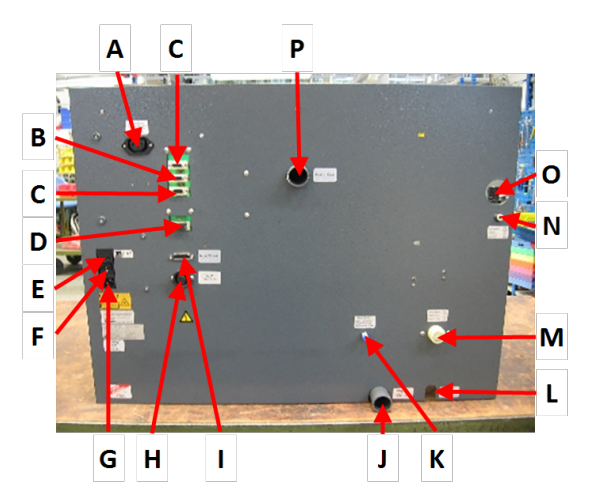

- A Toma eléctrica TargetZMonitor
- B Conector TargetDoser
- C Conector Aux
- D Conector Mantenimiento
- E Fuse
- F Interruptor
- G Toma eléctrica
- H Suministro eléctrico TargetZ
- I Conector TargetZJ Desagüe de agua
- **K** Suministro de agua TargetDoser
- L Manguera de drenaje de alcohol
- M Entrada de agua
- **N** Entrada de aire comprimido
- O Acceso al filtro y regulador de aire comprimido
- P Evacuación

## 5 Transporte y almacenamiento

Si, en cualquier momento después de la instalación, tiene que mover la unidad o almacenarla, existen una serie de directrices que le recomendamos seguir.

• Embale la máquina de forma segura antes de transportarla.

Un embalaje deficiente podría causar daños en la unidad e invalidar la garantía. Póngase en contacto con el servicio técnico de Struers.

 Struers recomienda conservar todos los elementos y sujeciones del embalaje original para usos futuros.

## 5.1 Envío o almacenamiento a largo plazo

#### Nota

Struers recomienda conservar todos los elementos y sujeciones del embalaje original para usos futuros.

- Retire todos los accesorios.
- Limpie y seque la unidad antes de almacenarla.
- Desconecte la unidad del suministro eléctrico.
- Coloque la máquina y los accesorios en su embalaje original.

## 6 Instalación

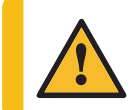

#### ADVERTENCIA

Nota

Nota

El equipo de Struers debe ser utilizado en conexión con y del modo descrito en el manual de instrucciones suministrado con el mismo.

## 6.1 Desembalaje

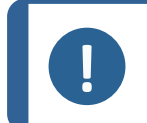

Struers recomienda conservar todos los elementos y sujeciones del embalaje original para usos futuros.

 Libere la máquina de la caja de embalaje retirando los cuatro pernos que hay en la parte inferior de la caja.

## 6.2 Comprobación de la lista de embalaje

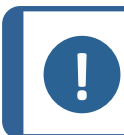

Manipule el equipo con cuidado, ya que cualquier daño puede afectar a su precisión.

Es posible que los accesorios opcionales estén en la caja de embalaje.

La caja de embalaje contiene los siguientes artículos:

| Unidades. | Descripción                                                                |
|-----------|----------------------------------------------------------------------------|
| 1         | TargetMaster                                                               |
| 1         | Disco MD (Placa giratoria magnética. Diámetro: 200 mm)                     |
| 2         | Cables para suministro eléctrico                                           |
| 1         | Manguera de entrada. Diámetro: 3/4". Largo: 2 m.                           |
| 1         | Junta filtro. Diámetro: 3/4".                                              |
| 1         | Junta. Diámetro: 11/24". Largo: 1,5 mm.                                    |
| 1         | Anillo reductor con junta. Diámetro interno: 1/2". Diámetro externo: 3/4". |
| 1         | Manguera de drenaje. Diámetro: 32". Largo: 2 m.                            |
| 1         | Tubo de salida con codo de 87°. Diámetro: 32"                              |
| 1         | Brida                                                                      |
| 2         | Abrazadera para manguera                                                   |
| 1         | TargetGrip                                                                 |
| 1         | Tubo para aire comprimido Diámetro interno: 4 mm. Diámetro externo: 6 mm.  |
| 1         | Conector para aire comprimido                                              |
| 50        | Etiqueta metálica para el asiento de muestras                              |

| Unidades. | Descripción                                                |
|-----------|------------------------------------------------------------|
| 50        | Asiento de muestras                                        |
| 1         | Destornillador, cabeza llave Allen, 3 mm                   |
| 1         | Manguera de evacuación de aire- Diámetro: 50". Largo: 2 m. |
| 1         | Botella de cianoacrilato (super adhesivo)                  |
| 1         | Soporte para TargetGrip/asiento de muestras                |
| 1         | Manual de instrucciones                                    |

## 6.3 Elevación

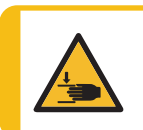

#### PELIGRO DE APLASTAMIENTO

Tenga cuidado con las manos/dedos al manipular la máquina.

Póngase siempre calzado de seguridad al manipular maquinaria pesada.

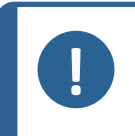

Nota

No eleve la máquina sujetándola por la parte superior de color gris claro ni por el grifo de agua.

Eleve siempre la máquina desde debajo.

| Peso                         |                    |
|------------------------------|--------------------|
| TargetMaster                 | 115 kg (235,5 lbs) |
| TargetDoser                  | 19 kg (41,9 lbs)   |
| TargetX - (Opcional)         | 21,5 kg (47,4 lbs) |
| TargetZ - (Opcional)         | 15 kg (33 lbs)     |
| TargetZ Monitor - (Opcional) | 8 kg (17,6 lbs)    |

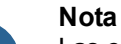

Las correas deben estar aprobadas para soportar, como mínimo, el doble del peso de la máquina.

Las correas deben ser lo suficientemente largas como para no ejercer presión sobre la cubierta de la máquina.

Necesitará un grúa y dos correas de elevación para elevar la máquina del palet de envío.

Antes de elevar la máquina hasta su posición final, haga lo siguiente:

- 1. Retire los tornillos que hay en la base del embalaje y quite la parte superior del mismo.
- 2. Retire los anclajes metálicos que sujetan la máquina al palet con una llave Allen de 4 mm.
- 3. Coloque las dos correas de elevación por debajo de la máquina.
- 4. Coloque las correas por fuera de los pies de la máquina.
- 5. Struers recomienda utilizar una barra de elevación para mantener las correas separadas por debajo del punto de elevación.
- 6. Eleve la máquina y colóquela sobre la mesa.

## 6.4 Ubicación

#### Entorno de operaciones

La precisión del sistema depende de un entorno con una temperatura estable.

Condiciones ambientales
 Consulte Datos técnicos - TargetMaster ► 85, Entorno de operaciones.

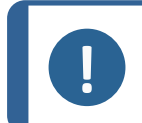

**Nota** No coloque TargetMaster junto a una ventana ni cerca de otras fuentes de calor o frío como radiadores o conductos de ventilación.

#### Ubicación

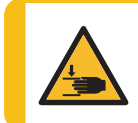

#### PELIGRO DE APLASTAMIENTO

Tenga cuidado con las manos/dedos al manipular la máquina. Póngase siempre calzado de seguridad al manipular maquinaria pesada.

- Para facilitar el acceso a los técnicos de mantenimiento, dejar espacio suficiente alrededor de la máquina.
- Coloque la máquina sobre un banco de trabajo rígido y estable con una superficie horizontal y una altura adecuada.

#### TargetDoser

 Asegúrese de que haya suficiente espacio para colocar TargetDoser a la izquierda de TargetMaster.

## 6.5 Suministro eléctrico

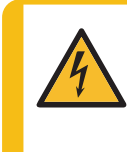

#### PELIGRO ELÉCTRICO

Desconecte el suministro eléctrico antes de instalar equipos eléctricos. La máquina debe estar conectada a tierra. Asegúrese que el voltaje de suministro eléctrico actual se corresponde con el voltaje que se indicada en la placa de identificación de la máquina. Un voltaje incorrecto puede dañar el circuito eléctrico.

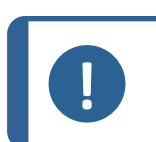

#### Nota

Se requiere un transformador automático en países con suministro eléctrico de 110 V.

#### Toma eléctrica

El enchufe del suministro eléctrico debe ofrecer un fácil acceso. El enchufe del suministro eléctrico debe estar situado a una altura de 0,6 a 1,9 m por encima del nivel del suelo. Se recomienda situarlo a una altura máxima de 1,7 m.

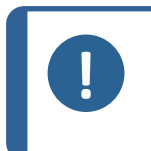

El equipo se suministra con 2 tipos de cables de suministro eléctrico: Si el enchufe de estos cables no está homologado en el país de instalación del equipo, deberá sustituirse por un enchufe homologado.

#### 6.5.1 Suministro monofásico

#### Suministro monofásico

Nota

El enchufe de 2 patillas (Schuko europeo) se utiliza en conexiones a suministros eléctricos monofásicos.

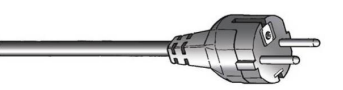

Los cables deben conectarse del modo siguiente:

| Amarillo/Verde | Conexión a tierra (masa) |
|----------------|--------------------------|
| Marrón         | Línea (fase)             |
| Azul           | Neutro                   |

#### 6.5.2 Suministro bifásico

El enchufe de 3 patillas (NEMA norteamericano) se utiliza en conexiones a suministros eléctricos bifásicos.

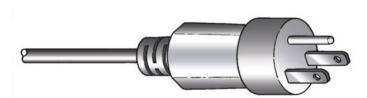

Los cables deben conectarse del modo siguiente:

| Verde  | Conexión a tierra (masa) |
|--------|--------------------------|
| Negro  | Línea (fase)             |
| Blanco | Línea (fase)             |

#### 6.5.3 Conectar a la máquina

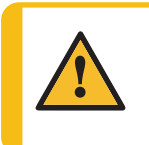

**ADVERTENCIA** 

El voltaje de salida de este cable es de 220-240 V. No utilice este cable para conectar equipos que utilicen un suministro de 110 V. No hacerlo puede provocar daños materiales.

 Conecte el cable del suministro eléctriico a la máquina (conector C14 IEC 320).

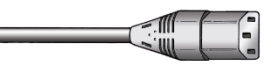

• Conecte el cable al suministro eléctrico.

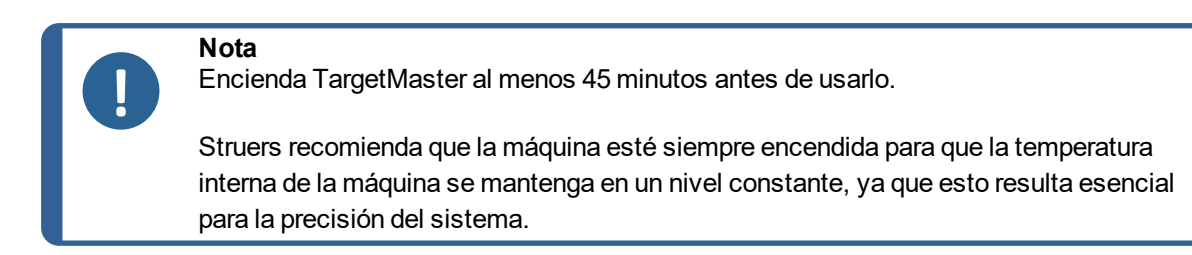

## 6.6 Suministro de aire comprimido

Para las especificaciones, consulte Datos técnicos - TargetMaster > 85

- 1. Conecte la manguera de aire comprimido al acoplamiento rápido suministrado con la máquina.
- 2. Asegure la conexión con la abrazadera de manguera suministrada con la máquina.
- 3. Conecte el acoplamiento rápido a la entrada de aire comprimido de la máquina.

## Regulador de presión del aire

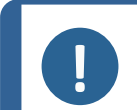

El regulador de presión de aire viene preconfigurado de fábrica y no debe ser ajustado por el usuario.

El regulador de presión de aire es visible a través del orificio de acceso situado encima de la entrada de aire comprimido que se encuentra en la parte trasera de la máquina.

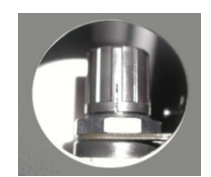

#### 6.6.1 Filtro de aire

La TargetMaster está equipada con un filtro de aire que elimina pequeñas cantidades de agua y aceite del suministro de aire comprimido.

La parte del filtro a la que puede acceder el usuario es la punta de la válvula de drenaje del filtro de aire. Se puede ver a través del orificio de acceso en el lado izquierdo de la máquina.

A Orificio en el panel lateral para acceder a la válvula de drenaje del filtro de aire, visto desde el exterior

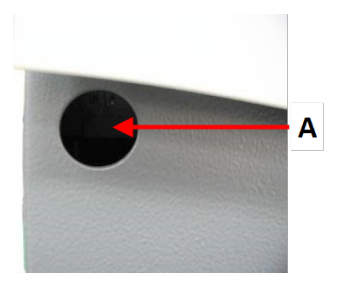

El filtro está montado en el interior de la máquina.

- A Regulador de presión del aire
- **B** Orificio en el panel trasero para acceder al regulador de presión de aire
- C Punta de la válvula de drenaje del filtro de aire
- **D** Orificio en el panel lateral para acceder al drenaje del filtro de aire, visto desde el interior

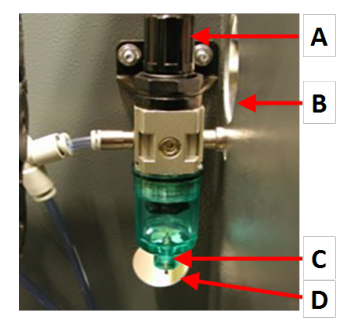

#### Vaciado del filtro de aire

Drene el filtro regularmente.

Si escucha un burbujeo durante el proceso de secado con aire comprimido, o si este no es eficaz, esto significa que hay que drenar el filtro.

1. A través del orificio del panel lateral, ejerza presión en la punta de la válvula de drenaje del filtro de aire y siga ejerciendo presión hasta que no salga más líquido del filtro.

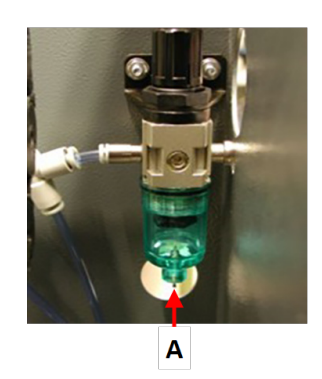

A Punta de la válvula de drenaje del filtro de aire

## 6.7 Suministro de agua y salida de agua

#### 6.7.1 Conectar al suministro de agua

Nota

El agua para el esmerilado húmedo se puede suministrar desde el suministro de agua principal o desde una unidad de agua destilada interna.

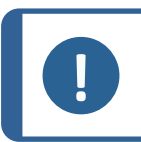

El suministro de agua fría debe tener una presión estática de 1 - 9,9 bar (14,5 - 143 psi).

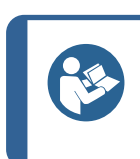

#### Sugerencia

Instalaciones de nuevos tubos de agua:

Antes de conectar la máquina al suministro de agua, deje correr el agua durante unos minutos, para eliminar cualquier residuo que pueda haber en su interior.

#### Conexión de la manguera de entrada de agua

- 1. Conecte el extremo recto de la manguera de presión al tubo de la entrada de agua que se encuentra en la parte trasera de la máquina:
  - Coloque la junta filtro en la tuerca del acoplamiento con el lado plano orientado hacia la manguera de presión.
  - Apriete la tuerca del acoplamiento.
- 2. Conecte el otro extremo de la manguera de presión a la salida de agua principal
  - Monte el anillo reductor con la junta en la salida de agua, si es necesario.
  - Apriete la tuerca del acoplamiento.

#### 6.7.2 Conectar a la salida de agua residual

1. En un extremo de la manguera de drenaje se ha eliminado un tramo corto del refuerzo de acero. Conecte el extremo eliminado de la manguera al tubo de salida de agua y fíjelo con una abrazadera de manguera. Si solo queda un espacio limitado por detrás de la máquina, utilice el codo de 87° y fíjelo directamente al tubo de salida que se encuentra en la parte trasera de la máquina. A continuación, conecte la manguera de drenaje al otro extremo de este codo.

2. Lleve el otro extremo de la manguera de agua residual hasta el desagüe de agua residual. Si es necesario, acorte la manguera.

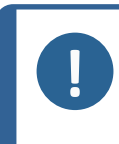

Asegúrese de que toda la manguera está orientada hacia abajo en dirección al drenaje de agua residual. Asegúrese que la maguera de agua residual no tiene ningún pellizco.

#### 6.7.3 Conexión de la manguera de drenaje de alcohol

Nota

El alcohol residual de los pasos de limpieza se elimina a través de la manguera de drenaje de alcohol, que debe llevarse hasta un depósito de almacenamiento de alcohol o a un desagüe para residuos.

Las normativas medioambientales locales pueden exigir el reciclaje del alcohol residual.

- Si este es el caso, lleve la manguera de drenaje de alcohol hasta un contenedor sellado.
- De lo contrario, dirija la manguera de drenaje hacia un drenaje para residuos.

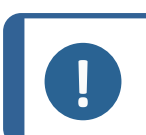

No reutilice nunca el alcohol para la preparación de muestras con TargetMaster.

### 6.8 Conectar un sistema de extracción

Debe conectar un sistema de evacuación a TargetMaster.

- 1. Conecte una manguera desde su sistema de evacuación a la salida que se encuentra en la parte trasera de la máquina.
- 2. Utilice una abrazadera de manguera para asegurar la conexión.

## 6.9 Instalación del disco MD

Nota

El plato de giro de la máquina está colocado de forma predeterminada con un Disco MD. La superficie magnética del Disco MD garantiza que los discos abrasivos con reverso metálico se adhieran al plato de giro sin necesidad de accesorios adicionales.

 Coloque el Disco MD en la placa giratoria y gírelo hasta que los pasadores de la parte inferior del Disco MD coincidan con los orificios correspondientes de la placa giratoria.

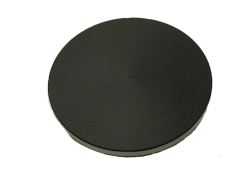

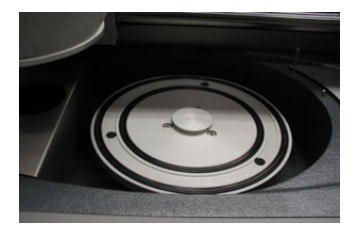

2. Asegúrese que el Disco MD está firmemente sujeto al plato de giro.

#### 6.9.1 Discos abrasivos

#### Colocación de un disco abrasivo en el disco MD

- 1. Asegúrese de que la superficie magnética está limpia y seca.
- 2. Coloque el Disco MD en la placa giratoria y gírelo hasta que los pasadores de la parte inferior del Disco MD coincidan con los orificios correspondientes de la placa giratoria. Asegúrese de que el disco abrasivo está centrado en el plato de giro.
- 3. Baje el disco a su posición hasta que el imán lo fije de forma segura.

#### Retirada de un disco abrasivo del disco MD

1. Retire el disco de la superficie magnética elevándolo por los bordes.

#### Comprobación del caudal de agua

Cuando haya colocado el disco abrasivo en la placa giratoria, debe comprobar el suministro de agua.

- 1. Asegúrese de que el disco de esmerilado o pulido esté colocado correctamente en la placa giratoria.
- 2. Abra el grifo de agua de la estación de lavado de TargetMaster y asegúrese de que el caudal es suficiente.
- 3. Ajuste el caudal aumentándolo hasta que se produzcan salpicaduras.
- 4. Reduzca ligeramente el caudal.

#### 6.9.2 Discos de paño de diamante

#### Afilado

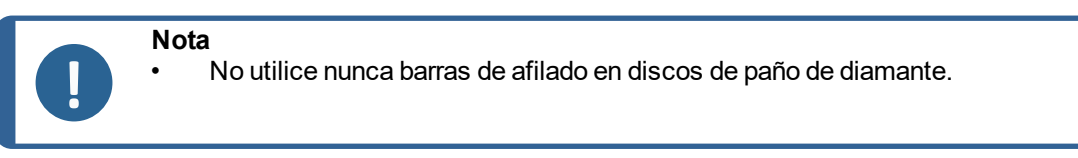

La superficie de diamante de los discos de paño de diamante debe afilarse con frecuencia para exponer la superficie de diamante. Si la superficie de diamante no se afila, la superficie se cristaliza y comienza a romper el material en lugar de esmerilarlo.

• Utilice un cepillo duro, jabón y agua.

#### Limpieza

Utilice un cepillo duro, jabón y agua para limpiar los discos de paño de diamante

Limpie la superficie del disco de paño de diamante después de cada uso para evitar que se acumulen residuos en su superficie.

## 6.10 TargetDoser

TargetDoser suministra suspensiones de esmerilado/pulido y lubricantes, así como procedimientos de esmerilado/pulido predefinidos.

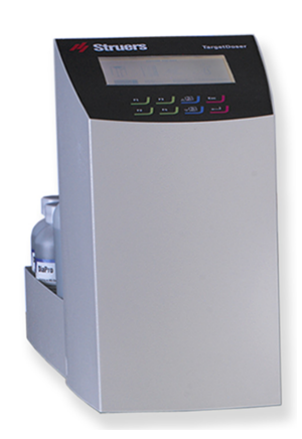

#### 6.10.1 Comprobación de la lista de embalaje

1. Desembale la TargetDoser.

La caja de embalaje contiene los siguientes artículos:

| Unidades. | Descripción                                                                                     |
|-----------|-------------------------------------------------------------------------------------------------|
| 1         | TargetDoser                                                                                     |
| 1         | Caja de botella de dosificación con bombas integradas, 3 botellas grandes y 4 botellas pequeñas |
| 1         | Botella de solución jabonosa (1 l)                                                              |

#### 6.10.2 TargetDoser- Vista trasera

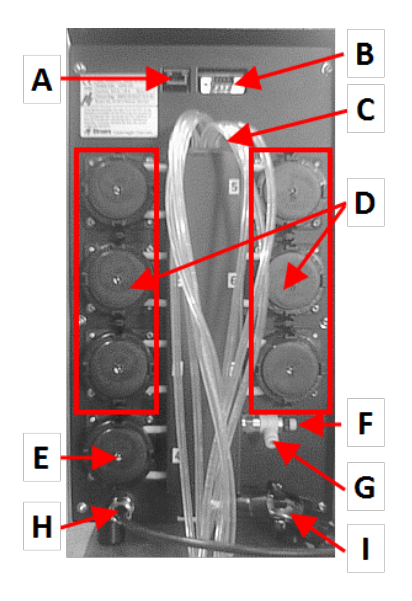

- A Conexión de red (RJ45)
- **B** Conector de servicio (conector de puerto de serie)
- C Tubos de suministro de las botellas de lubricante/suspensión
- D Bombas (1-6)
- E Bomba de suspensión OP
- F Válvula de regulación de la presión del agua
- G Conexión de agua desde TargetMaster para la bomba OP
- H Conexión del suministro eléctrico e interfaz desde TargetMaster
- I Tubos para el cabezal de dosificación múltiple de TargetMaster

#### 6.10.3 Instalación - TargetDoser

1. Coloque TargetDoser lo más cerca posible a la izquierda de TargetMaster.

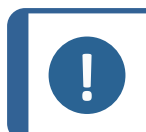

Nota Los tubos que conectan TargetDoser a TargetMaster están premontados en TargetDoser.

2. Asegúrese de que TargetDoser no interfiere con las funciones operativas de TargetMaster.

#### 6.10.4 Conexión de TargetDoser

La conexión eléctrica de TargetMaster suministra a TargetDoser un suministro eléctrico de 24 V a TargetDoser y a un bus de datos, que permite que las dos máquinas se comuniquen.

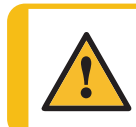

#### PRECAUCIÓN

Desconecte el suministro eléctrico antes de instalar equipos eléctricos.

- 1. Apague TargetMaster.
- 2. Conecte el cable que se encuentra en la parte trasera de TargetDoser al conector de TargetDoser en la parte trasera de TargetMaster.

Para obtener más información sobre cómo conectar TargetDoser a TargetMaster, consulte el Manual de instrucciones de TargetMaster.

#### 6.10.5 Conexiones de la bomba

TargetDoser se suministra equipada con 7 bombas:

| Bomba 1, 2, 3 y 4 | Suspensión de diamante/Lubricante |
|-------------------|-----------------------------------|
| Bomba 5           | Alcohol                           |
| Bomba 6           | Jabón                             |
| Bomba 7           | Suspensión OP                     |

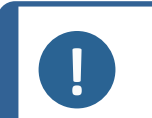

Nota

La asignación de las bombas es muy específica y no debe modificarse.

Las dimensiones de las bombas 5, 6 y 7 son diferentes de las de las otras bombas, ya que se han diseñado para fines específicos.

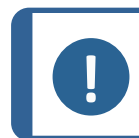

#### Nota

La distancia entre TargetDoser y TargetMaster está determinada por la longitud de los tubos. No aumente la longitud de los tubos, ya que estas se han optimizado en fábrica.

#### Conexión de los tubos

Cada tubo está numerado de acuerdo con la bomba a la que se va a conectar.

- 1. Conecte los tubos de cada bomba al conector correspondiente en el lateral de TargetMaster.
- 2. Repita esta operación hasta que todos los tubos estén conectados.

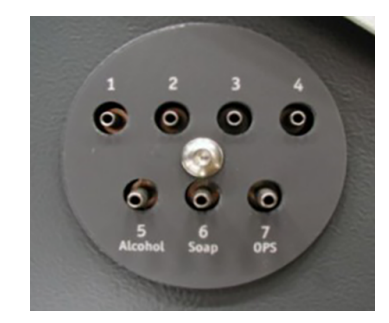

#### 6.10.6 Suministro de agua para lavado OP

Nota

- 1. Conecte el tubo de agua suministrado al acoplamiento rápido que hay en la parte trasera de la TargetMaster.
- 2. Conecte el otro extremo del tubo de agua al acoplamiento rápido que hay en la parte trasera de la TargetDoser.

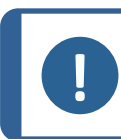

No introduzca el tubo de agua hasta el tope en el acoplamiento rápido, ya que puede comprimir el tubo y reducir el caudal de agua.

## 6.11 TargetGrip

TargetGrip es un soporte porta muestras inclinable para usar con TargetMaster.

Puede mover muestras entre TargetMaster, TargetZ, y TargetX, y un microscopio, sin perder precisión.

TargetGrip admite muestras embutidas de hasta 40 mm de diámetro y puede equiparse con adaptadores para muestras de mayor tamaño.

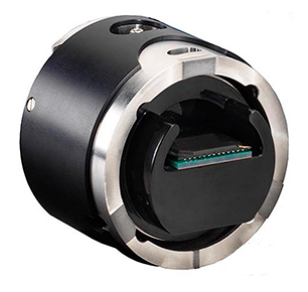

#### 6.11.1 Comprobación de la lista de embalaje

1. Desembale la TargetGrip.

La caja de embalaje contiene los siguientes artículos:

| Unidades. | Descripción                |
|-----------|----------------------------|
| 1         | TargetGrip                 |
| 1         | Destornillador Allen, 2 mm |

### 6.11.2 Datos generales - TargetGrip

A Conexión de cola de milano con muesca de orientación

- **B** Tornillos de fijación para embuticiones/adaptadores
- C Asiento de muestras
- D Incline los tornillos de ajuste
- E Tornillos de bloqueo de inclinación
- F Plano de referencia
- G Borde de referencia
- H Escala de inclinación (cada paso = 2)
- I Plano de alineación

### 6.11.3 Mecanismo de inclinación

Puede utilizar el mecanismo de inclinación para ajustar la sujeción de muestras o el porta muestras de modo que las muestras se esmerilen con la superficie de esmerilado paralela al área objetivo que se va a inspeccionar.

El mecanismo de inclinación se utiliza normalmente cuando TargetGrip se monta en TargetZ o en TargetX. Esto significa que puede alinear el área objetivo con los objetivos que se muestran en la pantalla.

### Ajuste de la inclinación

Inclinación máx.  $\theta$  para plano objetivo: ±5

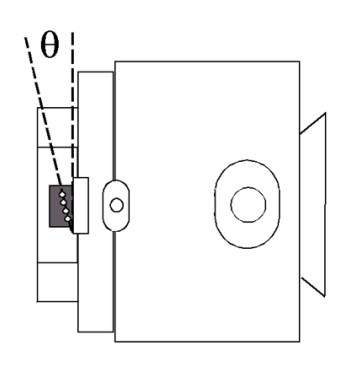

1. Afloje el tornillo de bloqueo de inclinación.

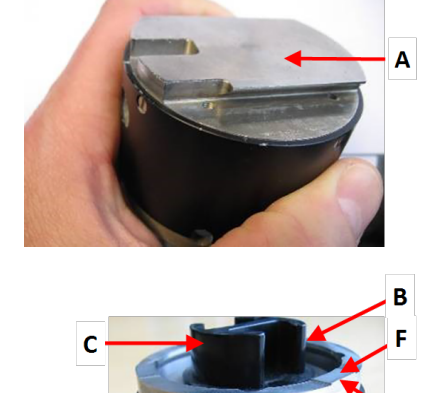

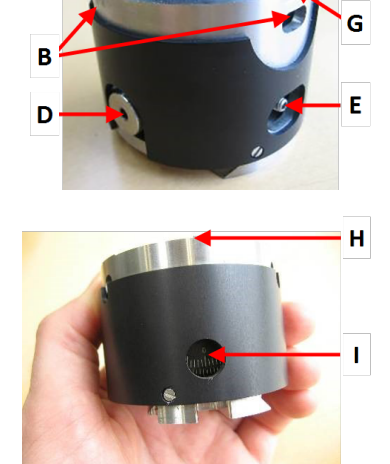

- 2. Gire el tornillo de ajuste de inclinación para cambiar el ángulo de inclinación de la muestra. El área para analizar debe estar paralela a las líneas mostradas en la pantalla. En TargetX puede ajustar la inclinación utilizando los botones del panel de control.
- 3. Apriete el tornillo de bloqueo de inclinación para asegurar la alineación.

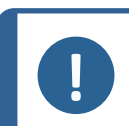

#### Nota

Si no aprieta el tornillo de bloqueo de inclinación lo suficiente puede provocar una alineación incorrecta y que no llegue al plano objetivo previsto.

#### 6.11.4 Acoplamiento de cola de milano

El conector de cola de milano le permite mover TargetGrip desde TargetMaster durante el proceso de esmerilado o pulido para su visualización o inspección.

Struers recomienda el uso de un microscopio invertido con TargetSystem para poder mantener el asiento de muestras fijada en TargetGrip. Esto significa que puede continuar el proceso sin perder precisión ni tener que volver a realinear.

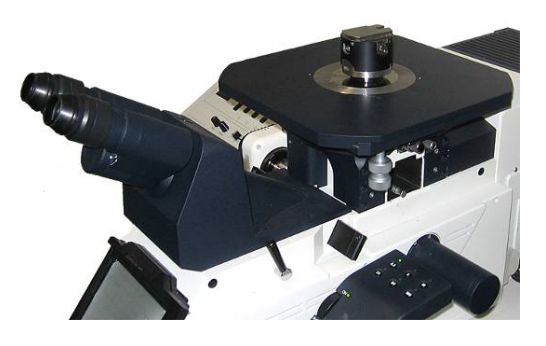

- 1. Afloje el tornillo de bloqueo de inclinación.
- 2. Gire el tornillo de ajuste de inclinación para cambiar el ángulo de inclinación de la muestra. El área para analizar debe estar paralela a las líneas mostradas en la pantalla. En TargetX puede ajustar la inclinación utilizando los botones del panel de control.
- 3. Apriete el tornillo de bloqueo de inclinación para asegurar la alineación.

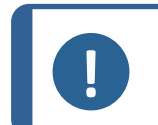

**Nota** Si no aprieta el tornillo de bloqueo de inclinación lo suficiente puede provocar una alineación incorrecta y que no llegue al plano objetivo previsto.

#### 6.11.5 Embutición TargetGrip

1. Coloque la muestra en TargetGrip antes de montar TargetGrip en la máquina.

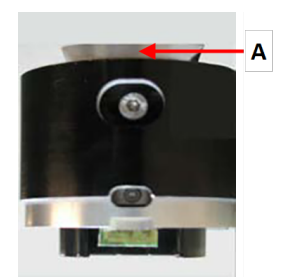

A Acoplamiento de cola de milano

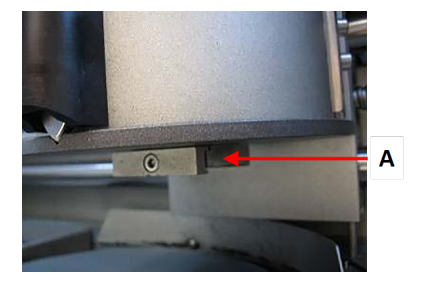

A Ranura

#### 6 Instalación

- 2. Deslice la cola de milano en la ranura del porta muestras.
- 3. Utilice el destornillador Allen de 3 mm suministrado con la máquina para fijar TargetGrip.

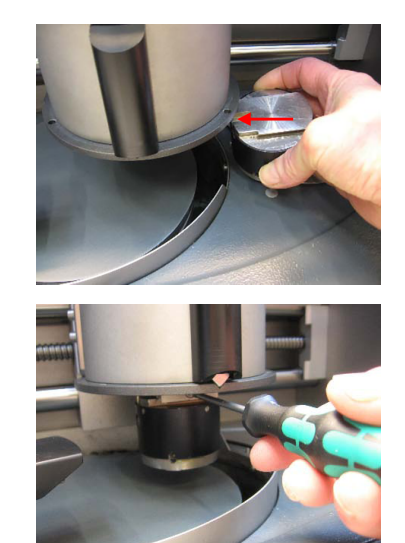

#### 6.11.6 Soportes y adaptadores

Utilice siempre soportes y adaptadores de TargetSystem diseñados específicamente para la sección transversal y el pulido paralelo.

Los soportes y adaptadores tienen una superficie neutra de color negro que sirve como fondo para el sistema de medición láser. El sistema de medición láser realiza un seguimiento de la eliminación de material midiendo en el soporte o adaptador y no la muestra.

Para algunas aplicaciones, es posible que necesite sujetar una embutición de 30 mm o 40 mm en TargetGrip. En este caso, la medición láser se realiza directamente en la superficie de la muestra.

Con TargetGrip se pueden utilizar los siguientes soportes y adaptadores:

- Asiento de muestras. Diámetro: 40 mm.
- Asiento de muestras. Diámetro: 30 mm.
- Soporte paralelo. Diámetro: 40 mm.
- Soporte paralelo. Diámetro: 30 mm.
- Molde de inserción. Diámetro: 40 mm.
- Adaptador SEM. Diámetro: 40 mm a 25 mm

#### 6.11.7 Soportes/adaptadores de embutición

- 1. Coloque el soporte/adaptador en TargetGrip.
- Gire el soporte/adaptador de forma que la muestra quede orientada hacia el área de referencia. Consulte TargetGrip ►27.

- 3. Gire el porta muestras/adaptador de modo que los pasadores de la parte posterior del soporte/adaptador encajen en los orificios guía correspondientes de TargetGrip.

- 4. Utilice la llave Allen de 2 mm para fijar el soporte/adaptador en TargetGrip.
- Monte TargetGrip en la estación de configuración usando el conector de cola de milano. Si es necesario, consulte los manuales de instrucciones de TargetZ y TargetX para obtener instrucciones sobre cómo alinear la muestra y definir el valor objetivo.
- 6. Retire TargetGrip de la estación de configuración.
- Limpie la superficie de referencia con alcohol para que esté limpia y libre de grasa o residuos de embutición. De forma alternativa, utilice el programa de limpieza inicial de TargetMaster.
- 8. Ahora puede montar TargetGrip en el porta muestras de TargetMaster.

## 6.12 Ruido

Para obtener información sobre el valor del nivel de presión sonora, consulte esta sección:Niveles de ruidos y vibraciones ►88

Niveles de ruidos y vibraciones >88

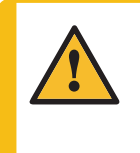

#### PRECAUCIÓN

La exposición prolongada a ruidos intensos puede causar daños permanentes a nivel auditivo. Use protección auditiva si la exposición a los ruidos supera los niveles establecidos

en los reglamentos locales.

#### Ruido de manipulación durante el funcionamiento

Diferentes materiales presentan distintas características de ruido.

| Preparación semiautomática | Para reducir los ruidos, reduzca la velocidad de rotación y/o la |
|----------------------------|------------------------------------------------------------------|
|                            | fuerza con la que se empujan las muestras contra la superficie   |
|                            | de preparación. El tiempo del proceso puede aumentar.            |

## 6.13 Vibraciones

Para obtener información sobre exposición total a vibraciones de manos y brazos, consulte esta sección: Datos técnicos - TargetMaster ► 85

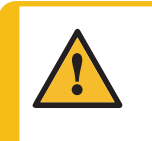

#### PRECAUCIÓN

Riesgo de vibraciones en la mano y el brazo durante la preparación manual. La exposición prolongada a vibraciones puede provocar molestias, daños en las articulaciones e incluso daños neurológicos.

#### Vibraciones durante el funcionamiento

La preparación manual puede causar vibraciones en la mano y el brazo. Para reducir las vibraciones, reduzca la presión o bien, utilice guantes con reducción de vibraciones.

## 7 Preparación del dispositivo

## 7.1 Arranque de la máquina por primera vez

• Encienda la máquina con el interruptor principal situado en la parte trasera de la máquina.

#### Arranque: la primera vez

La primera vez que se enciende la máquina, se muestra la pantalla **MAIN MENU** (MENÚ PRINCIPAL).

Para obtener instrucciones sobre cómo desplazarse por la pantalla, consulte:

- Funciones del panel de control TargetMaster ► 32
- El display ► 34

#### Language (Idioma)

Seleccione el idioma que desea usar. Si es necesario, puede cambiar el idioma posteriormente.

- En la pantalla MAIN MENU (MENÚ PRINCIPAL), seleccione CONFIG. (CONFIGURACIÓN) > Language (Idioma).
- 2. Desplácese hacia arriba o hacia abajo por la lista para seleccionar el idioma que desee.

#### Arranque: operación diaria

Cuando encienda la máquina, justo después de la pantalla de inicio se mostrará la última pantalla que se mostraba al apagar la máquina.

## 7.2 Funciones del panel de control - TargetMaster

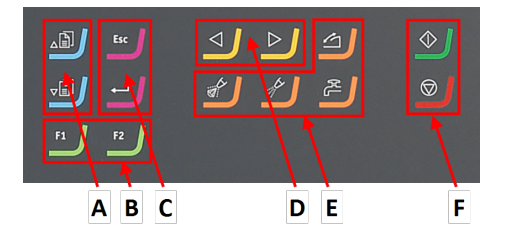

- A Desplazarse hacia arriba/Desplazarse hacia abajo
- **B** Teclas de función **F1**, **F2**
- C Escape, Entrar
- D Desplazamiento del porta muestras
- E Botones de funciónF Inicio, Parada

TargetMaster

| Botón                                                       | Función                                                                                                    |  |
|-------------------------------------------------------------|----------------------------------------------------------------------------------------------------|--|
| , B                                                         | Desplazarse hacia arriba                                                                                                    |  |
|                                                             | <ul> <li>Pulse este botón para desplazarse hacia arriba en una pantalla y para aumentare<br/>el valor de un ajuste.</li> </ul>                      |  |
| J.                                                          | Desplazarse hacia abajo                                                                                                    |  |
|                                                             | <ul> <li>Pulse este botón para desplazarse hacia abajo en una pantalla y para reducir el<br/>valor de un ajuste.</li> </ul>                         |  |
| F1                                                          | Tecla de función                                                                                                    |  |
| v                                                           | <ul> <li>Pulse este botón para activar los controles para diversos fines. Consulte la línea<br/>inferior de las pantallas individuales.</li> </ul>  |  |
| F2                                                          |                                                                                                    |  |
| Esc                                                         | Escape                                                                                                    |  |
|                                                             | Utilice este botón en el panel de control para volver a las funciones o valores anteriores.                                                         |  |
|                                                             | Pulse el botón para volver al menú principal.                                                                                                    |  |
|                                                             | Pulse el botón para volver a la última función o valor.                                                                                             |  |
|                                                             | Pulse el botón para cancelar cambios.                                                                                                    |  |
|                                                             | Seleccionar/Entrar                                                                                                    |  |
|                                                             | <ul> <li>Pulse este botón para acceder a un campo, por ejemplo, un ajuste, para<br/>seleccionar un valor y para confirmar una selección.</li> </ul> |  |
|                                                             | <ul> <li>Mover a la izquierda</li> <li>Pulse este botón para mover el porta muestras a la izquierda.</li> </ul>                                     |  |
|                                                             |                                                                                                    |  |
|                                                             | Mover a la derecha                                                                                                    |  |
| Pulse este botón para mover el porta muestras a la derecha. |                                                                                                    |  |
|                                                             | Abrasivo                                                                                                    |  |
|                                                             | Para dosificación manual de abrasivo.                                                                                                    |  |
| 14 B                                                        | Lubricante                                                                                                    |  |
| Para dosificación manual de lubricante.                     |                                                                                                    |  |
|                                                             | Protección de seguridad                                                                                                    |  |
|                                                             | <ul> <li>Abre y cierra la puerta de seguridad cuando la máquina no está en<br/>funcionamiento.</li> </ul>                                           |  |
| 23                                                          | Agua                                                                                                    |  |
|                                                             | Activa el suministro de agua.                                                                                                    |  |
| $\Diamond$                                                  | Inicio                                                                                                    |  |
|                                                             | Inicio del proceso de preparación.                                                                                                    |  |
| $\bigcirc$                                                  | Parada                                                                                                    |  |
|                                                             | Para el proceso de preparación.                                                                                                    |  |

## 7.3 El display

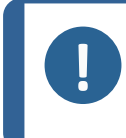

Las pantallas que se muestran en este manual pueden diferir de las pantallas actuales del software.

Cuando enciende la máquina, el display muestra la configuración y la versión del software instalados.

Después del arranque, la pantalla cambia a la última que se mostró cuando se apagó la máquina.

El display se divide en dos áreas principales. Vea este ejemplo.

#### A Barra de título

La barra de título muestra la función que ha seleccionado.

#### B Campos de información

Nota

Estos campos muestran información sobre la función seleccionada. En algunos campos se puede seleccionar y cambiar el valor.

#### C Opciones de la tecla de función

Las funciones mostradas dependen de la pantalla que se esté mostrando.

En la pantalla se muestra información como los menús, los ajustes de preparación o el proceso de preparación que está en progreso.

#### Navegación en el display.

Use los botones del panel de control para desplazarse por la pantalla.

Consulte también Funciones del panel de control - TargetMaster ► 32.

#### Sonido

| Pitido corto  | Cuando pulsa una tecla, un breve pitido indica que la selección está confirmada.          |
|---------------|-------------------------------------------------------------------------------------------|
|               | Puede activar o desactivar el pitido: seleccione <b>Configuration</b> (Configuración).    |
| Pitido largo. | Un pitido largo al pulsar un botón indica que la tecla no puede activarse en ese momento. |
|               | No puede desactivar este pitido.                                                          |

#### Modo de espera

Para prolongar la vida útil del display, la retroiluminación se atenúa automáticamente cuando la máquina no se utiliza durante 10 minutos. (30 min)

• Pulse cualquier tecla para volver a activar la pantalla.

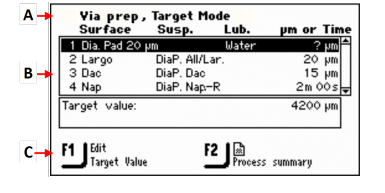

#### 7.3.1 Menú principal - TargetMaster

Desde el menú Main menu (Menú principal) puede elegir entre las siguientes opciones:

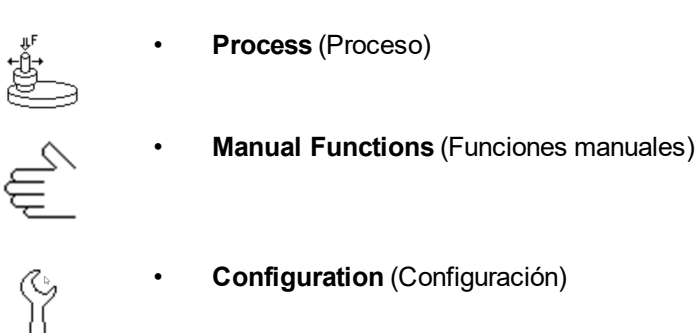

## 7.4 Configuración - TargetMaster

Antes de empezar a usar TargetMaster, debe configurar lo siguiente:

- Programas de limpieza
- Opciones
- Calibración del sistema de medición.

Puede acceder a estos ajustes desde la pantalla Configuration (Configuración).

- 1. En la pantalla **Main menu** (Menú principal), seleccionar la pantalla **Configuration** (Configuración).
- 2. En la pantalla Configuration (Configuración), seleccione:

| Elemento de menú                                                                                          | Descripción                                                                                                    |
|----------------------------------------------------------------------------------------------------|----------------------------------------------------------------------------------------------------|
| Cleaning program configuration<br>(Configuración del programa de limpieza)                                | Utilice este elemento del menú para configurar<br>los programas de limpieza.                                                                                                   |
|                                                                                                    | Consulte Configuración de programas de<br>limpieza ► 36.                                                                                                    |
| <b>Options</b> (Opciones)                                                                                 | <ul> <li>Utilice este elemento de menú para cambiar<br/>ajustes tales como Language (Idioma) y<br/>Display brightness (Brillo de pantalla)</li> </ul>                          |
|                                                                                                    | Consulte La pantalla Options (Opciones) ► 39.                                                                                                    |
| <b>Configuration of initial removal rates</b><br>(Configuración de las tasas de eliminación<br>iniciales) | <ul> <li>Utilice este elemento de menú para cambiar o<br/>seleccionar las tasas de eliminación iniciales.</li> <li>Consulte Tasas de eliminación iniciales &gt; 38</li> </ul>  |
| <b>Calibration of TargetZ</b> (Calibración de TargetZ)                                                    | <ul> <li>Utilice este elemento de menú para acceder a<br/>la pantalla TargetZ Calibration<br/>(Calibración).Consulte el Manual de<br/>instrucciones de esta unidad.</li> </ul> |

#### 7.4.1 Configuración de programas de limpieza

En la pantalla **Cleaning program configuration** (Configuración del programa de limpieza) debe definir los productos de limpieza que se van a utilizar y la duración de los pasos de limpieza individuales.

- En la pantalla Main menu (Menú principal), seleccione Configuration (Configuración) > Cleaning program configuration (Configuración del programa de limpieza).
- 2. Alterne entre los programas de limpieza disponibles:
  - Initial cleaning (Limpieza inicial)

Este programa es para muestras que requieren limpieza antes de la medición inicial.

Para ver y seleccionar este elemento de menú, debe habilitarlo en la pantalla **Options** (Opciones).

- **Cleaning after grinding** (Limpieza después de esmerilado)
- Cleaning after polishing (Limpieza después de pulido)
- Final cleaning (Limpieza final)

Este programa es para una limpieza final adicional sin alcohol, que puede dejar manchas.

Para ver y seleccionar este elemento de menú, debe habilitarlo en la pantalla **Options** (Opciones).

3. Seleccione el campo Cleaning media (Medios de limpieza).

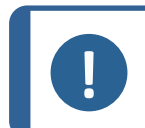

Los pasos 4 y 5 sirven para limpiar la segunda cámara. Después de cada paso, limpie siempre ambas cámaras.

- 4. Seleccione el medio de limpieza que desea.
- 5. Cierre la lista.
- 6. Seleccione el campo Time (Tiempo).

Nota

- 7. Pulse Entrar.
- 8. Ajuste la hora.

El intervalo de tiempo va de 0 a 120 segundos.

- 9. Seleccione el ajuste de tiempo y cierre el cuadro de diálogo.
- 10. Continúe hasta que haya definido todos los pasos requeridos.
- 11. Vuelva a la pantalla MAIN MENU (MENÚ PRINCIPAL).
- 12. Si necesita restablecer todos los parámetros a los ajustes predeterminados, pulse **F2**.

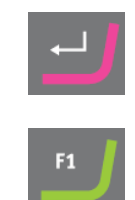

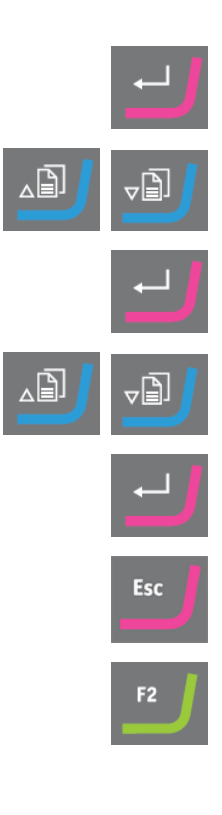
#### 7.4.2 El programa Cleaning after grinding (Limpieza después de esmerilado)

En muchos casos, puede acortar el programa **Cleaning after grinding** (Limpieza después de esmerilado). Si utiliza Papel SiC, puede evitar el uso de jabón y reducir a la mitad los pasos de limpieza restantes.

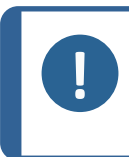

Nota

Si ha pulido la muestra, utilice siempre el programa **Cleaning after polishing** (Limpieza después de pulido) predeterminado para limpiarla con jabón. No utilice un programa de limpieza más corto.

#### Comprobación del nuevo programa de limpieza

1. En la pantalla **Configuration** (Configuración), cambie los ajustes de **Cleaning after grinding** (Limpieza después de esmerilado) a lo siguiente:

| Step<br>(Paso) | Cleaning media (Medios de limpieza) | Time<br>(Tiempo) |
|----------------|-------------------------------------|------------------|
| 1              | Jabón                               | 0 s              |
| 2              | Agua                                | 5 s              |
| 3              | Aire                                | 5 s              |
| 4              | Alcohol                             | 5 s              |
| 5              | Aire                                | 15 s             |

#### En TargetDoser:

- Cree un método de **Removal mode** (Modo de eliminación) con un solo paso con papel SiC #800 y elimine 500 μm o más, dependiendo de la muestra.
- 3. Transfiera el método de TargetDoser a TargetMaster.

#### En TargetMaster:

- 1. Seleccione Manual measuring (Medida manual) y mida la altura de la muestra.
- 2. Introduzca el valor.
- 3. Acceda a la pantalla **Process** (Proceso) y pulse Inicio.
- Compare los resultados. Si la desviación es superior a +/- 5 μm, repita el proceso para eliminar 500 μm más y detenga el proceso después de la limpieza.
- 5. Retirar TargetGrip.
- 6. Asegúrese de que el plano de referencia y la superficie de la muestra están completamente secos. Si queda algo de humedad, aumente el tiempo de aire del modo necesario.
- 7. Si esto no funciona, utilice los valores predeterminados para este programa de limpieza.

#### 7.4.3 Contracción de muestra durante limpieza

Se ha definido un valor de compensación de cambio de temperatura en el software de TargetMaster para compensar cualquier contracción en los materiales resultante del enfriamiento después de la limpieza.

El valor de compensación se ha ajustado en un valor predeterminado de 1 $\mu$ m para cada ciclo de limpieza. Esto suma un total de 4  $\mu$ m para los métodos estándar proporcionados con TargetMaster. Si utiliza menos ciclos de limpieza, TargetMaster reduce automáticamente el valor total de contracción.

Si observa errores de medición constantes, puede redefinir el valor de compensación.

Para cambiar estos valores, consulte La pantalla Options (Opciones) > 39.

#### 7.4.4 Tasas de eliminación iniciales

En TargetMaster, los valores de la tasa de eliminación inicial se utilizan de la siguiente manera:

- para la primera parte de cualquier paso de pulido
- para la primera parte de cualquier paso de esmerilado que comience a menos de 250 µm de la transición de esmerilado/pulido
- en otros casos, cuando el esmerilado alcanza 175 µm a partir de la transición de esmerilado/pulido.

La base de datos de tasas de eliminación inicial puede albergar hasta 20 valores de tasas de eliminación inicial que se pueden asignar a cualquier consumible en TargetDoser.

El sistema de medición láser utiliza las tasas de eliminación inicial, porque el láser no puede medir continuamente la eliminación. El sistema de medición láser mide la eliminación en intervalos de tiempo discretos. Cuando se completa la primera parte del paso, se realiza una medición para registrar la cantidad de material eliminado y se calcula la tasa de eliminación real.

Puede utilizar las tasas de eliminación inicial para optimizar la preparación. La tasa de eliminación inicial nunca debe ser inferior a la tasa de eliminación real que se muestra en la pantalla **Process summary** (Resumen del proceso) al final de una preparación completa.

#### Nota

La tasa de eliminación inicial debe ser siempre superior a la tasa de eliminación real. Si el papel SiC # 800, que es la superficie predeterminada para el esmerilado plano, se sustituye por, por ejemplo, un paño de diamante, recuerde ajustar la tasa de eliminación inicial hacia abajo, por ejemplo, de 2300  $\mu$ m a 900  $\mu$ m/minuto. No cambie la superficie a mitad de un paso. Si el papel SiC se rompe, sustitúyalo por un papel de grano fino nuevo y continúe con el paso.

#### Agregar o editar de un valor de tasa de eliminación inicial

Consulte .Configuración de los valores de la tasa de eliminación inicial > 53

#### Agregar una nueva superficie

Nota

1. En la pantalla **Configuration of initial removal rates** (Configuración de las tasas de eliminación iniciales), pulse **F1** si desea agregar una nueva superficie.

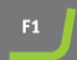

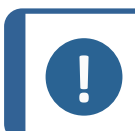

Si la base de datos de tasas de eliminación inicial está llena, deberá eliminar una superficie para poder añadir una nueva.

#### 7.4.5 La pantalla Options (Opciones)

Desde la pantalla **Options** (Opciones) puede ajustar opciones generales como, por ejemplo, display, idioma, limpieza final, etc.

 Si es necesario, puede restablecer algunos ajustes a su valor predeterminado de fábrica: Pulse la tecla de función F1 cuando se resalte el valor.

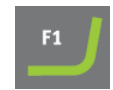

1. Desde la pantalla **Configuration** (Configuración), seleccione la pantalla **Options** (Opciones).

| Opción                                                                                | Ajuste                                                                                                    |
|---------------------------------------------------------------------------------------|----------------------------------------------------------------------------------------------------|
| <b>Display contrast</b><br>(Contraste de pantalla)                                    | Puede ajustar la pantalla para mejorar la visualización.                                                                                      |
| <b>Units</b> (Unidades)                                                               | Muestra los ajustes de la tasa de eliminación en una de las siguientes unidades:                                                              |
|                                                                                       | • <b>Newton - μm</b> (Newton - μm) (métrico)                                                                                                  |
|                                                                                       | • Lbf - mils (Lbf-mils) (imperial)                                                                                                    |
| <b>OP flushing time</b> (Tiempo lavado OP)                                            | 0 - 120 segundos                                                                                                    |
| Language (Idioma)                                                                     | Seleccione el idioma que desea usar en el software.                                                                                           |
| Sample contraction<br>during cleaning<br>(Contracción de muestra<br>durante limpieza) | 0 – 99 μm                                                                                                    |
| Initial cleaning (Limpieza<br>inicial)                                                | ¿Incluir en la pantalla <b>Cleaning program configuration</b><br>(Configuración del programa de limpieza)?<br><b>Yes</b> (Sí)/ <b>No</b> (No) |
| <b>Final cleaning</b> (Limpieza final)                                                | ¿Incluir en la pantalla <b>Cleaning program configuration</b><br>(Configuración del programa de limpieza)?<br><b>Yes</b> (Sí)/ <b>No</b> (No) |
| <b>Time/Accuracy factor</b><br>(Factor de<br>precisión/tiempo)                        |                                                                                                    |

- 2. Seleccione el ajuste que desea cambiar.
- 3. Pulse Entrar para acceder a la configuración.
- 4. Cambie el valor del ajuste.

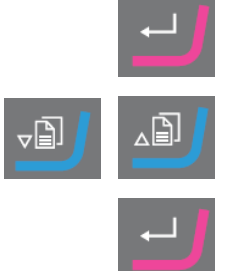

5. Introduzca el nuevo ajuste y vuelva a la pantalla **Options** (Opciones).

6. Vuelva a la pantalla Main menu (Menú principal).

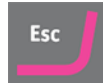

### 7.5 Configuración de TargetDoser

# CONFIGURATION MENU

### Bottle Configuration

User Surface Configuration User Suspension Configuration User Lubricant Configuration Options Operation mode LAN Module

Debe configurar los siguientes ajustes antes de empezar a utilizar la máquina:

• Consulte Configuración de botella ► 42

Para definir otros ajustes, consulte:

- Configuración de una superficie de usuario ►43
- Configuración de una suspensión de usuario >43
- Configuración de un lubricante de usuario >44
- Configuración del modo de funcionamiento ►45

#### 7.5.1 Funciones del panel de control - TargetDoser

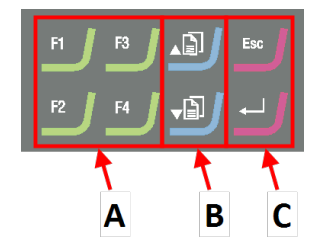

- A Teclas de función F1 a F4
- B Desplazarse hacia arriba/Desplazarse hacia abajo
- C Escape, Entrar

| Botón   | Función                                                                                                    |
|---------|----------------------------------------------------------------------------------------------------|
| a<br>F4 | <ul> <li>Tecla de función</li> <li>Pulse este botón para activar los controles para diversos fines. Consulte la línea inferior de las pantallas individuales.</li> </ul>                                                                                                    |
|         | <ul> <li>Desplazarse hacia arriba</li> <li>Pulse este botón para desplazarse hacia arriba en una pantalla y para aumentare el valor de un ajuste.</li> </ul>                                                                                                    |
| v D     | <ul> <li>Desplazarse hacia abajo</li> <li>Pulse este botón para desplazarse hacia abajo en una pantalla y para reducir el valor de un ajuste.</li> </ul>                                                                                                    |
| Esc     | <ul> <li>Escape</li> <li>Utilice este botón en el panel de control para volver a las funciones o valores anteriores.</li> <li>Pulse el botón para volver al menú principal.</li> <li>Pulse el botón para volver a la última función o valor.</li> <li>Pulse el botón para cancelar cambios.</li> </ul> |
| -       | <ul> <li>Seleccionar/Entrar</li> <li>Pulse este botón para acceder a un campo, por ejemplo, un ajuste, para seleccionar un valor y para confirmar una selección.</li> </ul>                                                                                                    |

#### Menú principal - TargetDoser 7.5.2

Desde el menú Main menu (Menú principal) puede elegir entre las siguientes opciones:

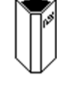

Struers Methods (Método de Struers) •

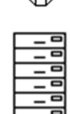

• User Methods (Métodos de usuario)

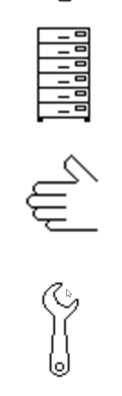

Manual Functions (Functiones manuales) •

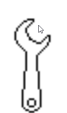

Configuration (Configuración) •

#### 7.5.3 Configuración de botella

Nota

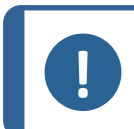

Debe configurar este ajuste para poder empezar a utilizar la máquina,

Utilice esta opción para definir qué suspensiones o lubricantes utiliza en las botellas conectadas a las bombas.

Struers recomienda el uso de consumibles de DiaPro.

- 1. En la pantalla **Main menu** (Menú principal), seleccione la pantalla **Configuration** (Configuración).
- 2. En la pantalla **Configuration** (Configuración), seleccione la pantalla **Bottle configuration** (Configuración de botella).
- 3. Seleccione la columna (Lub./Susp.)Lub./Susp.

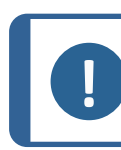

La botella 7 solo se puede configurar para suspensión OP o AP.

- 4. Pulse Entrar para alternar entre lubricante y suspensión.
- 5. Seleccione la columna **Type**.

Nota

- Active la lista SELECT LUBRICANT TYPE (SELEC. TIPO DE LUBRICANTE) o SELECT SUSPENSION TYPE (SELEC. TIPO DE SUSPENSIÓN).
- 7. Resalte la suspensión o lubricante que desea.
- 8. Pulse Entrar para seleccionar.
- 9. Repita los pasos anteriores para todas las botellas.
- 10. Ajuste el estado de las botellas en Lleno.
- 11. Confirme sus selecciones y vuelva a la pantalla **Configuration** (Configuración).

#### Rellenado de las botellas de jabón y alcohol

1. Ajuste el estado de las botellas en Lleno.

Nota

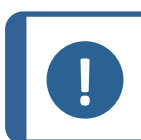

Debe llenar las botellas de jabón y alcohol antes de ajustar su estado en **Lleno**.

Si no ajusta el estado en **Lleno**, el sistema puede mostrar un mensaje de advertencia indicando que una de las botellas puede funcionar en seco durante la preparación.

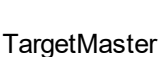

#### 7.5.4 Configuración de una superficie de usuario

Puede definir hasta 10 superficies nuevas definidas por el usuario. Puede definir el nombre, la regla de abrasivo y la regla de lubricante para cada superficie.

#### Procedimiento

- 1. En la pantalla **Main menu** (Menú principal), seleccione la pantalla **Configuration** (Configuración).
- 2. En la pantalla **Configuration** (Configuración), seleccione la pantalla **User surface configuration** (Configuración de superficie de usuario).
- 3. Seleccione la columna Surface name (Nombre de la superficie).
- 4. Seleccione la fila indicando la superficie que desea configurar.
- 5. Acceda al editor de texto.
- 6. Introduzca el nombre de la nueva superficie.
- 7. Seleccione la columna Abr. rule (Regla abrasivo.).
- 8. Seleccione la pantalla **SELECT ABRASIVE RULE** (SELEC. REGLA DE ABRASIVO).
- 9. Seleccione la regla de abrasivo que desea.
- 10. Pulse Entrar para seleccionar.
- 11. Vuelva a la pantalla Configuration (Configuración).

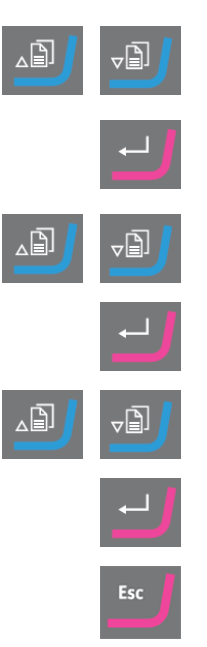

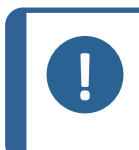

#### Nota

Asegúrese de seleccionar las reglas correctas para cada superficie, ya que esto afectará a los suspensiones y los lubricantes disponibles cuando crea un nuevo método de preparación.

#### 7.5.5 Configuración de una suspensión de usuario

Puede definir hasta 10 nuevas suspensiones definidas por el usuario. Puede definir el nombre, la regla de abrasivo y la regla de lubricante para cada suspensión.

- 1. En la pantalla **Main menu** (Menú principal), seleccione la pantalla **Configuration** (Configuración).
- 2. En la pantalla **Configuration** (Configuración), seleccione la pantalla **User suspension configuration** (Configuración de suspensión de usuario).
- 3. Seleccione la columna Susp. name (Nombre susp.).
- 4. Seleccione la fila indicando la suspensión que desea configurar.
- 5. Acceda al editor de texto.
- 6. Introduzca el nombre de la nueva suspensión.

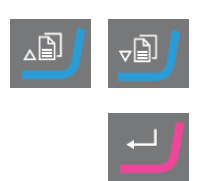

- (Lubricante que contiene agua).
- Si el lubricante no contiene agua, seleccione Waterfree lubricant (Lubricante sin agua).

- - 11. Seleccione la pantalla SELECT LUBRICANT RULE (SELEC. REGLA DE LUBRICANTE).

Seleccione la pantalla SELECT ABRASIVE TYPE (SELEC. TIPO DE

- seleccione Other lub. except water (Otros lub. excepto agua).
- (Sin lubricante).
- seleccione Only waterfree lubricants (Solo lubricantes sin agua).
- 13. Vuelva a la pantalla Configuration (Configuración).

#### 7.5.6 Configuración de un lubricante de usuario

Puede definir hasta 10 lubricantes nuevos definidos por el usuario. Puede definir el nombre y el tipo de lubricante.

- En la pantalla Main menu (Menú principal), seleccione la pantalla 1. Configuration (Configuración).
- 2. En la pantalla Configuration (Configuración), seleccione la pantalla User Iubricant configuration (Configuración de lubricante de usuario).
- 3. Seleccione la columna Lubricant name (Nombre del lubricante).
- 4. Seleccione la fila indicando el lubricante que desea configurar.
- 5. Pulse Entrar para acceder al editor de texto.
- 6. Introduzca el nombre del nuevo lubricante.
- 7. Seleccione la columna Lubricant type (Tipo de lubricante).
- 8. Seleccione la fila indicando el lubricante que desea configurar.
- Active la lista SELECT LUBRICANT TYPE (SELEC. TIPO DE 9. LUBRICANTE).
  - Si el lubricante contiene agua, seleccione Lubricant containing water

- ABRASIVO). 9. Seleccione el tipo de abrasivo que desea.
  - 10. Seleccione la columna Lub. rule (Regla de lub.).

Seleccione la columna Abr. type (Tipo de abrasivo).

- - Si la suspensión utilizada requiere el uso de un lubricante,
  - Si la suspensión no requiere lubricante, seleccione No lubricant
  - Si el abrasivo solo se va a utilizar con lubricantes sin agua,
- 12. Pulse Entrar para seleccionar.

7.

8.

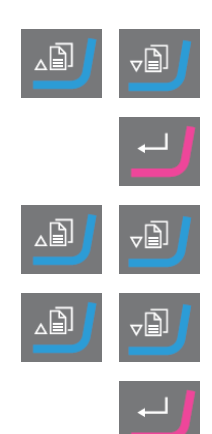

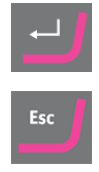

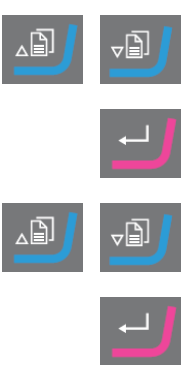

TargetMaster

- 10. Pulse Entrar para seleccionar.
- 11. Vuelva a la pantalla Configuration (Configuración).

### 7.5.7 Configuración del modo de funcionamiento

Puede restringir el acceso al software en la pantalla **Operation mode** (Modo de funcionamiento).

- 1. En la pantalla **Main menu** (Menú principal), seleccione la pantalla **Configuration** (Configuración).
- 2. En la pantalla **Configuration** (Configuración), seleccione la pantalla **Operation mode** (Modo de funcionamiento).
- 3. Configure Current operation mode (Modo de funcionamiento actual).
- 4. Introduzca el código de acceso.

El código de acceso predeterminado es 176.

- 5. Confirme el código de acceso.
- 6. Seleccione el modo de funcionamiento. Las opciones son:
  - Process (Proceso)
     Es posible seleccionar y ver métodos, pero no editarlos.
  - Development (Desarrollo)
     Es posible seleccionar, visualizar y editar métodos.
  - Configuration (Configuración)
     Es posible seleccionar, ver y editar métodos.
     Las botellas se pueden configurar y la dirección IP se puede restablecer.
- 7. Confirme el ajuste.

#### 7.5.8 Nuevo código de acceso

Al acceder a la pantalla **Operation mode** (Modo de funcionamiento), se le solicitará que introduzca un código de acceso.

#### Cambio del código de acceso

Puede cambiar el código de acceso desde la pantalla Operation mode (Modo de funcionamiento).

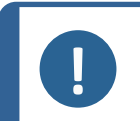

Nota Anote el nuevo código de acceso, El código de acceso predeterminado es **176**.

Para cambiar el código de acceso, realice lo siguiente:

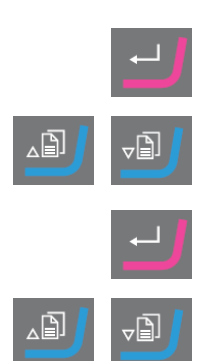

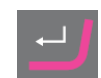

- 1. En la pantalla **Main menu** (Menú principal), seleccione la pantalla **Configuration** (Configuración).
- 2. En la pantalla **Configuration** (Configuración), seleccione la pantalla **Operation mode** (Modo de funcionamiento).
- 3. Acceda al campo Pass code (Código de acceso).
- 4. Introduzca el código de acceso.
- 5. Acceda al campo Pass code (Código de acceso).
- 6. Acceda al campo New pass code (Nuevo código de acceso).
- 7. Introduzca el nuevo código de acceso.
- 8. Confirme el nuevo código de acceso.

### 7.6 Métodos de preparación

Los métodos de preparación se almacenan en y se cargan en TargetDoser.

Consulte Transmisión de un método a TargetMaster ►67

En TargetMaster, la eliminación se controla mediante dos sistemas de medición independientes.

• Eliminación de pasos de esmerilado hasta 175 µm desde la transición de esmerilado/pulido

Un sistema de medición electrónico mide continuamente la distancia al objetivo. Por ello, la mayor parte de la distancia objetivo se cubre lo más rápidamente posible.

• Eliminación hasta la transición de esmerilado/pulido y hasta el objetivo.

Un sistema de medición láser utiliza una técnica de medición relativa para una precisión del sistema de  $\pm 5 \,\mu$ m.

Si se inicia un paso de esmerilado entre 250  $\mu$ m y 175  $\mu$ m desde la transición de esmerilado/pulido, la medición electrónica no se utiliza en este intervalo y el sistema de medición láser se utiliza hasta el objetivo.

#### 7.6.1 Esmerilado plano antes de comenzar la preparación

Cuando trabaje con muestras críticas (muestras pequeñas o pocas muestras, o muestras con geometrías finas), se recomienda que primero realice el esmerilado plano (aplane) de la embutición antes de iniciar la preparación. Si la superficie de la muestra no es plana, las mediciones iniciales pueden ser incorrectas, lo que puede afectar a toda la preparación.

#### Procedimiento

- 1. Seleccione un método de Time mode (Modo de tiempo) con un paso con papel SiC #800.
- 2. Transfiera el método a TargetMaster.
- 3. Edite el tiempo para el paso con #800 en 1 minuto.

\_₿

#### 4. Esmerilado plano de la muestra.

Nota

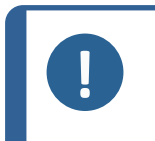

Para muestras críticas, determine cómo responde el sistema de medición láser al material: Realice una preparación de prueba de una muestra similar utilizando una tasa de eliminación inicial más alta y unas rpm reducidas.

#### 7.6.2 Métodos - recomendaciones generales

#### Método general

- Esmerilado plano: #800 Papel SiC.
- Esmerilado fino (9 μm): MD-Sat, DiaPro, Allegro/Largo.
- Pulido de diamante 1 (3 m): MD-Dac, DiaPro Dac.
- Pulido de diamante 2 (1 μm): MD-Nap, DiaPro Nap.

#### Cerámica y placas de circuito impreso

Igual que para los métodos generales, pero PG con paño de diamante de 20 μm.

#### Materiales quebradizos, por ejemplo, sílice

Igual que para los métodos generales, pero PG con #1200Papel SiC.

#### 7.6.3 Métodos del usuario

Puede almacenar hasta 20 métodos de usuario en cada grupo de métodos.

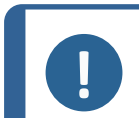

Los métodos de usuario no se enumeran alfabéticamente en TargetDoser.

Cada método de usuario tiene una serie de pasos que son necesarios para el proceso de preparación. Consulte Edición de pasos del método ► 51.

#### Creación de un método de preparación

Nota

Puede crear un método de preparación de varias maneras:

- Cree un método de preparación. Consulte Creación de un método ▶48.
- Cambie un método de preparación y guárdelo con otro nombre. Consulte

Edición de un método de usuario > 50

#### Capacidad de almacenamiento

Puede almacenar un máximo de 200 métodos en un máximo de 10 grupos. Cada grupo puede contener hasta 20 métodos.

#### La pantalla User Methods (Métodos de usuario)

- 1. En la pantalla **Method groups** (Grupos de métodos), seleccione el grupo de métodos correcto.
- 2. Pulse **Entrar** para seleccionar la pantalla **Method groups** (Grupos de métodos).

#### Creación de un método

Puede copiar un método de la carpeta **STRUERS METHODS** (MÉTODOS DE STRUERS) o de la carpeta **USER METHODS** (MÉTODOS DE USUARIO), guardarlo con el nombre de su elección y ajustarlo para adaptarlo a sus necesidades.

#### Creación de un método no basado en métodos de Struers

- 1. En la pantalla **Main menu** (Menú principal), seleccione la pantalla **User Methods** (Métodos de usuario).
- 2. Pulse **Entrar** para seleccionar la pantalla **Method groups** (Grupos de métodos).
- 3. En la pantalla **Method groups** (Grupos de métodos), desplácese hasta el grupo donde desea crear el método.
- 4. Pulse Entrar para abrir el grupo de métodos.
- Desplácese hasta el método con el nombre Empty method (Método vacío). Si el grupo de métodos es nuevo, solo estará disponible el método con el nombre Empty method (Método vacío).
- 6. Pulse Entrar para editar el método.
- Configure el método del modo necesario. Consulte Edición de un método de usuario ► 50.
- 8. Si desea cambiar el nombre del método, Consulte : Cambio de nombre de un grupo de métodos ►49.

#### Creación de un método basado en Struers métodos

- 1. En la pantalla **Main menu** (Menú principal), seleccione la pantalla **Struers Methods** (Método de Struers).
- 2. Seleccione el método de Struers en el que desea basar el nuevo método.
- 3. Pulse F1 para copiar el método.
- 4. Vuelva a la pantalla Main menu (Menú principal).
- 5. En la pantalla **Main menu** (Menú principal), seleccione la pantalla **User Methods** (Métodos de usuario).
- 6. Pulse **Entrar** para seleccionar la pantalla **Method groups** (Grupos de métodos).

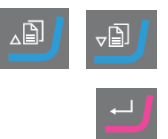

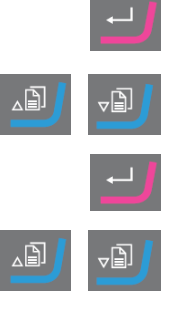

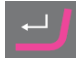

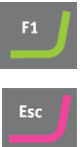

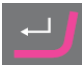

- 7. En la pantalla **Method groups** (Grupos de métodos), desplácese hasta el grupo en el que desea insertar el método.
- 8. Pulse Entrar para abrir el grupo de métodos.
- 9. Pulse F2 para insertar el método en el grupo.
- 10. Pulse Entrar para editar el método.
- 11. Configure el método según sea necesario. Consulte Edición de un método de usuario ► 50.
- 12. Cambie el nombre del método según sea necesario. Consulte : Cambio de nombre de un grupo de métodos ►49

### Cambio de nombre de un grupo de métodos

Puede cambiar el nombre de un método por el nombre de su elección.

- 1. En la pantalla **Main menu** (Menú principal), seleccione la pantalla **User Methods** (Métodos de usuario).
- 2. Pulse **Entrar** para seleccionar la pantalla **Method groups** (Grupos de métodos).
- 3. En la pantalla **Method groups** (Grupos de métodos), desplácese hasta el grupo que contiene el método de usuario que desea renombrar.
- 4. Pulse Entrar para abrir el grupo de métodos.
- 5. Seleccione el método que desea renombrar.
- Abra el editor de texto y cambie el nombre del método.Consulte : Cambio de nombre de un grupo de métodos ►49

#### Copia de un método

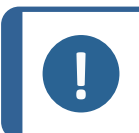

### Nota

Cuando copia un método, el nombre del nuevo método se añade al prefijo con las palabras **Copy of** (Copia de). Cambie el nombre del método según sea necesario.

#### Copia de un método no basado en métodos de Struers

- 1. En la pantalla **Main menu** (Menú principal), seleccione la pantalla **User Methods** (Métodos de usuario).
- 2. Pulse **Entrar** para seleccionar la pantalla **Method groups** (Grupos de métodos).
- 3. En la pantalla **Method groups** (Grupos de métodos), desplácese hasta el grupo que contiene el método que desea copiar.
- 4. Pulse Entrar para abrir el grupo de métodos.

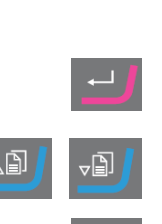

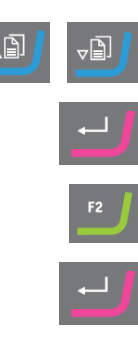

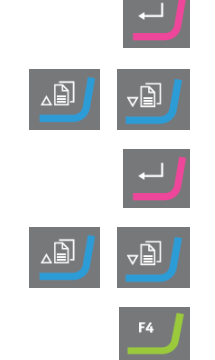

- 5. Desplácese hasta el método que desea copiar.
- 6. Pulse F1 para copiar el método.
- 7. Si es necesario, seleccione otro grupo en el que pueda insertar la copia del método.
- 8. Pulse F2 para insertar el método.
- 9. Pulse Entrar para editar el método.
- Configure el método según sea necesario. Consulte Edición de un método de usuario ► 50.
- 11. Si desea cambiar el nombre del método, Consulte Cambio de nombre de un grupo de métodos ►49.

#### Copia de un método basado en métodos de Struers

- 1. En la pantalla **Main menu** (Menú principal), seleccione la pantalla **Struers Methods** (Método de Struers).
- 2. Seleccione el método de Struers en el que desea basar el nuevo método.
- 3. Pulse F1 para copiar el método.
- 4. Vuelva a la pantalla Main menu (Menú principal).
- 5. En la pantalla **Main menu** (Menú principal), seleccione la pantalla **User Methods** (Métodos de usuario).
- 6. Pulse **Entrar** para seleccionar la pantalla **Method groups** (Grupos de métodos).
- 7. En la pantalla **Method groups** (Grupos de métodos), desplácese hasta el grupo en el que desea insertar el método.
- 8. Pulse Entrar para abrir el grupo de métodos.
- 9. Pulse F2 para insertar el método en el grupo.
- 10. Pulse Entrar para editar el método.
- Configure el método según sea necesario. Consulte Edición de un método de usuario ► 50.
- 12. Cambie el nombre del método según sea necesario. Consulte Cambio de nombre de un grupo de métodos ► 49

#### Edición de un método de usuario

Puede agregar hasta 20 pasos en un método de usuario. Cada paso del método contiene una lista de ajustes de proceso que debe definir y guardar para poder añadir el paso del método en un método de usuario.

Puede copiar e insertar los pasos existentes del método de usuario en los métodos de usuario:

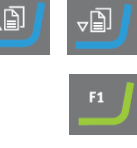

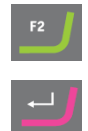

| F1  | J |
|-----|---|
| Esc |   |

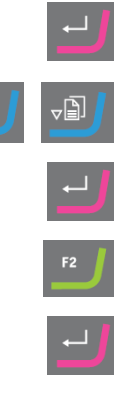

- 1. En el Método, marque el paso que desea copiar.
- 2. Pulse Tecla de función Copy (Copia).
- Acceda al método en el que desee copiar el paso y pulse Tecla de función Insert step (Insertar paso).

Puede ver los diferentes pasos en la pantalla EDIT METHOD (EDITAR MÉTODO).

Puede transmitir el método editado a TargetMaster desde la pantalla **EDIT METHOD** (EDITAR MÉTODO).

#### Creación de un paso de método

- 1. En la pantalla **Main menu** (Menú principal), seleccione la pantalla **User Methods** (Métodos de usuario).
- 2. Pulse **Entrar** para seleccionar la pantalla **Method groups** (Grupos de métodos).
- 3. En la pantalla **Method groups** (Grupos de métodos), desplácese hasta el grupo que contiene el método de usuario que desea editar.
- 4. Pulse Entrar para abrir el grupo de métodos.
- 5. Seleccione el método que desea editar.
- 6. Pulse Entrar para editar el método.
- 7. Desplácese hasta Empty Step (Paso vacío).
- 8. Edite el paso. Consulte Edición de pasos del método ► 51
- 9. Guarde los cambios.

El método se envía automáticamente a TargetMaster si el método es el método actual en TargetMaster

#### Edición de pasos del método

Existen dos tipos de superficies de pulido:

- Abrasivo
- no abrasiva

Los ajustes que se muestran en la pantalla **EDIT METHOD** (EDITAR MÉTODO) dependen del tipo de superficie de pulido que haya seleccionado. Consulte también Definición de superficies, lubricantes y suspensiones ► 54:

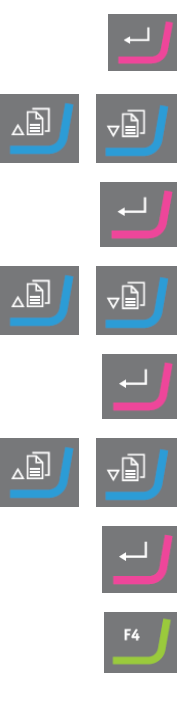

| Surface     | Suspension                                                         | Lubricant      |
|-------------|--------------------------------------------------------------------|----------------|
| Abrasivo    | No se requiere                                                     | Solo agua      |
| No abrasivo | Suspensión de diamante. DiaPro o<br>DiaDuo (productos todo en uno) | No se requiere |
|             | Suspensión de diamante (Base acuosa)                               | Base acuosa    |
|             | Suspensión de diamante (Sin agua)                                  | Sin agua       |
|             | Suspensión de óxido                                                | No se requiere |

#### Procedimiento

- 1. En la pantalla **Main menu** (Menú principal), seleccione la pantalla **User Methods** (Métodos de usuario).
- 2. Pulse **Entrar** para seleccionar la pantalla **Method groups** (Grupos de métodos).
- 3. En la pantalla **Method groups** (Grupos de métodos), desplácese hasta el grupo que contiene el método de usuario que desea editar.
- 4. Pulse Entrar para abrir el grupo de métodos.
- 5. Seleccione el método que desea editar.
- 6. Pulse **Entrar** para editar el método.
- 7. Desplácese hasta el paso del método que desea editar.
- 8. Pulse Entrar para editar el paso.
- 9. Desplácese hasta el ajuste que desea editar.
- 10. Seleccione el ajuste correcto para **Surface** (Superficie), **Lubricant** (Lubricante) y **Suspension** (Suspensión).
- 11. Pulse **F1** y **F2** para desplazarse hacia arriba o hacia abajo por los pasos del método.
- 12. Pulse F4 para guardar los cambios.

El método se envía automáticamente a TargetMaster si es el método actual en TargetMaster.

#### Eliminación de un paso de un método

- 1. En la pantalla **Main menu** (Menú principal), seleccione la pantalla **User Methods** (Métodos de usuario).
- 2. Pulse **Entrar** para seleccionar la pantalla **Method groups** (Grupos de métodos).

- 3. En la pantalla **Method groups** (Grupos de métodos), desplácese hasta el grupo que contiene el método de usuario que desea editar.
- 4. Pulse Entrar para abrir el grupo de métodos.
- 5. Seleccione el método que desea editar.
- 6. Pulse Entrar para editar el método.
- 7. Desplácese hasta el paso del método que desea eliminar.
- 8. Pulse **F4** para eliminar el paso.
- 9. Si desea cambiar el nombre del método, seleccione **Rename** (Renombrar).
- 10. Pulse **F4** para guardar los cambios.

El método se envía automáticamente a TargetMaster si es el método actual en TargetMaster.

#### Configuración de los valores de la tasa de eliminación inicial

Al transferir un método a TargetMaster, el sistema detecta automáticamente si existen valores para la tasa de eliminación inicial disponibles para todos los pasos del método de preparación. De lo contrario, se muestra un mensaje en la pantalla de TargetMaster.

Debe introducir manualmente los valores de tasa de eliminación inicial para nuevas superficies individuales. Si es necesario, puede editar estos valores para optimizar el tiempo de preparación.

- 1. En la pantalla **MAIN MENU** (MENÚ PRINCIPAL), seleccione la pantalla **Configuration** (Configuración).
- 2. Pulse Entrar.
- 3. En la pantalla **Configuration** (Configuración), seleccione la pantalla **Configuration of initial removal rates** (Configuración de las tasas de eliminación iniciales).
- 4. Seleccione la tasa que desea cambiar.
- 5. Acceda al editor y cambie los ajustes.
- Guarde los nuevos ajustes y vuelva a la pantalla Configuration of initial removal rates (Configuración de las tasas de eliminación iniciales).
- 7. Vuelva a la pantalla Main menu (Menú principal).

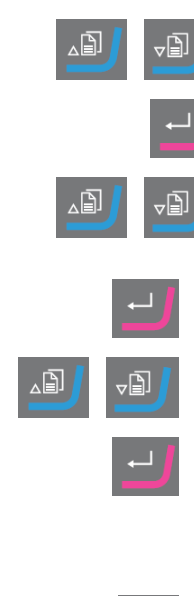

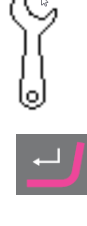

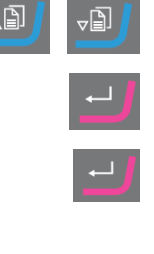

#### Process mode (Modo de proceso)

- 1. En la pantalla **Main menu** (Menú principal), seleccione la pantalla **User Methods** (Métodos de usuario).
- 2. Pulse **Entrar** para seleccionar la pantalla **Method groups** (Grupos de métodos).
- 3. En la pantalla **Method groups** (Grupos de métodos), desplácese hasta el grupo que contiene el método de usuario que desea editar.
- 4. Pulse Entrar para abrir el grupo de métodos.
- 5. Seleccione el método que desea editar.
- 6. Pulse Entrar para editar el método.
- 7. Desplácese hasta el paso del método Process mode (Modo de proceso).
- 8. Pulse Entrar para editar el paso.
- 9. Pulse Entrar para cambiar al modo que desea:
  - **Time mode** (Modo de tiempo)
  - Removal mode (Modo de eliminación)
  - Target mode (Modo objetivo)
- 10. Pulse F4 para guardar los cambios.

El método se envía automáticamente a TargetMaster si es el método actual en TargetMaster.

#### Definición de superficies, lubricantes y suspensiones

Las listas de consumibles disponibles dependen de la superficie que ha definido. Utilice el mismo método para seleccionar superficies, lubricantes y suspensiones.

- 1. En la pantalla **Main menu** (Menú principal), seleccione la pantalla **User Methods** (Métodos de usuario).
- 2. Pulse **Entrar** para seleccionar la pantalla **Method groups** (Grupos de métodos).
- 3. En la pantalla **Method groups** (Grupos de métodos), desplácese hasta el grupo que contiene el método de usuario que desea editar.
- 4. Pulse Entrar para abrir el grupo de métodos.
- 5. Seleccione el método que desea editar.
- 6. Pulse Entrar para editar el método.
- 7. Desplácese hasta el paso del método que desea editar.

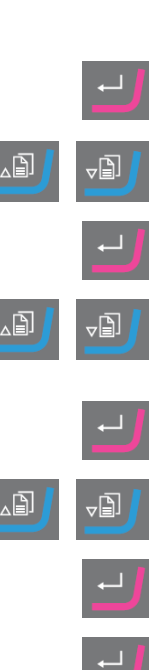

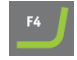

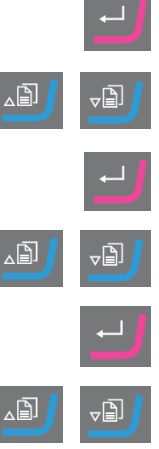

- 8. Edite el paso.
- 9. Desplácese hasta el ajuste que desea editar.
- 10. Seleccione el ajuste correcto para **Surface** (Superficie), **Lubricant** (Lubricante) y **Suspension** (Suspensión).
- 11. Suba o baje a través de la lista de superficies, lubricantes o suspensiones.
- 12. Pulse Entrar para seleccionar el consumible.
- 13. Guarde los cambios.

El método se envía automáticamente a TargetMaster si es el método actual en TargetMaster.

#### Ajuste de los niveles de dosificación

Cuando se utilizan suspensiones y/o lubricantes en un paso de la preparación, primero tiene que seleccionar el tipo de suspensión o lubricante y, a continuación, el nivel de dosificación.

En el campo Level (Nivel), puede ajustar dos valores:

- Predosificación: la cantidad de suspensión o lubricante aplicada en la superficie antes de iniciar el paso actual.
- Dosificación: este es el nivel de dosificación durante la preparación. Ajuste este nivel dependiendo del tipo de superficie que ha seleccionado.

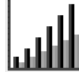

Para **Level** (Nivel) puede ajustar dos valores: por ejemplo, 2/7 (predosificación/dosificación).

| Opción                   | Predosificación | Dosificación | Aumentar |
|--------------------------|-----------------|--------------|----------|
| Nivel de<br>dosificación | 0 - 10          | 0 - 20       | 1        |

#### Ejemplo

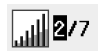

### El nivel de predosificación [por ej. 2]

Este valor es el nivel de predosificación, la cantidad de suspensión o lubricante que se aplica en la superficie antes de iniciar el paso de preparación actual.

Este lubrica la superficie para evitar que se produzcan daños si las muestras se van a procesar sobre una superficie seca.

Los valores aplicables dependen de la frecuencia de uso y de los tipos de superficie. Para las superficies que se utilizan frecuentemente, use un valor inferior al de las superficies que se usan con poca frecuencia.

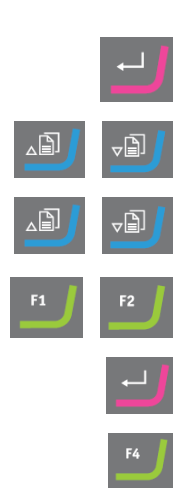

#### El nivel de dosificación [por ej. 7]

Este valor es el nivel de dosificación durante la preparación. Este nivel se ajusta dependiendo de los tipos de superficie: suave, los paños de pulido granulados requieren más lubricante que los discos duros, paños planos o discos de esmerilado fino.

Los discos de esmerilado fino requieren un nivel de dosificación menor que los paños de pulido.

#### Procedimiento

- 1. En la pantalla **Main menu** (Menú principal), seleccione la pantalla **User Methods** (Métodos de usuario).
- Pulse Entrar para seleccionar la pantalla Method groups (Grupos de métodos).
- 3. Desplácese hasta el grupo que contiene el método de usuario que desea editar.
- 4. Pulse Entrar para abrir el grupo de métodos.
- 5. Seleccione el método que desea editar.
- 6. Pulse Entrar para editar el método.
- 7. Desplácese hasta el paso del método que desea editar.
- 8. Edite el paso.
- 9. Desplácese hasta el ajuste que desea editar.
- 10. Seleccione los ajustes correctos para Level (Nivel).
- 11. Seleccione el ajuste que desea.
- 12. Guarde los cambios.

El método se envía automáticamente a TargetMaster si es el método actual en TargetMaster.

#### Cambio de los niveles de dosificación durante un proceso

Siempre puede cambiar los niveles de dosificación de suspensiones y lubricantes durante un proceso. Consulte Definición de superficies, lubricantes y suspensiones ► 54.

#### Deformación en los pasos de pulido

Si observa una deformación inaceptable de la muestra en cualquiera de los pasos de pulido, reduzca la fuerza o utilice una superficie de preparación menos agresiva. Consulte Edición de pasos del método > 51.

۱Ð

#### Editar paso de eliminación

Puede cambiar los pasos individuales en todos los modos desde TargetMaster antes de iniciar el proceso.

- 1. En la pantalla **Main menu** (Menú principal), seleccione la pantalla **Process** (Proceso).
- 2. En la pantalla **Process** (Proceso), pulse **F1** para acceder a la primera pantalla de edición.
- 3. Acceda a la pantalla de edición de pasos.
- 4. Seleccione el paso que desea cambiar.
- 5. Edite el paso seleccionado.
- 6. Cambie los valores del parámetro seleccionado.
- 7. Acepte los cambios.
- 8. Guarde los cambios.

No puede usar el botón **F1** Editar paso en **Time mode** (Modo de tiempo). Para editar un paso en este modo, haga lo siguiente:

- 1. Seleccione el paso que desea cambiar.
- 2. Edite el paso seleccionado.
- 3. Cambie los valores del parámetro seleccionado.
- 4. Acepte los cambios.

#### Ajuste del valor de Time/Accuracy factor (Factor de precisión/tiempo)

Ajuste el valor de **Time/Accuracy factor** (Factor de precisión/tiempo) (TAF) para seleccionar si tiene máxima prioridad la precisión más alta o la preparación más rápida.

| Ajustes | Descripción                             |
|---------|-----------------------------------------|
| 1       | Preparación más rápida, menos precisión |
| 2       | Velocidad y precisión medias            |
| 3       | Preparación más lenta, máxima precisión |

#### Nota

Para nuevos métodos de preparación, Struers recomienda utilizar un ajuste inicial de 3 para **Time/Accuracy factor** (Factor de precisión/tiempo).

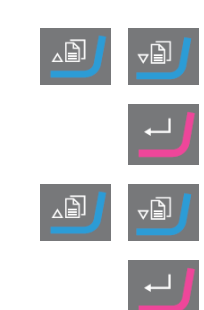

En la pantalla MAIN MENU (MENÚ PRINCIPAL), seleccione la pantalla 1. Configuration (Configuración). Active la pantalla Configuration (Configuración). 2. 3. Seleccione Options (Opciones). 4. Active la pantalla Options (Opciones). Seleccione Time/Accuracy factor (Factor de precisión/tiempo). 5. Edite el valor. 6. 7. Seleccione el ajustes de Time/Accuracy factor (Factor de precisión/tiempo) que desea. 8. Guarde el valor y regrese a la pantalla Options (Opciones).

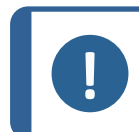

**Nota** Durante el proceso de preparación, puede ver el ajuste de **Time/Accuracy factor** (Factor de precisión/tiempo) seleccionado en la parte inferior derecha de la pantalla.

#### Eliminación de un método

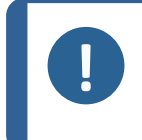

#### Nota

Si el método de usuario que desea eliminar es el método de usuario actual en TargetMaster, primero debe enviar un método de usuario diferente a TargetMaster para poder eliminar el método de usuario en TargetDoser.

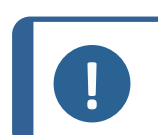

#### Nota

Cuando elimina un método de usuario, se almacena en el portapapeles hasta que elimina o copia otro método de usuario o paso.

#### Procedimiento

- 1. En la pantalla **Main menu** (Menú principal), seleccione la pantalla **User Methods** (Métodos de usuario).
- 2. Pulse **Entrar** para seleccionar la pantalla **Method groups** (Grupos de métodos).
- 3. Desplácese hasta el grupo que contiene el método que desea eliminar.
- 4. Pulse Entrar para abrir el grupo de métodos.
- 5. Seleccione el método que desea eliminar.
- 6. Pulse **F3** para eliminar el método.

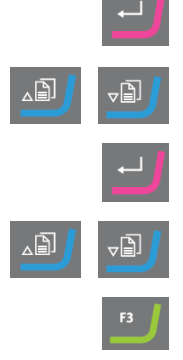

- 7. Si es necesario, seleccione otro grupo en el que pueda insertar el método eliminado.
- 8. Pulse F2 para insertar el método.

F2

### 7.7 Optimización de un método de usuario

#### Si trabaja con sílice

Utilice Papel SiC #800 para el esmerilado tosco de silicio. Continúe con Papel SiC #1200, si es necesario.

Normalmente, es posible eliminar hasta 1500  $\mu$ m con un Papel SiC en menos de 5 minutos. Si necesita eliminar más de 1500  $\mu$ m, inserte en su método un segundo paso con Papel SiC #800. En este paso, puede ajustar el valor que desea para la tasa de eliminación.

Si se sustituye un paño de diamante por Papel SiC, las tasas de eliminación aumentan drásticamente. Por lo tanto, recuerde cambiar la tasa de eliminación inicial. El ajuste predeterminado es 720  $\mu$ m, pero debe aumentarlo a un mínimo de 1300  $\mu$ m con Papel SiC.

Para acortar hasta el máximo posible los tiempos de preparación, la velocidad de rotación del disco se ha ajustado en 3000 rpm.. Utilice Papel SiC solo una vez.

#### Esmerilado fino

MD-Largo posee una propiedades excelentes y es adecuado para componentes electrónicos con materiales muy blandos y muy duros en la misma matriz. Sin embargo, con el tiempo, el plástico de la sujeción de muestras reduce significativamente el rendimiento, a menos que limpie el MD-Largo después de cada uso.

Como alternativa, MD-Sat (acetato tejido liso) también es adecuado para el esmerilado fino utilizando la misma suspensión DiaPro, Allegro/Largo utilizada en MD-Largo.

MD-Sat requiere unos 10 minutos de rodaje antes de alcanzar una tasa de eliminación estable, tras lo cual ofrece altas tasas de eliminación durante un largo periodo de tiempo sin necesidad de limpieza. Tenga cuidado de no saturar en exceso el paño con DiaPro, ya que esto puede causar aquaplaning en la muestra.

Procese MD-Sat usando **Time mode** (Modo de tiempo) y una sujeción de muestras vacía durante 10 minutos.

Al sustituir MD-Largo por MD-Sat, las tasas de eliminación aumentan drásticamente. Por lo tanto, debe asegurarse de ajustar la tasa de eliminación inicial en  $22 \,\mu$  m/min. El valor de IRR recomendado para MD-Largo se mantiene en  $9 \,\mu$  m/min.

En **Target mode** (Modo objetivo), se recomienda ajustar la eliminación en el paso de esmerilado fino a 40  $\mu$  m, debido a la mayor tasa de eliminación.

## 7.8 Arranque y parada de la máquina

#### Arranque de la máquina.

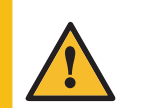

#### **ADVERTENCIA**

No utilice la máquina con dispositivos de seguridad defectuosos. Póngase en contacto con el servicio técnico de Struers.

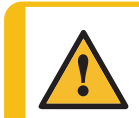

#### PRECAUCIÓN

Tenga cuidado al trabajar con máquinas con piezas giratorias para evitar que la ropa y/o el pelo se enganchen con dichas piezas.

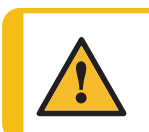

PRECAUCIÓN

Nota

Manténgase alejado de las piezas giratorias durante el funcionamiento.

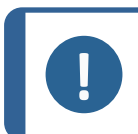

Le recomendamos conectar un sistema de evacuación cuando se utilicen lubricantes o suspensiones con base de alcohol.

- 1. Ajuste el control de velocidad a la velocidad de disco que desee.
- 2. Pulse el botón Arrancar. La máquina comienza a funcionar.
- 3. Si es necesario, ajuste la velocidad del disco.

#### Parada de la máquina

• Pulse el botón Parar.

# Parada de emergencia

Nota

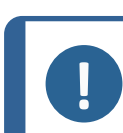

Al activar la parada de emergencia, la máquina detendrá todas las piezas móviles.

### Nota

No utiliza la parada de emergencia para detener el funcionamiento de la máquina en condiciones de funcionamiento normales.

1. Pulse el botón de parada de emergencia para activar una parada de emergencia.

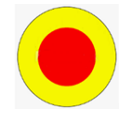

TargetMaster

#### **ADVERTENCIA**

Antes de liberar la parada de emergencia, determine porqué se ha activado y adopte las medidas correctivas necesarias.

2. Gire el botón de parada de emergencia para liberar la parada de emergencia.

### 7.9 Ajuste de la velocidad de rotación del disco

Para alcanzar una tasa de eliminación significativamente mayor, aumente la velocidad de rotación de 150 rpm a 300 rpm. Para reducir los tiempos de preparación, seleccione 300 rpm en los pasos de esmerilado y pulido. Para algunos tipos de muestras sensibles, se recomiendan unas rpm más bajas.

En los pasos de esmerilado, compruebe la tasa de eliminación antes de preparar una muestra. Alternativamente, introduzca un paso intermedio, es decir, un paso corto adicional entre el paso de esmerilado y el paso de esmerilado fino.

### 7.10 Uso de un molde de inserción

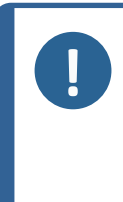

#### Nota

El uso de porta muestras distintos a las sujeciones de muestras tiene un efecto significativo en la dinámica de pulido. El molde de inserción de Ø40 mm produce tasas de eliminación muy altas que pueden resultar difíciles de seguir para el sistema de medición.

Si utiliza moldes de inserción, reduzca la velocidad de rotación y la fuerza.

Struers recomienda que sus muestras estén totalmente embutidas en resina. Alternativamente, utilice una cantidad menor de resina para facilitar la recuperación de la muestra después de la preparación.

#### Molde de inserción

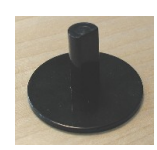

Para obtener más información sobre los métodos de preparación, consulte Trabajar con métodos en TargetDoser ►62.

#### Totalmente embutida

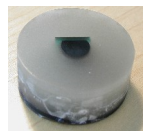

Parcialmente embutida

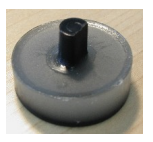

#### Nota

Si utiliza un molde de inserción, selle la abertura entre el molde de inserción y TargetGrip con la junta tórica suministrada con TargetMaster. Para poder montar la junta tórica y fijar el molde de inserción en TargetGrip, asegúrese de que haya un nivel de embutición mínimo de 13 mm (0,5").

# 8 Funcionamiento del dispositivo

### 8.1 Trabajar con métodos en TargetDoser

El software incluye una gama de métodos de la Guía Metalog que puede utilizar para configurar sus métodos de preparación.

Puede trabajar con los siguientes tipos de métodos:

STRUERS METHODS (MÉTODOS DE STRUERS)

Estos métodos están predefinidos.No puede cambiar los ajustes.Si es necesario, cópielos en la carpeta **USER METHODS** (MÉTODOS DE USUARIO) y cambie los ajustes. Consulte Edición de un método de usuario ► 50Struers Methods (Método de Struers) ► 64

USER METHODS (MÉTODOS DE USUARIO)

Estos métodos se pueden copiar y modificar según sea necesario. Consulte Métodos del usuario >47.

#### Grupos de métodos

En TargetDoser puede crear hasta 10 grupos de métodos en los que puede almacenar métodos definidos por el usuario. Cada grupo de métodos puede contener hasta 20 métodos de usuario.

#### 8.1.1 Modos de preparación

Puede escoger entre tres modos de preparación:

- **Time mode** (Modo de tiempo)
- **Removal mode** (Modo de eliminación)
- Target mode (Modo objetivo)

En algunos casos, es posible que sea necesario editar los pasos en los modos de preparación. Consulte Edición de pasos del método ►51.

#### 8.1.2 Time mode (Modo de tiempo)

Este modo se ejecuta durante un periodo de tiempo específico. Las mediciones previas al esmerilado no son necesarias, pero puede ser una buena idea realizar algunas mediciones básicas, ya que esto indica cuánto material se elimina realmente.

Utilice **Time mode** (Modo de tiempo) para los pasos de preparación con una eliminación muy baja, por ejemplo, pulido de óxido o pulido paralelo.

#### La pantalla Time mode (Modo de tiempo)

Antes de pulsar el botón **Inicio**, en la pantalla se muestra el tiempo total de proceso y el tiempo por paso. Si es necesario, puede editar el paso de tiempo. Consulte Editar paso de eliminación ► 57

Una vez iniciada la preparación, en la pantalla se muestra el tiempo restante.

#### 8.1.3 Removal mode (Modo de eliminación)

Si inspecciona de forma regular capas consecutivas de una muestra, **Removal mode** (Modo de eliminación) llevará a cabo la eliminación de las capas con una precisión de +/- 5µm y se detendrá automáticamente al alcanzar el valor.

Debe introducir manualmente el valor de eliminación como el valor de eliminación total en la pantalla **Process** (Proceso) de TargetMaster.Consulte Introducción manual de valores ►68.

#### Uso de Removal mode (Modo de eliminación)

Si ha seleccionado un método o método de usuario de Struers basado en **Removal mode** (Modo de eliminación), en la pantalla se muestra el valor total de eliminación y la eliminación para cada paso.

Antes de iniciar el proceso, puede editar los valores de eliminación seleccionando el valor.

Una vez se ha iniciado el proceso, en la pantalla se indica la cantidad de material que aún debe eliminarse.

#### Eliminación de capas finas con Removal mode (Modo de eliminación)

Para obtener un alto grado de control, que es necesario cuando se trabaja con capas finas de muestras, puede reducir la velocidad y la fuerza. Si las embuticiones se fijan directamente en TargetGrip, reduzca la velocidad de rotación.

Por ejemplo, si está desestratificando virutas, reduzca las rpm al mínimo y reduzca la fuerza un 25-50%. Aumente los valores de la tasa de eliminación inicial un 25-50%. Si es necesario, puede reducir estos valores.

#### Uso de TargetX/TargetZ con Removal mode (Modo de eliminación)

Si desconoce el grosor de las capas, puede utilizar TargetZ o TargetX para determinar el grosor de la capa que se va a eliminar.

- 1. Asegúrese de que la muestra está montada correctamente en TargetGrip. El área objetivo debe estar lo más paralela posible al plano de referencia.
- 2. Alinee el borde más externo de la sujeción de muestras con el objetivo vertical en la pantalla de la estación de configuración. Ajuste el valor en cero. Este es el punto de referencia inicial.
- 3. Use los controles de la estación de configuración para mover la muestra hasta que el objetivo esté alineado con el área objetivo.
- La diferencia entre el primer valor de medición (0) y este valor, es el valor de eliminación. Esta es la cantidad de material que se va a eliminar durante el proceso de preparación en TargetMaster.
- 5. Introduzca manualmente el valor de eliminación medido como valor de eliminación total en la pantalla **Process** (Proceso) de TargetMaster. Consulte Introducción manual de valores ► 68.

#### 8.1.4 Target mode (Modo objetivo)

**Target mode** (Modo objetivo) requiere mediciones precisas de la distancia desde el borde de referencia en TargetGrip hasta el área objetivo (distancia **X** en la ilustración).

Utilice TargetZ o TargetX para realizar estas mediciones.

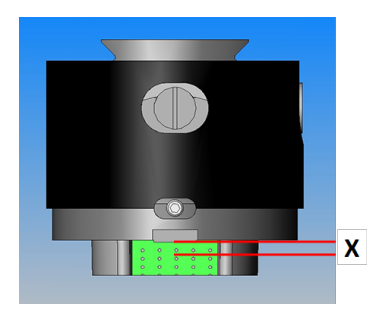

Para obtener información sobre cómo usar TargetX y TargetZ, consulte los manuales de instrucciones de estas unidades.

- 1. Asegúrese de que la muestra está montada correctamente en TargetGrip. El área objetivo debe estar paralela al borde de referencia.
- 2. Alinee el área objetivo con el objetivo vertical en la pantalla de TargetX o TargetZ.
- 3. Ajuste el valor en cero. Este es el punto de referencia inicial. No mueva TargetGrip en el eje Y después de esto.
- 4. Utilice los controles de TargetX o TargetZ para mover la muestra hasta que las líneas de la pantalla estén alineadas con el borde de referencia en TargetGrip.
- 5. La diferencia entre el primer valor de medición y este valor es el valor objetivo (distancia **X** en la ilustración).

#### La pantalla Target mode (Modo objetivo)

Al seleccionar un método basado en **Target mode** (Modo objetivo), en la pantalla se muestra la distancia al objetivo y la distancia por paso. Puede editar la distancia objetivo y la tasa de eliminación por paso en esta etapa.Consulte también Introducción manual de valores > 68.

Al iniciar el proceso, en la pantalla se muestra la distancia restante hasta el objetivo.

#### Tiempo restante hasta objetivo

Puede supervisar la distancia restante en la pantalla mientras realiza una preparación basada en **Target mode** (Modo objetivo).

Si la distancia desde la transición de esmerilado/pulido es superior a 175 µm, se utiliza el sistema de medición electrónico y en la pantalla se muestra la cuenta atrás hasta cero.

#### Dos pasos de esmerilado

Al seleccionar dos pasos de esmerilado consecutivos, se pueden transferir automáticamente hasta 50 µm del primer paso al segundo paso de esmerilado.

#### 8.1.5 Struers Methods (Método de Struers)

Los métodos de Struers son un conjunto de métodos predefinidos, cada uno de ellos identificado mediante una letra correspondiente a un tipo de material con la misma letra en la Guía Metalog de Struers.

TargetMaster

No puede cambiar los métodos de la carpeta de Struers Methods (Método de Struers), pero puede copiarlos en la carpeta de User Methods (Métodos de usuario) y cambiarlos si es necesario.

#### 8.1.6 Grupos de métodos

Puede agrupar métodos de preparación en grupos de métodos. Los grupos de métodos son métodos con características comunes como, por ejemplo, la misma clase o el mismo tipo de materiales.

Puede copiar, mover, editar, renombrar y eliminar todos los datos del proceso de preparación disponibles en la pantalla Method groups (Grupos de métodos).

### Procedimiento

- 1. En la pantalla Main menu (Menú principal), seleccione la pantalla User Methods (Métodos de usuario).
- 2. Pulse Entrar para seleccionar la pantalla Method groups (Grupos de métodos).

### Copia de un método

- En la pantalla MAIN MENU (MENÚ PRINCIPAL), es posible acceder a las 1. siguientes pantallas:
  - STRUERS METHODS (MÉTODOS DE STRUERS) \_
  - о
  - **USER METHODS** (MÉTODOS DE USUARIO)
- 2. Seleccione el método que desea usar.
- 3. Copiar el método: Pulse F1 - COPY (COPIAR).
- Pulse Entrar para confirmar su selección. 4.
- 5. Si está copiando un método desde la pantalla Struers Methods (Método de Struers):
  - Pulse Volver para volver a la pantalla MAIN MENU (MENÚ PRINCIPAL).
  - Seleccione la pantalla User Methods (Métodos de usuario).

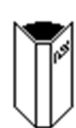

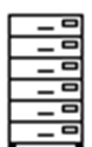

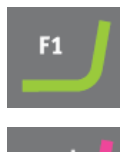

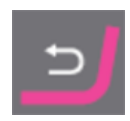

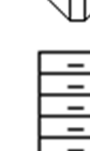

- 6. En la pantalla **User Methods** (Métodos de usuario), seleccione el campo en el que desea insertar el nuevo método.
- 7. Inserte el método. Pulse F2 Insert (Insertar).
- 8. Si utiliza un método vacío, el nombre cambia automáticamente de **Empty method** (Método vacío) a **Unnamed method** (Método sin nombre).
- 9. Pulse Entrar para confirmar su selección.

#### 8.1.7 Creación de grupos de métodos

- 1. En la pantalla **Main menu** (Menú principal), seleccione la pantalla **User Methods** (Métodos de usuario).
- 2. Pulse **Entrar** para seleccionar la pantalla **Method groups** (Grupos de métodos).
- 3. En la pantalla **Method groups** (Grupos de métodos), desplácese hasta **Empty Group** (Grupo vacío).
- 4. Active la pantalla **USER METHODS** (MÉTODOS DE USUARIO) **Empty Group** (Grupo vacío).
  - Seleccione Empty method (Método vacío) y realice algunos cambios en el método. Consulte Creación de un método ►48.
  - 0
  - Copie un método en el grupo. Pulse F2 para insertar un método.
     Consulte Creación de un método ►48.

Si cambia el **Empty method** (Método vacío) o **Empty Group** (Grupo vacío), el nombre cambiará automáticamente a **Unnamed method** (Método sin nombre) o **Unnamed group** (Grupo sin nombre).

5. Utilice la función **Rename** (Renombrar) para dar al método o grupo el nombre de su elección.

#### 8.1.8 Eliminación de un grupo de métodos

Nota

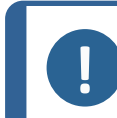

Para poder eliminar un grupo de métodos, primero debe eliminar todos los métodos de usuario de este grupo o moverlos a otro grupo.

- 1. En la pantalla **Main menu** (Menú principal), seleccione la pantalla **User Methods** (Métodos de usuario).
- Pulse Entrar para seleccionar la pantalla Method groups (Grupos de métodos).

| F2 | J |
|----|---|
|    |   |

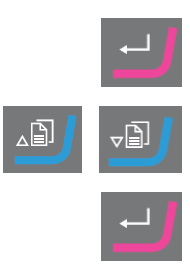

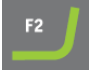

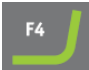

- 3. En la pantalla **Method groups** (Grupos de métodos), seleccione el grupo de métodos que desea eliminar.
- Elimine o mueva todos los métodos de usuario. Consulte Eliminación de un método ► 58.
- 5. Pulse F3 para eliminar el grupo seleccionado.
- 6. Pulse Entrar para confirmar la eliminación.

### 8.2 Transmisión de un método a TargetMaster

Después de editar un método, pulse **F4** para guardar los cambios realizados. El método se envía automáticamente a TargetMaster.

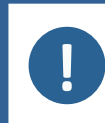

### Nota

Desde la pantalla **Edit** (Editar), solo puede transmitir un método desde TargetDoser a TargetMaster.

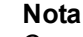

Cuando un método está en uso en TargetMaster, solo puede editar los valores de dosificación.

### 8.3 El proceso de preparación

Para usar TargetSystem correctamente, siga los pasos que se indican a continuación en el orden indicado.

Antes de empezar, asegúrese de que todos los instrumentos del sistema están conectados.

#### Temperatura

- 1. Asegúrese de que la temperatura ambiente es de 20 °C (68 °F) ± 2 °C (4 °F).
- 2. Asegúrese de que la temperatura ha estado dentro del límite indicado anteriormente durante al menos una hora antes de empezar a usar TargetMaster.
- 3. Asegúrese de que la temperatura del porta muestras se encuentra dentro del límite indicado anteriormente.
- 4. Para minimizar el efecto de las fluctuaciones de temperatura, realice el proceso de preparación sin hacer largas pausas entre los pasos.

#### Preparación

- 1. Fije la muestra a la sujeción de muestras o al porta muestras.
- Monte la sujeción de muestras o el porta muestras en TargetGrip y fíjelo con el destornillador Allen suministrado.

#### Selección de un método

1. Seleccione el método de preparación correcto en TargetDoser y envíelo a TargetMaster.

### 8.4 Obtención e introducción del valor objetivo

El valor objetivo es la distancia desde el plano de referencia de TargetGrip hasta el área objetivo de la muestra.

El valor de eliminación es la distancia entre la parte superior de la sujeción de muestras y el área objetivo.

TargetMaster calcula automáticamente el valor de eliminación basándose en el valor objetivo. Consulte Removal mode (Modo de eliminación) > 63 yTarget mode (Modo objetivo) > 64.

- 1. Monte TargetGrip en TargetZ o en TargetX y obtenga el valor objetivo.
- 2. Si utiliza TargetZ para realizar una preparación en **Target mode** (Modo objetivo), envíe este valor a TargetMaster. Si realiza una preparación en **Removal mode** (Modo de eliminación), anote el valor de eliminación e introdúzcalo manualmente.

Si utiliza TargetX, anote el valor e introdúzcalo manualmente.

3. Retire TargetGrip de TargetZ o de TargetX y, si es necesario, aplique resina para embutir la muestra.

### 8.5 Introducción manual de valores

Tanto en **Target mode** (Modo objetivo) como en **Removal mode** (Modo de eliminación), puede cambiar el objetivo/distancia de eliminación antes de iniciar el proceso.

- 1. En la pantalla **Main menu**, seleccione la pantalla **Process** (Proceso).
- 2. Active la pantalla **Process** (Proceso).
- 3. Edite el valor objetivo o eliminación total.
- 4. Introduzca el ajuste.
- 5. Cambie los valores que desea.
- 6. Confirme el valor que desea.
- 7. Guarde los cambios.

### 8.6 Inicio del proceso de preparación en TargetMaster

En la pantalla TargetMaster:

- 1. Asegúrese de que los tiempos o distancias del método de preparación son correctos. Precise el ajuste, si es necesario.
- 2. Coloque la superficie de preparación correcta en la placa giratoria.
- 3. Introduzca TargetGrip en el porta muestras de TargetMaster y utilice el destornillador Allen suministrado para fijarla.

4. Pulse Inicio en TargetMaster para iniciar el procedimiento de preparación.

Puede seguir el progreso en la pantalla.

5. Si ha introducido un valor objetivo erróneo para que la distancia objetivo sea mayor que la altura de la muestra, se mostrará un mensaje de error y la máquina se detendrá. Introduzca el valor correcto para poder continuar.

### 8.7 El proceso

Cuando TargetMaster utiliza Target mode (Modo objetivo):

Valor de eliminación = altura de la muestra - valor objetivo

- El porta muestras se desliza hacia el sistema de medición láser, donde se mide la altura de la muestra. La altura de la muestra es la distancia desde el plano de referencia de TargetGrip hasta el final de la muestra.
- La eliminación se mide electrónicamente al principio del proceso.
- El porta muestras se coloca por sí mismo sobre la placa giratoria, preparado para comenzar el paso 1 del procedimiento de preparación.
- Cuando el sistema de medición electrónica ha determinado que la distancia restante hasta la transición de esmerilado/pulido es de 175 μm o menos, el sistema de medición láser se utiliza durante el resto del proceso.
- El cambio tiene lugar durante el esmerilado. Cuando se completa el paso 1, normalmente el esmerilado basto, el porta muestras se eleva y transporta la muestra hasta la estación de lavado.
- La muestra se lava con jabón, se enjuaga con agua y se seca con alcohol y aire comprimido.
- El proceso se ejecuta llenado a cabo las mediciones láser, el esmerilado y, finalmente, el lavado y enjuague de las muestras hasta eliminar la cantidad de material que se desea.
- El porta muestras se detiene cuando se ha eliminado la cantidad de material prevista. Un mensaje en la pantalla de TargetMaster pantalla le indica que debe cambiar la superficie de preparación.

#### Cambio de la superficie de preparación

- 1. Siga las instrucciones que se proporcionan en la pantalla.
- 2. Pulse Inicio enTargetMaster para reanudar el proceso.

# $\diamondsuit$

#### El proceso de preparación - una vista general

En este diagrama se muestra un proceso típico.

- A Paso de esmerilado 1b
- B Paso de esmerilado 1b
- C Sistema de medición electrónica
- D Sistema de medida láser
- E Transición de esmerilado/pulido
- F Paso de pulido 1 G Paso de pulido 2

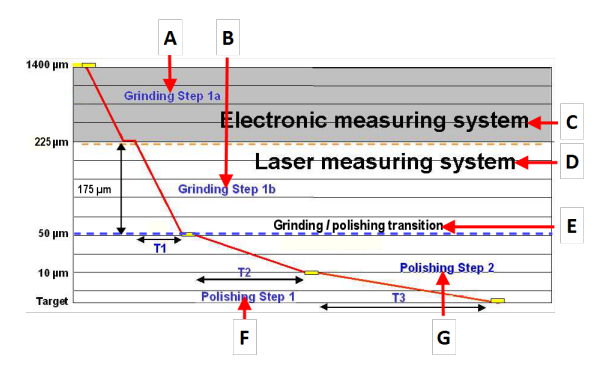

### 8.8 Uso de Papel SiC

No cambie nunca Papel SiC a mitad de un paso porque TargetMaster no puede realizar un seguimiento de la tasa de eliminación si cambia el papel durante un paso.

Si necesita cambiar un Papel SiC, normalmente debe dejar entre 800- 1000  $\mu m$  de material para eliminar.

Si el papel se rompe por debajo de este umbral, coloque un papel de grano más fino en TargetMaster para evitar que el esmerilado supere el objetivo.

Normalmente, un solo papel puede eliminar hasta 1500-2000 µm. Para una preparación más eficiente, Struers recomienda añadir un segundo paso de esmerilado plano usando un nuevo Papel SiC.

### 8.9 Traslados y sobre impulsos

Si una medición láser durante la eliminación muestra que quedan menos de 9  $\mu$  m antes de finalizar un paso de esmerilado, el paso se detiene y la diferencia se transfiere al paso siguiente.

En un paso de pulido, esto sucede si la diferencia es inferior a  $3 \mu$  m. La transferencia al siguiente paso se denomina "traslado".

Si se ha eliminado demasiado material durante el esmerilado (sobre impulso), los pasos de pulido se corrigen automáticamente.

Si no es posible corregir el proceso, la máquina se detiene y se muestra un mensaje de error. En este caso, podrá completar correctamente la preparación introduciendo un nuevo método con un solo paso de pulido para compensar.

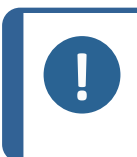

#### Nota

El sobreimpulso se produce en muy raras ocasiones. Las posibles causas son mediciones incorrectas debido a una muestra húmeda o una ajuste incorrecto de la tasa de eliminación inicial.

### 8.10 Cambio de la secuencia de pasos

En **Time mode** (Modo de tiempo) y **Removal mode** (Modo de eliminación), puede cambiar manualmente la secuencia de pasos o puede repetir los pasos mientras se realiza una preparación.

También puede iniciar una preparación en cualquiera de los pasos.

- 1. Pulse **Parada** para hacer una pausa en el proceso.
- 2. Seleccione el paso que desea.
- 3. Pulse Inicio para reanudar el proceso.

### 8.11 Funciones manuales

Puede acceder a las funciones manuales durante un proceso de preparación.

- 1. Pulse Parada para hacer una pausa en el proceso.
- 2. Pulse **F2** para acceder a la pantalla **Manual Functions** (Funciones manuales).
- 3. Seleccione **Manual cleaning** (Limpieza manual) o **Manual measurement** (Medición manual).
- 4. Pulse Entrar para iniciar la función manual seleccionada.
- 5. Pulse **Esc** para salir de la pantalla **Manual Functions** (Funciones manuales).
- 6. Pulse Inicio para reanudar el proceso.

### 8.12 Interrupción del proceso

Nota No in

No interrumpa el proceso de preparación entre el proceso de limpieza y el proceso de medición láser. Pulse **Parada** una vez finalizado el proceso de medición láser.

- 1. Pulse **Parada** para hacer una pausa en el proceso.
- 2. Pulse F1 para activar la función Remove sample (Retire muestra).
- 3. Utilice la llave Allen para aflojar TargetGrip y retirarlo de TargetMaster.
- 4. Realice una inspección de TargetGrip.
- 5. Vuelva a conectar TargetGrip al porta muestras y fíjelo con la llave Allen.
- 6. Pulse Inicio para reanudar el proceso.

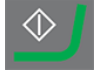

### 8.13 Finalización del proceso

Una vez finalizados todos los pasos del método de preparación, podrá ver la pantalla **Process** summary (Resumen del proceso). En esta pantalla se muestran las tasas de eliminación actuales

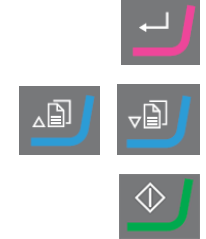

∠₿

en cada paso y el tiempo de proceso total.

Nota

Puede utilizar las tasas de eliminación para optimizar los valores de la base de datos de tasas de eliminación inicial.

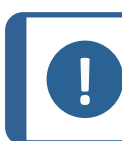

Permita siempre un margen de seguridad agregando un 20% a los valores actuales.

- El porta muestras se mueve desde la estación de medición hasta una posición en la que es posible retirar TargetGrip.
- La protección de seguridad se abre.
- Retire TargetGrip del porta muestras e inspeccione la zona objetivo.

### 8.14 Pulido paralelo

Por lo general, debería reducir tanto las rpm como la fuerza al realizar un pulido paralelo. Si la muestra no contiene silicio, es posible que no sea necesario reducir la fuerza.

El siguiente ejemplo es para "ball grid array" (BGA) que es un tipo de soldadura en matriz de esferas. Los tiempos de preparación son aproximados.

#### Antes de utilizar el soporte paralelo

• Coloque la junta tórica debajo de la brida del soporte paralelo para evitar la penetración de agua en la cavidad que hay debajo del soporte paralelo.

#### 8.14.1 Antes de montar la muestra

- 1. Cambie los ajustes del modo necesario para un método adecuado basado en **Time mode** (Modo de tiempo).
- 2. Reduzca las rpm a 150.
- 3. Transfiera el método a TargetMaster.
- 4. Agregue un 50% a los valores de la tasa de eliminación inicial en la base de datos.
- 5. Asegúrese de que TargetGrip está lo más nivelado posible.
- 6. Fije el tornillo de bloqueo de inclinación.
- 7. Asegúrese de que la junta tórica está en su posición en el soporte paralelo y fije el soporte paralelo en TargetGrip.
- 8. Coloque el soporte paralelo en TargetGrip de modo que el tornillo de fijación quede orientado hacia el recorte que hay a la derecha del borde de referencia.
- 9. Fije los tornillos de fijación de TargetGrip.
- 10. Prepare con Papel SiC #800 durante 30 segundos y alinee el soporte paralelo con la cola de milano del TargetGrip.
- 11. Limpie minuciosamente con acetona el soporte paralelo.
### 8.14.2 Embutición de la muestra

- 1. Utilice cinta adhesiva fina de doble cara para montar la muestra en el porta muestras paralelo.
- 2. Coloque la muestra sobre la cinta adhesiva.
- 3. Asegúrese de que la muestra está lo más cerca posible de la cinta de medición.
- 4. Asegúrese de que la muestra esté centrada alrededor del plano de referencia de TargetGrip.
- 5. Ejerza presión sobre la muestra colocada encima de la cinta adhesiva y fíjela con superadhesivo sobrante a lo largo de los bordes de la muestra.
- 6. Inserte primero el pasador de medición con la junta tórica. Asegúrese de que la parte superior del pasador de medición sobresale unos milímetros por encima de la parte superior de la muestra.
- 7. Bloquee el pasador de medición.
- Al insertar el pasador de medición en el soporte paralelo, el extremo del pasador no debe sobresalir más de 3,5 mm de la superficie del soporte paralelo. Si se fija más arriba, colisionará con la cubierta del receptáculo del láser. Compruebe la altura con un pie de rey.

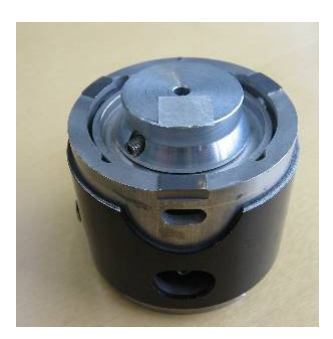

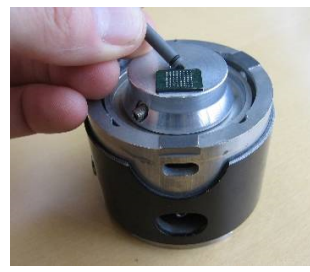

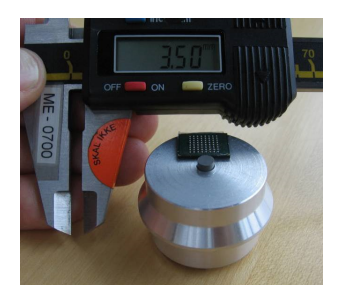

### 8.14.3 Esmerilado

- 1. Someta el pin de medición a un esmerilado plano durante unos segundos con Papel SiC #800 para que quede nivelado con la muestra.
- 2. Esmerile la muestra en MD-Dac durante 15-20 segundos y compruébela.
- 3. Repita hasta que la muestra sea plana.
- 4. Transfiera la muestra a TargetMaster y seleccione un método de eliminación adecuado. Struers recomienda Sat/9  $\mu$  m, Dac/3  $\mu$  m, Nap/1  $\mu$ m y Op-S.

- Deténgase a intervalos regulares y utilice un microscopio óptico para comprobar la planitud. Utilice un medidor de calibre micrométrico para medir la planitud/inclinación de la muestra.
- 6. Mida la altura en el centro de la muestra y, a continuación, los laterales.
- 7. Incline la muestra hasta que haya compensado cualquier diferencia de lado a lado.
- 8. Continúe el procedimiento hasta que haya alcanzado el objetivo.

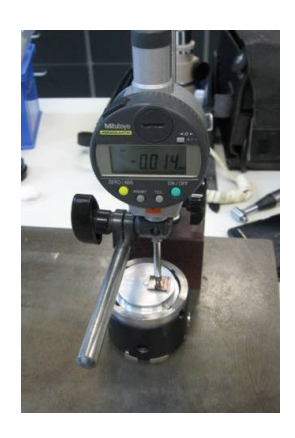

## 9 Mantenimiento y servicio -TargetMaster

Para maximizar el tiempo de actividad y la vida útil operativa de la máquina, se requiere un mantenimiento adecuado. El mantenimiento es importante para garantizar un funcionamiento continuo y seguro de la máquina.

Los procedimientos de mantenimiento que se describen en esta sección los debe realizar personal debidamente cualificado o formado.

### Partes del sistema de control relativas a la seguridad o SRP/CS

Para piezas específicas relacionadas con la seguridad, consulte la sección "Partes del sistema de control relativas a la seguridad o SRP/CS" en la sección "Datos técnicos" de este manual.

### Preguntas técnicas y repuestos

Al formular cualquier pregunta de carácter técnico o al realizar un pedido de repuestos, indique el número de serie y la tensión/frecuencia. El número de serie y el voltaje se indican en la placa de identificación de la máquina.

También puede encontrar esta información en el Duramin software seleccionando **Tester** (Durómetro) > **Info** (Información).

## 9.1 Limpieza general

Para asegurar una larga vida útil de su máquina, Struers recomienda encarecidamente limpiarla regularmente.

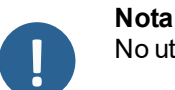

No utilice un paño seco ya que las superficies no son resistentes a arañazos.

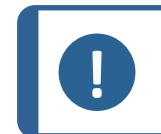

No utilice acetona, benzol ni disolventes similares.

### Si no va a utilizar la máquina durante un período de tiempo prolongado.

Limpie minuciosamente la máquina y todos los accesorios.

## 9.2 Diariamente

- Limpie todas las superficies accesibles con un paño suave y húmedo.
- Compruebe y rellene las botellas.

Nota

### 9.3 Semanalmente

- Limpie todas las superficies accesibles con un trapo suave y húmedo, y limpiadores domésticos comunes.
- Para una limpieza más profunda, utilice un limpiador más potente como Solopol Classic.

## 9.4 Limpieza del tubo

Limpie siempre los tubos de TargetDoser cuando cambie las botellas.

También debe limpiar los tubos si ha utilizado medios de pulido de óxido, como OP-S, en la preparación.

## 9.5 Mensualmente

- Limpie el cabezal de dosificación con una solución ácida suave o cualquier otro producto antical para eliminar cualquier depósito de carbonato cálcico.
- Enjuague minuciosamente el cabezal de dosificación con agua limpia.
- Limpie los pasadores de registro y las cavidades correspondientes en el porta muestras.
- Limpie las superficies de registro a cada lado del husillo con una torunda de algodón y un poco de alcohol.

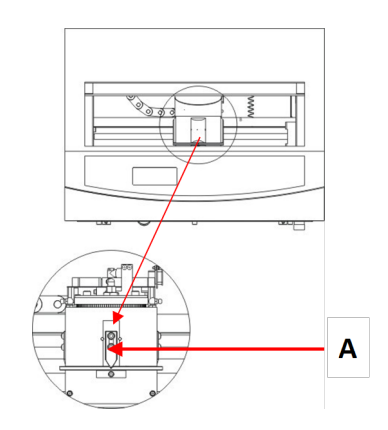

A Pasador de registro y cavidad

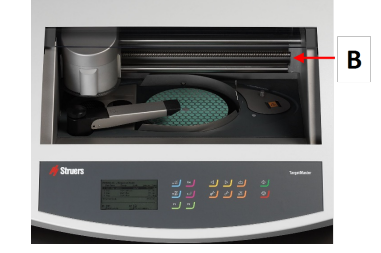

B Superficie de registro

### 9.5.1 Limpieza de la ventana del láser

- Desconecte el suministro eléctrico.
- Empuje con cuidado la cubierta del receptáculo del láser hacia un lado y limpie la superficie de la ventana del láser con una torunda de algodón humedecida con alcohol.

### 9.5.2 Limpieza TargetGrip

- Retire los tres tornillos pequeños.
- Retire la cubierta exterior y limpie cualquier residuo del interior de TargetGrip.
- Lubrique todas las piezas móviles y vuelva a montarlas.

## 9.6 Anualmente

### 9.6.1 Engrasado del cabezal del porta muestras

 Engrase ligeramente con Shell Albida EP2 la superficie del anillo superior del cabezal del porta muestras y las 4 boquillas.

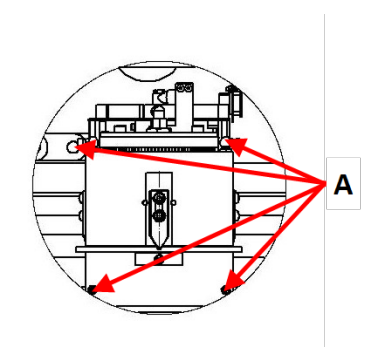

A Boquillas de engrase

### 9.6.2 Cambio de tubos

Los tubos de la bomba número 5 de TargetDoser son de silicona porque este material resiste mejor el alcohol, pero no es tan duradero como el material usado en las otras bombas. Por lo tanto, debe sustituir los tubos de silicona anualmente.

- Desconecte los tubos del dosificador de los acoplamientos de color blanco. Los acoplamientos de color blanco deben dejarse en los tubos conectados a TargetDoser.
- 2. Pulse las dos pestañas [A] y extraiga la bomba del eje.

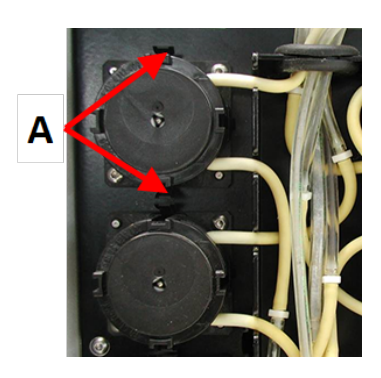

A Pestañas

3. Pulse las dos pestañas de la bomba y retire la cubierta inferior.

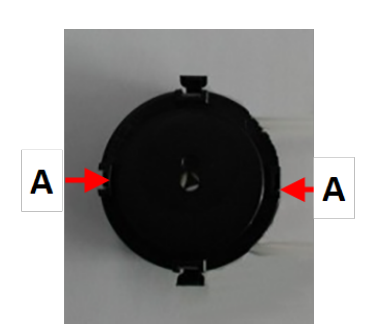

A Pestañas

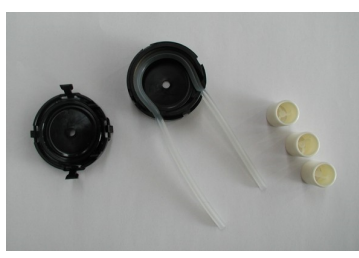

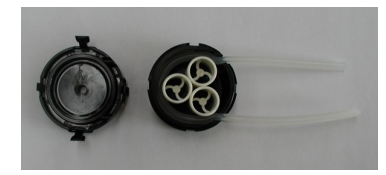

5. Vuelva a colocar los 3 rodillos en la caja de la bomba.

Extraiga los 3 rodillos y sustituya el tubo de silicona.

- 6. Vuelva a montar la cubierta inferior.
- 7. Vuelva a conectar los tubos a los tubos del TargetDoser. Empuje la bomba para volver a colocarla sobre el eje.
- 8. Asegúrese de que los tubos se han conectado correctamente.

### 9.6.3 Comprobación de los dispositivos de seguridad

Los dispositivos de seguridad deben comprobarse al menos una vez el año.

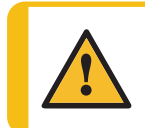

4.

#### ADVERTENCIA

Nota

No utilice la máquina con dispositivos de seguridad defectuosos. Póngase en contacto con el servicio técnico de Struers.

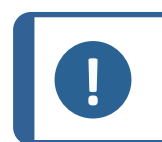

La comprobación la debe realizar siempre un técnico cualificado (electromecánico, electrónico, mecánico, neumático, etc).

### 9.6.4 Parada de emergencia

### Prueba 1

1. Pulse el botón Arrancar. La máquina comienza a funcionar.

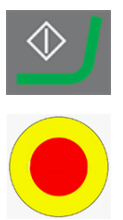

2. Pulse la parada de emergencia.

- 3. Si la operación no se detiene, pulse el botón Parar.
- 4. Póngase en contacto con el servicio técnico de Struers.

### Prueba 2

- 1. Pulse la parada de emergencia.
- 2. Pulse el botón Arrancar.
- 3. Si la máquina arranca, pulse el botón Parar.
- 4. Póngase en contacto con el servicio técnico de Struers.

### 9.7 Piezas de recambio

### Preguntas técnicas y repuestos

Al formular cualquier pregunta de carácter técnico o al realizar un pedido de repuestos, indique el número de serie y la tensión/frecuencia. El número de serie y el voltaje se indican en la placa de identificación de la máquina.

Para más información o para comprobar la disponibilidad de repuestos, póngase en contacto con el servicio técnico de Struers. La información de contacto está disponible en <u>Struers.com</u>.

### 9.8 Servicio y reparación

Struers recomienda realizar una comprobación de mantenimiento regular anualmente o después de cada 1500 horas de uso.

Cuando se enciende la máquina, en el display aparece información sobre el tiempo total de funcionamiento y la información para el mantenimiento de la máquina.

Después de 1500 horas de funcionamiento, en el display aparecerá un mensaje que recuerda al usuario que debe programarse una comprobación de mantenimiento.

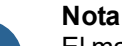

El mantenimiento lo debe realizar exclusivamente un técnico de Struers o técnico cualificado (electromecánico, electrónico, mecánico, neumático, etc.). Póngase en contacto con el servicio técnico de Struers.

### Comprobación de servicio

Struers ofrece una amplia gama de planes de mantenimiento para satisfacer los requisitos de nuestros clientes. Esta gama de servicios se denomina ServiceGuard.

Los planes de mantenimiento incluyen la inspección del equipo, la sustitución de piezas de desgaste, los ajustes/calibración que garanticen una operatividad óptima y una prueba funcional final.

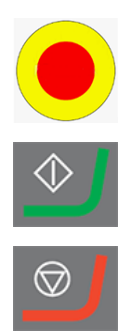

## 9.9 Eliminación

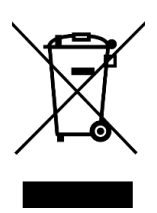

Los equipos marcados con el símbolo de WEEE contienen componentes eléctricos y electrónicos, y no deben ser desechados como residuos generales.

Póngase en contacto con las autoridades locales para obtener información sobre el método de eliminación correcto en conformidad con la legislación nacional.

Para la eliminación de consumibles y del fluido de recirculación, siga las normativas locales.

## 10 Solución de problemas - TargetMaster

| Error                                                    | Causa                                                                      | Acción                                                                                                    |
|----------------------------------------------------------|----------------------------------------------------------------------------|----------------------------------------------------------------------------------------------------|
| Ruido cuando arranca la<br>máquina o el plato no gira.   | La tensión de la correa es<br>insuficiente.                                | La correa debe tensarse.<br>Póngase en contacto con el<br>servicio técnico de Struers.                                  |
| La máquina no funciona<br>cuando se pulsa el interruptor | El interruptor principal está apagado.                                     | Conecte el interruptor principal.                                                                                       |
| de arranque.                                             | El fusible está fundido (situado<br>en la parte trasera de la<br>máquina). | Sustituya el fusible                                                                                                    |
| No se puede drenar el agua.                              | La manguera tiene algún pellizco.                                          | Estire el tubo.                                                                                                    |
|                                                          | Tubo de drenaje obstruido.                                                 | Limpie la manguera.                                                                                                    |
|                                                          | El tubo de drenaje no está<br>inclinado hacia abajo.                       | Ajuste la inclinación de la manguera.                                                                                   |
| Goteo de agua por debajo de la máquina.                  | Fuga en la manguera de agua<br>o defecto de la válvula<br>solenoide.       | Gire el interruptor principal a la<br>posición OFF de desconexión.<br>Desconecte la unidad del<br>suministro eléctrico. |
|                                                          |                                                                            | Cierre el suministro de<br>agua.Desconecte la unidad<br>del suministro de agua, si es<br>necesario.                     |
|                                                          |                                                                            | Póngase en contacto con el<br>servicio técnico de Struers.                                                              |

## 10.1 Solución de problemas - TargetMaster

| Error                               | Causa                                         | Acción                                        |
|-------------------------------------|-----------------------------------------------|-----------------------------------------------|
| El agua de refrigeración se detiene | El grifo del suministro de agua está cerrado. | Abra el suministro de agua.                   |
|                                     | Grifo de agua integrado<br>cerrado.           | Abra el suministro de agua.                   |
|                                     | Grifo de agua integrado<br>bloqueado          | Limpie el grifo de agua.                      |
|                                     | Filtro de entrada de agua<br>bloqueado        | Limpie el filtro solo con aire<br>comprimido. |

## 10.2 Mensajes y errores - TargetMaster

Los mensajes de error se dividen en dos grupos:

Mensajes y errores

### 10.2.1 Mensajes

Los mensajes proporcionan información sobre el estado de la máquina y errores que no son graves.

### 10.2.2 Errores

Los errores deben corregirse para poder continuar con la operación.

Pulse **Entrar** para aceptar el error o mensaje.

| Mensaje de error                                                                                                    | Explicación                                                                                                    | Acción                                                                                                    |
|----------------------------------------------------------------------------------------------------|----------------------------------------------------------------------------------------------------|----------------------------------------------------------------------------------------------------|
| <b>Air pressure too low!</b><br>(¡Presión de aire demasiado<br>baja!)                                                                                                    | Este mensaje se muestra en<br>relación con el movimiento<br>vertical del porta muestras.                                                                                                    | Se ha desconectado el suministro<br>de aire comprimido o la presión de<br>aire es inferior a la mínima<br>requerida.                                                                                                    |
| <b>Cleaning program not</b><br><b>configured</b> (Programa de<br>limpieza no configurado)                                                                                                    | Ha intentado iniciar un<br>proceso de limpieza manual,<br>pero el programa de limpieza<br>seleccionado no contiene<br>ningún paso activo.                                                                           | En la pantalla de configuración del<br>programa de limpieza, asegúrese<br>de que el tiempo del paso es<br>mayor que 0 segundos.                                                                                                    |
| Deviation too large when<br>measuring the reference<br>surface! Reference surface<br>or laser surface is wet or<br>dirty. (Desviación excesiva al<br>medir la superficie de<br>referencia. La superficie de<br>referencia o la superficie del<br>láser están húmedas o<br>sucias.) | Esta medición se muestra en<br>relación con una medición<br>láser. La medición de la<br>superficie de referencia<br>muestra una desviación<br>demasiado grande en<br>comparación con las<br>mediciones precedentes. | Asegúrese de que el borde de<br>referencia del porta muestras está<br>limpio y seco. Si la superficie está<br>húmeda, la función de limpieza<br>presenta un fallo.<br>Si la superficie está seca,<br>asegúrese de que no haya agua<br>por debajo del láser: aparte la<br>placa de protección del láser y<br>límpiela con cuidado con una<br>torunda de algodón. |

| Mensaje de error                                                                                                    | Explicación                                                                                                    | Acción                                                                                                    |
|----------------------------------------------------------------------------------------------------|----------------------------------------------------------------------------------------------------|----------------------------------------------------------------------------------------------------|
| Disc motor or frequency<br>inverter overloaded! (Motor<br>de disco o convertidor de<br>frecuencia sobrecargados.)                                                                                     | Este mensaje se muestra<br>durante una operación de<br>esmerilado o pulido si el motor<br>del disco o el convertidor de<br>frecuencia están<br>sobrecargados. | Asegúrese de que el método que<br>está utilizando no causa una<br>carga particularmente pesada en<br>el motor. Si es este el caso, corrija<br>los parámetros del método.<br>Permita que TargetMaster se<br>enfríe y reinicie el proceso. Si el<br>error persiste, póngase en<br>contacto con el servicio técnico<br>de Struers. |
| Encoder error (Error de encoder)                                                                                                    | Este mensaje se muestra en<br>el encendido si no se puede<br>medir la posición horizontal<br>del porta muestras.                                              | Desconecte el suministro<br>eléctrico. Espere 5 segundos y<br>vuelva a conectar el suministro<br>eléctrico.<br>Si el error persiste, póngase en<br>contacto con el servicio técnico                                                                                                    |
| Horizontal movement of<br>sample mover blocked<br>(Movimiento horizontal del<br>porta muestras bloqueado)                                                                                             | Este mensaje se muestra en<br>relación con el movimiento<br>horizontal del porta muestras.                                                                    | Asegúrese que no haya<br>obstáculos que impidan el<br>movimiento del porta muestras.<br>Si el error persiste, póngase en<br>contacto con el servicio técnico<br>de Struers.                                                                                                    |
| Laser displacement sensor<br>not calibrated! Please call<br>service technician (El sensor<br>de desplazamiento láser no<br>está calibrado. Póngase en<br>contacto con un técnico de<br>mantenimiento) | Ha seleccionado <b>Inicio</b> en<br>TargetMaster, pero el sensor<br>de desplazamiento láser no se<br>ha calibrado.                                            | Póngase en contacto con el<br>servicio técnico de Struers.                                                                                                    |
| No communication to<br>TargetForce (Sin<br>comunicación con<br>TargetForce)                                                                                                    | Este mensaje de error se<br>muestra si hay un error de<br>comunicación entre las dos<br>placas internas de<br>TargetMaster.                                   | Desconecte el suministro<br>eléctrico. Espere 5 segundos y<br>vuelva a conectar el suministro<br>eléctrico.<br>Si el error persiste, póngase en<br>contacto con el servicio técnico<br>de Struers.                                                                                                    |

| Mensaje de error                                                                                                    | Explicación                                                                                                    | Acción                                                                                                    |
|----------------------------------------------------------------------------------------------------|----------------------------------------------------------------------------------------------------|----------------------------------------------------------------------------------------------------|
| <b>No communication to<br/>TargetDoser</b> (Sin<br>comunicación con<br>TargetDoser)                                                                                                    | Este error se muestra si no<br>hay comunicación entre<br>TargetMaster y TargetDoser                                                                         | Asegúrese de que TargetDoser<br>está conectado a TargetMaster.<br>Si es este el caso, desconecte el<br>suministro eléctrico. Espere 5<br>segundos y vuelva a conectar el<br>suministro eléctrico.                                                                   |
|                                                                                                    |                                                                                                    | Si el error persiste, póngase en<br>contacto con el servicio técnico<br>de Struers.                                                                                                    |
| Removal rate too low!<br>Either the sample doesn't<br>touch the surface, or the<br>grinding disc is worn down.<br>Correct the error. (¡Tasa de<br>eliminación demasiado baja!<br>La muestra no toca la<br>superficie o el disco de                                                                           | Este mensaje se muestra en<br>un proceso de esmerilado<br>cuando la velocidad de<br>eliminación se reduce por<br>debajo de 30 µm/minuto.                    | Asegúrese de que el grado de<br>esmerilado de la muestra sea tal<br>que ya no toque la superficie de<br>esmerilado. Si no es este el caso,<br>cambie el disco de esmerilado.<br>Es posible que se haya alcanzado<br>la profundidad máxima de<br>esmerilado de 6 mm. |
| esmerilado está desgastado.<br>Corrija el error.)                                                                                                    | Presión de aire demasiado<br>baja.                                                                                                    | El suministro de presión de aire<br>debe ser de al menos 6 bar.                                                                                                    |
| Removal rate too low!<br>Either the sample doesn't<br>touch the surface, or the<br>disc/cloth is unable to<br>remove material. Correct<br>the error. (¡Tasa de<br>eliminación demasiado baja!<br>La muestra no toca la<br>superficie o el disco/paño no<br>puede eliminar el material.<br>Corrija el error.) | Este mensaje se muestra si el<br>esmerilado o pulido ha estado<br>activo más de 30 minutos sin<br>alcanzar el valor de<br>eliminación para el paso.         | Asegúrese de que el grado de<br>esmerilado de la muestra sea tal<br>que ya no toque la superficie de<br>esmerilado. Si no es este el caso,<br>cambie el disco de esmerilado.                                                                                        |
| Sample motor error! (¡Error<br>del motor de muestras!)                                                                                                    | Este mensaje se muestra<br>cuando se inicia un<br>movimiento horizontal de la<br>muestra, si no se puede<br>alcanzar la velocidad de<br>rotación requerida. | Póngase en contacto con el<br>servicio técnico de Struers.                                                                                                    |
| Sample motor zero position<br>not found! (¡No se encuentra<br>la posición cero del motor de<br>muestras!)                                                                                                    | Este mensaje se muestra<br>cuando el motor del porta<br>muestras se detiene y el<br>sensor que registra la posición<br>de estacionamiento no se<br>activa.  | Póngase en contacto con el servicio técnico de Struers.                                                                                                    |

| Mensaje de error                                                                                                    | Explicación                                                                                                    | Acción                                                                                                    |
|----------------------------------------------------------------------------------------------------|----------------------------------------------------------------------------------------------------|----------------------------------------------------------------------------------------------------|
| Start denied, the amount of<br>material to be removed is<br>zero or negative! (Arranque<br>denegado, ¡la cantidad de<br>material a eliminar es cero o<br>negativa!)                                                                                                    | El paso no puede iniciarse<br>porque el valor de eliminación<br>es cero o negativo. Se ha<br>producido un error del láser o<br>se ha eliminado demasiado<br>material en el paso anterior.                                                                      | Retire el porta muestras de<br>TargetMaster. Si el objetivo no se<br>ha destruido, vuelva a medir la<br>muestra y cree un nuevo método<br>que coincida con la distancia<br>restante al objetivo.<br>Consulte Traslados y sobre                                                      |
| Target value error! Either<br>the target is outside the<br>sample, or the amount of<br>polishing is too large.<br>Please see Instruction<br>manual. (¡Error del valor de<br>objetivo! El objetivo está fuera<br>de la muestra o la cantidad de<br>pulido es excesiva. Consulte<br>el manual de instrucciones.)                                                   | Un proceso se ha detenido<br>porque el valor objetivo<br>especificado no es válido en<br>relación con la muestra<br>embutida y el método<br>utilizado.                                                                                                    | impulsos ► 70.<br>La causa probable es que haya<br>cometido un error en la medición<br>de la distancia al objetivo. Realice<br>una nueva medición. Si no es este<br>el caso, deberán reducirse los<br>valores de eliminación en uno o<br>más de los pasos de pulido<br>posteriores. |
| The deviation is too great,<br>you have to perform the<br>calibration again. If you get<br>this message again, please<br>contact a service technician.<br>Deviation: $xxx \mu m$ (La<br>desviación es demasiado<br>grande, debe volver a realizar<br>la calibración. Si vuelve a<br>recibir este mensaje, póngase<br>en contacto con un técnico de<br>servicio.) | Este mensaje se muestra<br>cuando se ha completado una<br>calibración de TargetZ. La<br>calibración no se ha aceptado;<br>ya sea porque se ha producido<br>un fallo o porque el ajuste<br>realizado en TargetZ queda<br>fuera de los límites de<br>tolerancia. | Intente recalibrar TargetZ de<br>nuevo.<br>Si el error persiste, póngase en<br>contacto con el servicio técnico<br>de Struers.                                                                                                    |
| The horizontal reference<br>position is not found, try to<br>restart TargetMaster (No se<br>encuentra la posición de<br>referencia horizontal, intente<br>reiniciar TargetMaster.)                                                                                                    | Ha pulsado <b>Parada</b> y el<br>proceso de comprobación de<br>referencia se ha interrumpido.                                                                                                    | Desconecte el suministro<br>eléctrico, espere 5 segundos y<br>vuelva a conectarlo.                                                                                                    |

| Mensaje de error                                                                                                    | Explicación                                                                                                    | Acción                                                                                                    |
|----------------------------------------------------------------------------------------------------|----------------------------------------------------------------------------------------------------|----------------------------------------------------------------------------------------------------|
| The inductive sensor used<br>for finding the horizontal<br>reference position was not<br>activated! TargetMaster<br>cannot continue. (¡El sensor<br>inductivo utilizado para<br>encontrar la posición de<br>referencia horizontal no se ha<br>activado! TargetMaster no<br>puede continuar.) | Este mensaje se muestra<br>cuando se enciende la<br>máquina si no se ha activado<br>un sensor.                                                                                                 | Desconecte el suministro<br>eléctrico, espere 5 segundos y<br>vuelva a conectarlo.<br>Si el error persiste, póngase en<br>contacto con el servicio técnico<br>de Struers.                                        |
| The safety guard switch is<br>not activated! (¡El interruptor<br>de la protección de seguridad<br>no está activado!)                                                                                                    | Este mensaje se muestra<br>cuando intenta abrir la<br>protección de seguridad, pero<br>el sensor que registra que la<br>protección de seguridad está<br>completamente abierta no se<br>activa. | Asegúrese de que no haya ningún<br>bloqueo físico que impida que la<br>protección de seguridad se cierre<br>por completo.<br>Si el error persiste, póngase en<br>contacto con el servicio técnico<br>de Struers. |
| The sample holder is not<br>moving down! (¡El soporte<br>porta muestras no baja!)                                                                                                    | Se ha iniciado un proceso,<br>pero el porta muestras no se<br>mueve hacia abajo en su<br>posición actual.                                                                                      | Asegúrese de que no haya ningún<br>bloqueo físico que impida el<br>movimiento del porta muestras.<br>Si el error persiste, póngase en<br>contacto con el servicio técnico<br>de Struers.                         |
| The sample holder is not<br>moving up! (¡El soporte porta<br>muestras no sube!)                                                                                                    | El sensor que mide la posición<br>vertical del porta muestras no<br>ha registrado que el porta<br>muestras está en la posición<br>superior.                                                    | Asegúrese de que no haya ningún<br>bloqueo físico que impida el<br>movimiento del porta muestras.<br>Si el error persiste, póngase en<br>contacto con el servicio técnico<br>de Struers.                         |
| The sample is tilting, or<br>protruding from the sample<br>chair (La muestra se inclina o<br>sobresale de la sujeción de<br>muestras)                                                                                                    | Este mensaje se muestra en<br>relación con un proceso de<br>esmerilado, cuando una<br>medición láser indica que no<br>se ha eliminado material<br>desde la medición precedente.                | No requiere ninguna acción.                                                                                                    |

## 11 Datos técnicos

## 11.1 Datos técnicos - TargetMaster

| Componente            | Especificaciones                                     |                                                                                    |
|-----------------------|------------------------------------------------------|------------------------------------------------------------------------------------|
| Normas de seguridad   | Consulte la Declaración de conformidad               |                                                                                    |
| Precisión del sistema | ±5 µm a 20 °C (68 °F) ± 2 °C (4 °F)                  |                                                                                    |
| de preparación        | Diámetro                                             | 356 mm (14")                                                                       |
|                       | Fuerza                                               | 10-75 N en incrementos de 5 N                                                      |
|                       | Velocidad, plato giratoria<br>Soporte porta muestras | 40-300 rpm. en incrementos de 10<br>rpm<br>20-150 rpm. en incrementos de 10<br>rpm |
|                       | Motor - Consumo de<br>potencia                       | 250 W (0,33 CV)                                                                    |
|                       | Par en el disco:                                     |                                                                                    |
|                       | Cont. a <300 rpm                                     | 5,7 Nm (4,2 ft-lbf)                                                                |
|                       | Máx.:                                                | > 10 Nm (7,4 ft-lbf)                                                               |

| Componente                     | Especificaciones                                         |                                                                                  |
|--------------------------------|----------------------------------------------------------|----------------------------------------------------------------------------------|
| Equipo conectado               | TargetZ                                                  | 1                                                                                |
|                                | TargetZ                                                  | 1                                                                                |
|                                | TargetDoser                                              |                                                                                  |
| Entorno de operaciones         | Temperatura ambiente                                     | 20 °C (68 °F) ± 2 °C (4 °F)                                                      |
|                                | Humedad                                                  | < 85 % humedad relativa sin<br>condensación                                      |
| Condiciones de                 | Temperatura ambiente                                     | -20 – 60 °C (-4 – 140 °F)                                                        |
| transporte y<br>almacenamiento | Humedad                                                  | 35 - 50 % humedad relativa sin condensación                                      |
| Software y electrónica         | Controles                                                | Panel táctil                                                                     |
|                                | Memoria                                                  | FLASH-ROM                                                                        |
|                                | Pantalla                                                 | (actualizable)/RAM/NV-RAM                                                        |
|                                |                                                          | 240 x 128 x 240 puntos con<br>retroiluminación                                   |
| Suministro eléctrico           | Voltaje / frecuencia                                     | 200-240 V/50/60 Hz                                                               |
|                                | Entrada de alimentación                                  | Monofásica (N+L1+PE) o bifásica<br>(L1+L2+PE)                                    |
|                                |                                                          | La instalación eléctrica debe<br>cumplir con la "Categoría de<br>instalación II. |
|                                | Potencia, carga nominal                                  | 700 W                                                                            |
|                                | Potencia, reposo                                         | 16 W                                                                             |
|                                | Intensidad, carga nominal                                | 3,5 A                                                                            |
|                                | Intensidad, carga máxima                                 | 6,9 A                                                                            |
| Requisitos del suministro      | Presión para el grifo del agua                           | • 1 - 9,9 bar (14,5 - 143 psi)                                                   |
| eléctrico                      | Entrada de agua                                          | • 1/2" o 3/4"                                                                    |
|                                | Salida de agua                                           | <ul> <li>Diámetro: 32 mm (1¼")</li> </ul>                                        |
|                                | Extracción de aire                                       |                                                                                  |
|                                | Extracción de aire, caudal<br>principal                  |                                                                                  |
|                                | Suministro de aire                                       | <ul> <li>Diámetro: 6 mm (¼")</li> </ul>                                          |
|                                |                                                          | • 6-9,9 bar (87-143 psi)                                                         |
|                                | Presión de aire comprimido<br>Calidad de aire comprimido | De conformidad con la norma     ISO 8573-1, 5.6.4                                |
|                                | Extracción de aire, caudal<br>principal                  | • Diámetro: 32 mm (1¼")                                                          |
|                                |                                                          | • $30 \text{ m}^3 (1059 \text{ ft}^3) \text{ por hora}$                          |

| Componente              | Especificaciones              |                                                 |  |
|-------------------------|-------------------------------|-------------------------------------------------|--|
| Interruptor diferencial | Tipo B,se requiere 30nmA.     |                                                 |  |
| (RCCB)                  | <b>Nota</b><br>Cumpla siempre | Nota<br>Cumpla siempre los reglamentos locales. |  |
| Dimensiones y peso      | Ancho                         | 82 cm (32,3")                                   |  |
|                         | Profundidad                   | 86 cm (33,9")                                   |  |
|                         | Altura                        | 59,5 cm (23,4")                                 |  |
|                         | Peso                          | 115 kg (253,5 lbs)                              |  |

## 11.2 Datos técnicos - TargetDoser

| Componente                     | Especificaciones                       |                                                |
|--------------------------------|----------------------------------------|------------------------------------------------|
| Normas de seguridad            | Consulte la Declaración de conformidad |                                                |
| Software y electrónica         | Controles                              | Panel táctil                                   |
|                                | Memoria                                | FLASH-ROM<br>(actualizable)/RAM/NV-RAM         |
| Entorno de operaciones         | Temperatura ambiente                   | 5 - 40 °C (41 - 104 °F))                       |
|                                | Humedad                                | 35-50 % humedad relativa sin<br>condensación   |
| Condiciones de                 | Temperatura ambiente                   | -20 – 60 °C (-4 – 140 °F)                      |
| transporte y<br>almacenamiento | Humedad                                | 35 - 50 % humedad relativa sin<br>condensación |
| Suministro eléctrico           | Voltaje / frecuencia                   | 24 V CC, 1A suministrado desde<br>TargetMaster |
| Dimensiones y peso             | Ancho                                  | 200 mm (8")                                    |
|                                | Profundidad                            |                                                |
|                                | con bandeja para botellas              | 210 mm (8,3")                                  |
|                                | sin bandeja para botellas              | 550 mm (21,7")                                 |
|                                | Altura                                 | 380 mm (15")                                   |
|                                | Peso                                   |                                                |
|                                | con bandeja para botellas              | 8,5 kg (18,7 lbs)                              |
|                                | sin bandeja para botellas              | 10 kg (22,1 lbs)                               |

| Componente              | Especificaciones         |                              |  |
|-------------------------|--------------------------|------------------------------|--|
| Capacidad               | Bombas                   | 4 para suspensión/lubricante |  |
|                         |                          | 1 para suspensión OP         |  |
|                         | 1 para jabón             |                              |  |
|                         |                          | 1 para alcohol               |  |
| Niveles de dosificación | Suspensiones             | 0,2-4,0 ml en 20 pasos       |  |
|                         | Suspensiones todo en uno | 0,2-12,0 ml en 20 pasos      |  |
|                         | Lubricantes              | 0,2-12,0 ml en 20 pasos      |  |
|                         | Suspensiones OP          | 20,0-90,0 ml en 20 pasos     |  |

## 11.3 Categorías del circuito de seguridad/Nivel de cumplimiento

| Categorías del                                    | Parada de emergencia | PL C, Categoría 1     |
|---------------------------------------------------|----------------------|-----------------------|
| circuito de<br>seguridad/Nivel de<br>cumplimiento |                      | Categoría de parada 0 |

## 11.4 Niveles de ruidos y vibraciones

| Nivel de ruido       | Nivel A ponderado de<br>presión acústica de<br>emisión en las<br>estaciones de trabajo | L <sub>pA</sub> = 69 dB(A) (valor medido)<br>Incertidumbre K = 4 dB<br>Mediciones efectuadas de conformidad con<br>EN ISO 11202 |
|----------------------|----------------------------------------------------------------------------------------|----------------------------------------------------------------------------------------------------|
|                      |                                                                                        |                                                                                                    |
| Nivel de vibraciones | Durante la preparación                                                                 | La exposición total a vibraciones del tren superior                                                                             |

# 11.5 Partes del sistema de control relativas a la seguridad o SRP/CS

### ADVERTENCIA

Los componentes esenciales de seguridad tienen que sustituirse, como máximo, después de un ciclo de vida de 20 años. Póngase en contacto con el servicio técnico de Struers.

del cuerpo no debe exceder de 2,5 m/s<sup>2</sup>

### Nota

Las SRP/CS (partes relacionadas con la seguridad de un sistema de control) son partes que incluyen en el funcionamiento seguro de la máquina.

### Nota

La sustitución de componente esenciales de seguridad, la tiene que realizar Los componentes esenciales de seguridad tienen que sustituirse exclusivamente por Póngase en contacto con el servicio técnico de Struers.

| Parte relativa a la<br>seguridad    | Fabricante /<br>descripción del<br>fabricante   | Referencia del<br>fabricante n.º | Ref.<br>eléctrica | Referencia de<br>Struers n.º |
|-------------------------------------|-------------------------------------------------|----------------------------------|-------------------|------------------------------|
| Botón de parada de emergencia       | Rondex<br>Cabezal tipo seta                     | ES Ø22 tipo RV                   | S1                | 2SA10400                     |
| Contacto de parada<br>de emergencia | Rondex<br>Contacto modular,<br>momentáneo       | 1 NC tipo MTO                    | S1                | 2SB10071                     |
| Soporte modular                     | Schlegel<br>Soporte de módulo. 3<br>elem. MHR-3 | MHR-3                            | S1                | 2SA41603                     |

## 11.6 Diagramas

Si desea ver información específica en detalle, consulte la versión en línea de este manual.

## 11.6.1 Diagramas - TargetMaster

| Título                                            | Nº:             |
|---------------------------------------------------|-----------------|
| TargetMaster, Diagrama de bloques                 | 15753050 A ►90  |
| TargetMaster, Diagrama del circuitos, (3 páginas) | 15753111 A ▶91  |
| TargetMaster, diagrama de aire y agua             | 15751005 A ▶ 94 |

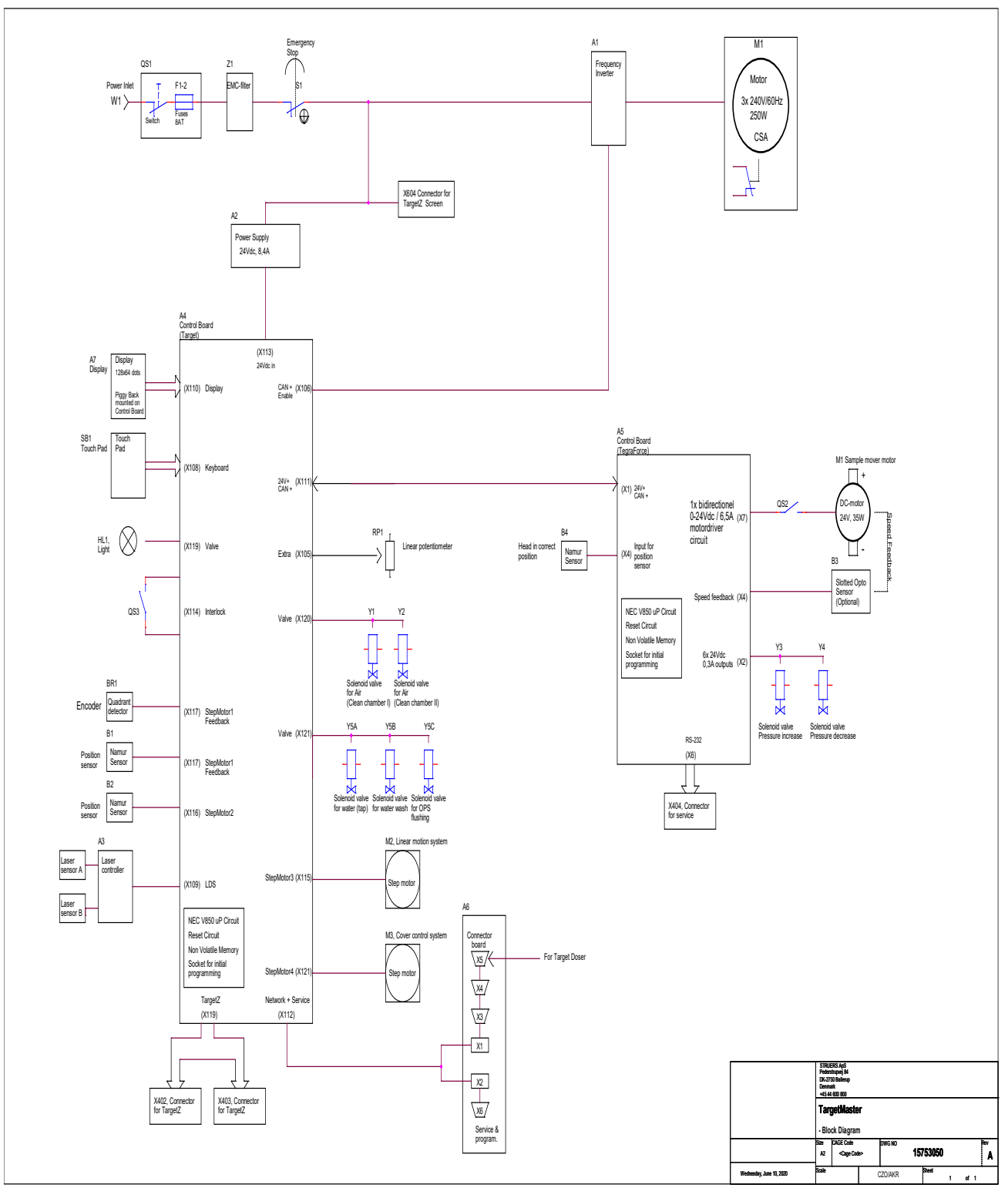

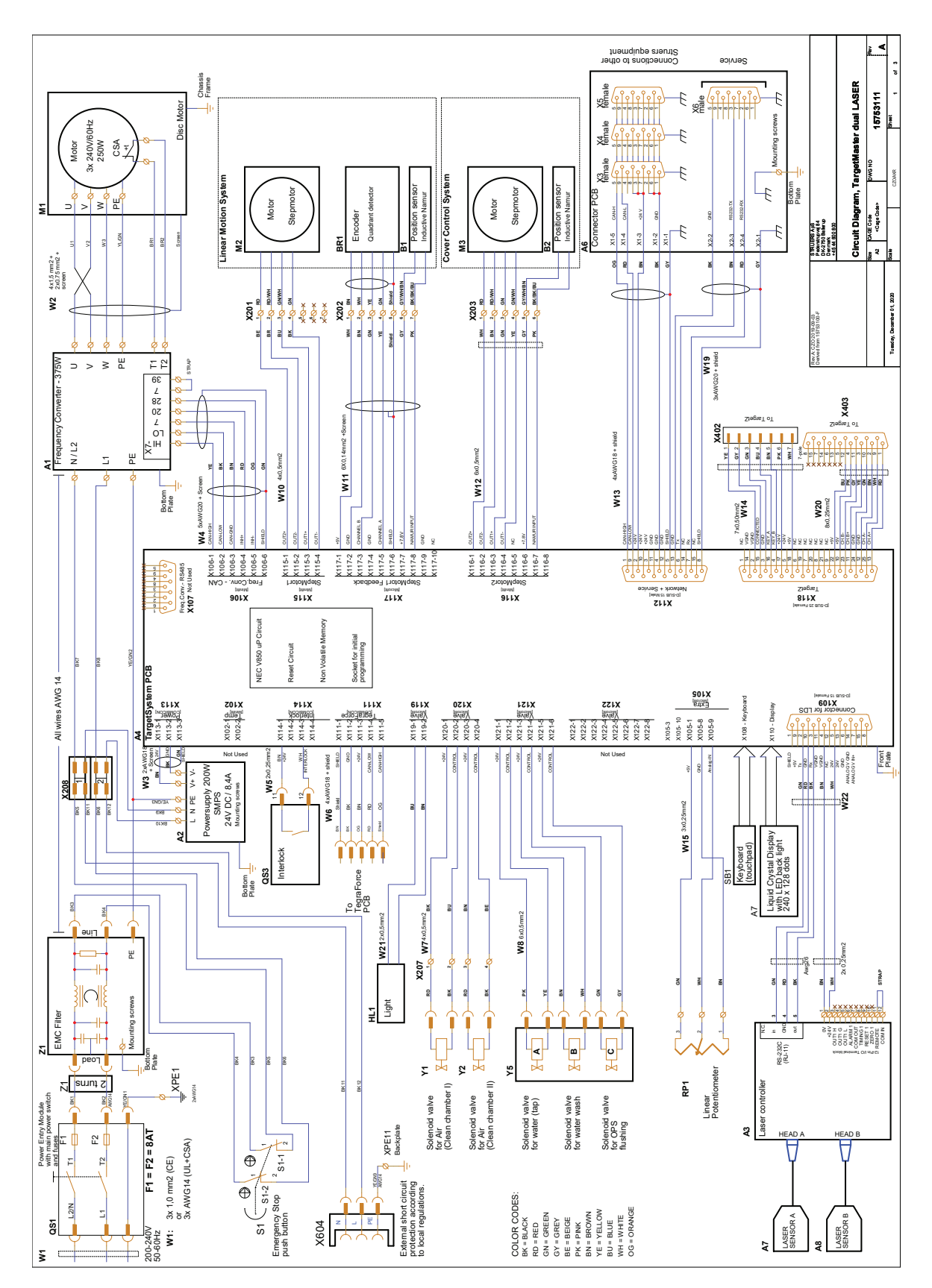

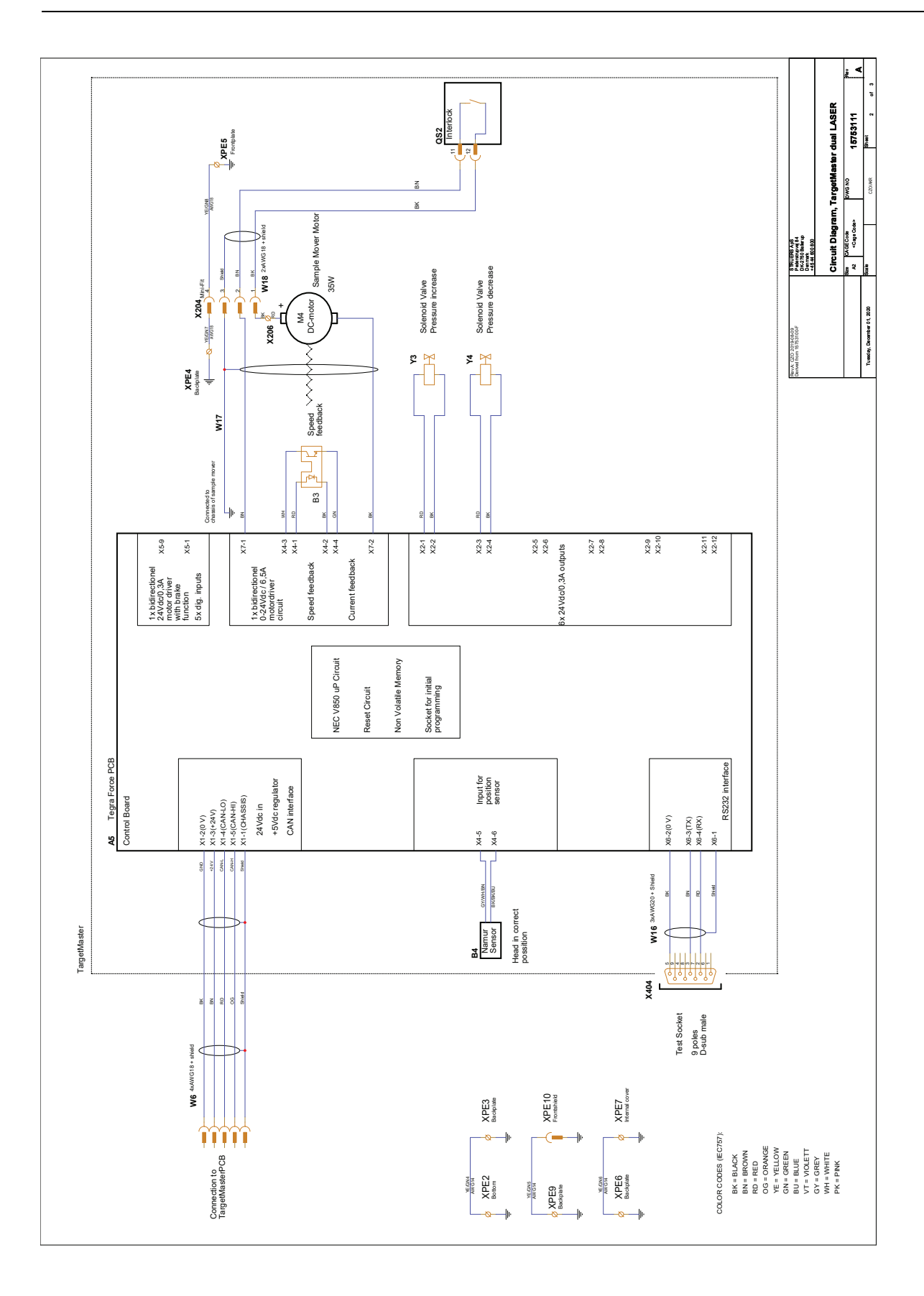

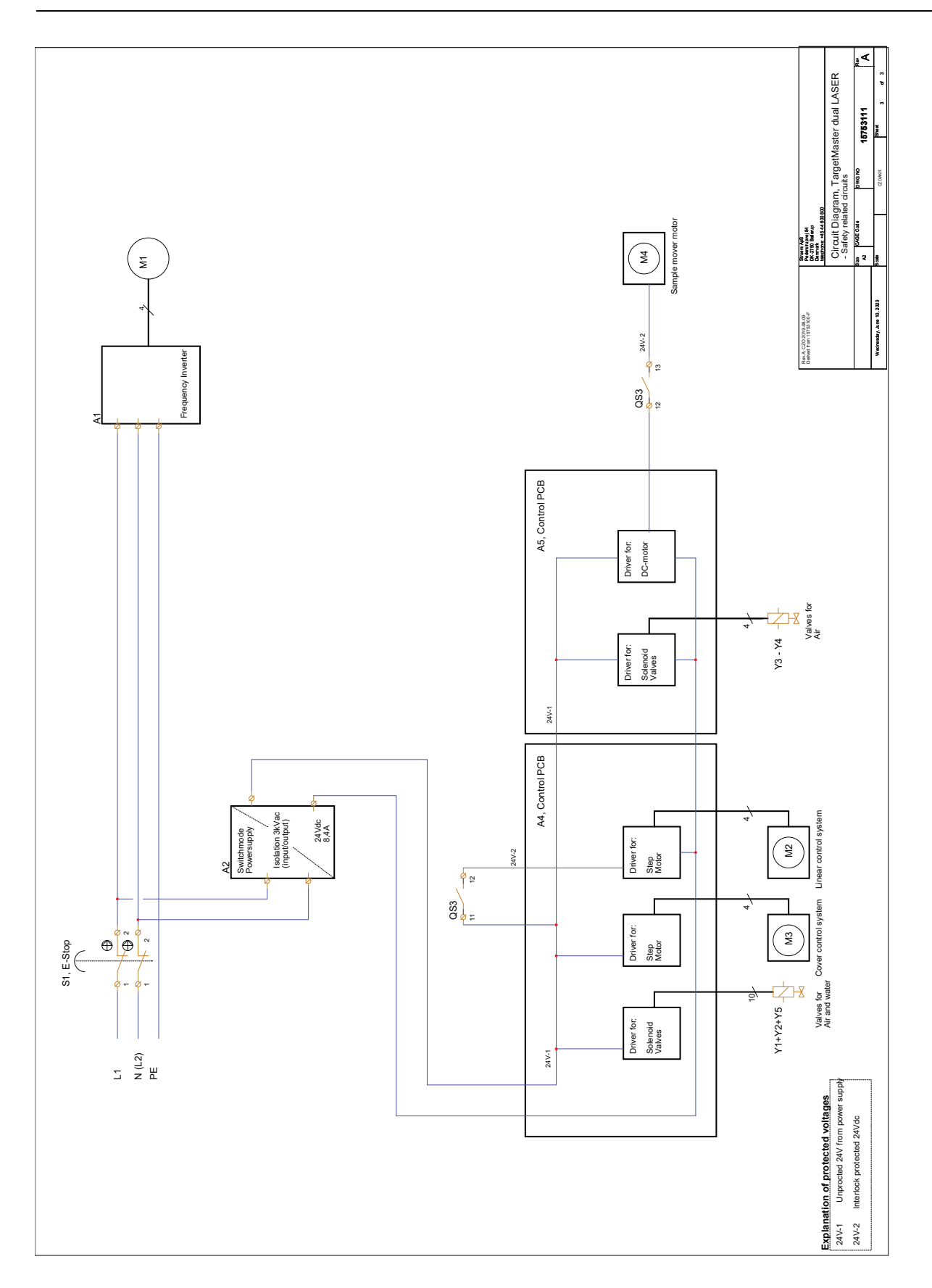

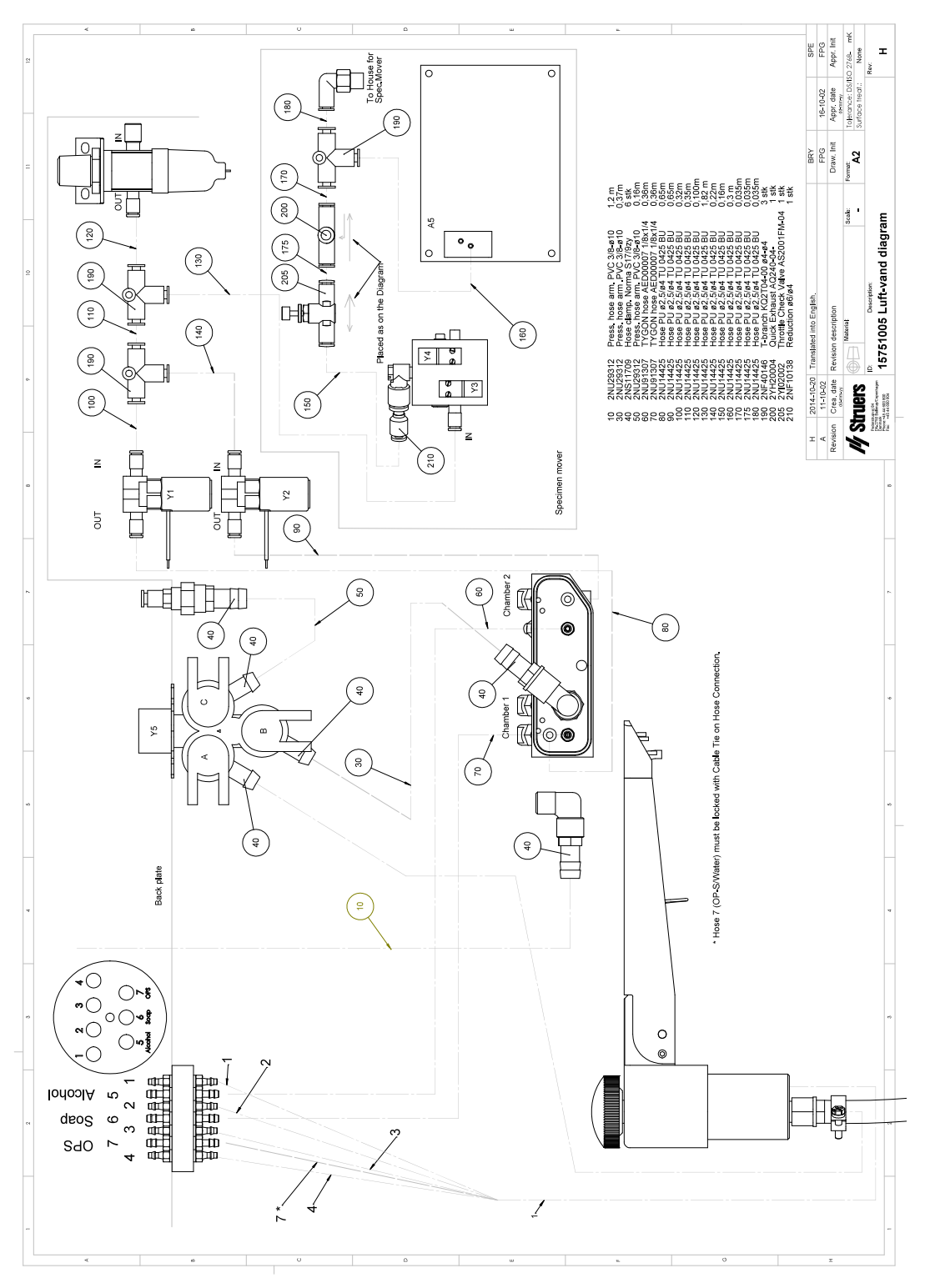

## 11.6.2 Diagramas - TargetDoser

| Título                               | Nº:            |
|--------------------------------------|----------------|
| TargetDoser, Diagrama de bloques     | 15753052 A ▶96 |
| TargetDoser, Diagrama del circuitos, | 15753161 A ▶97 |

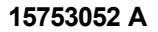

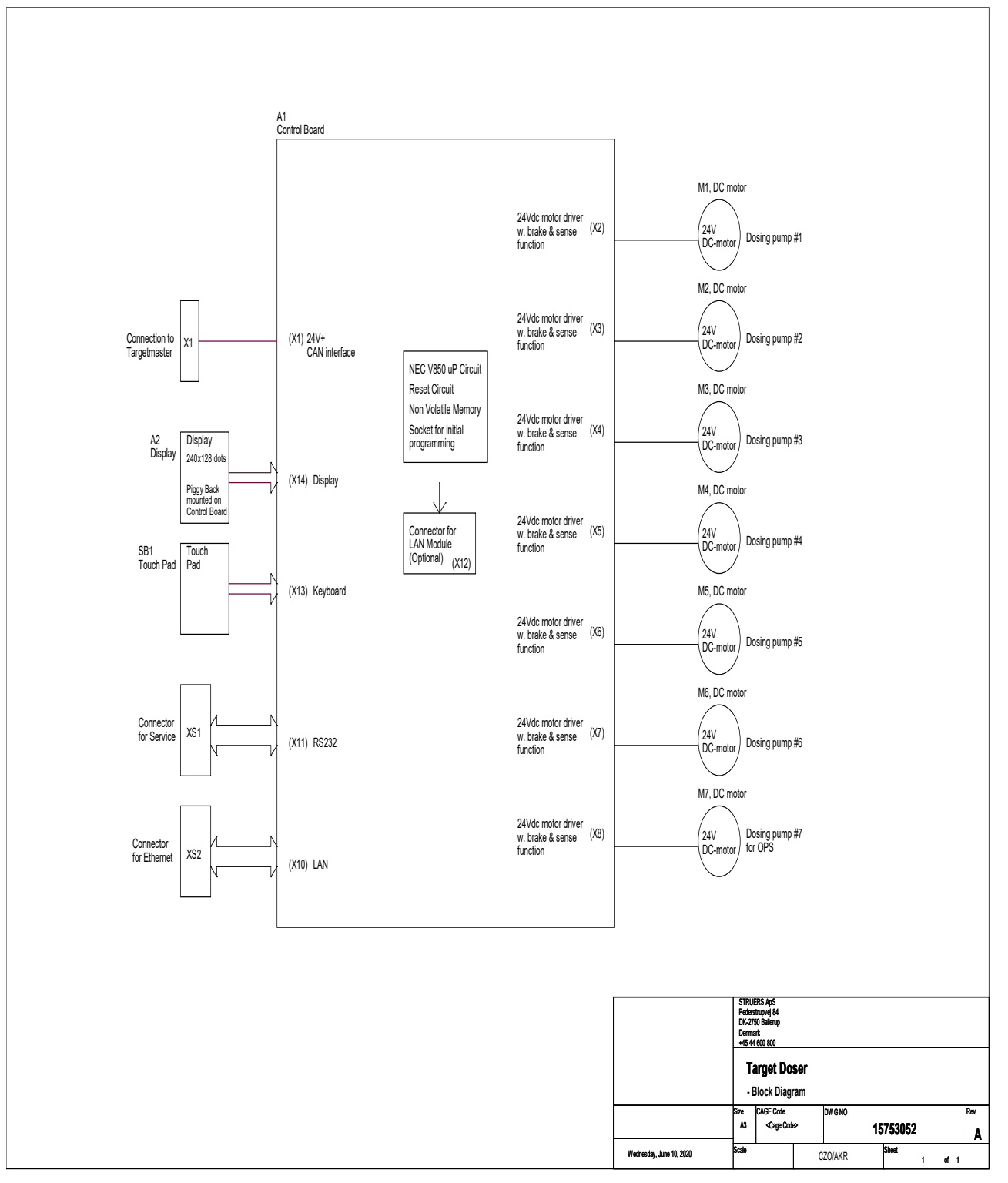

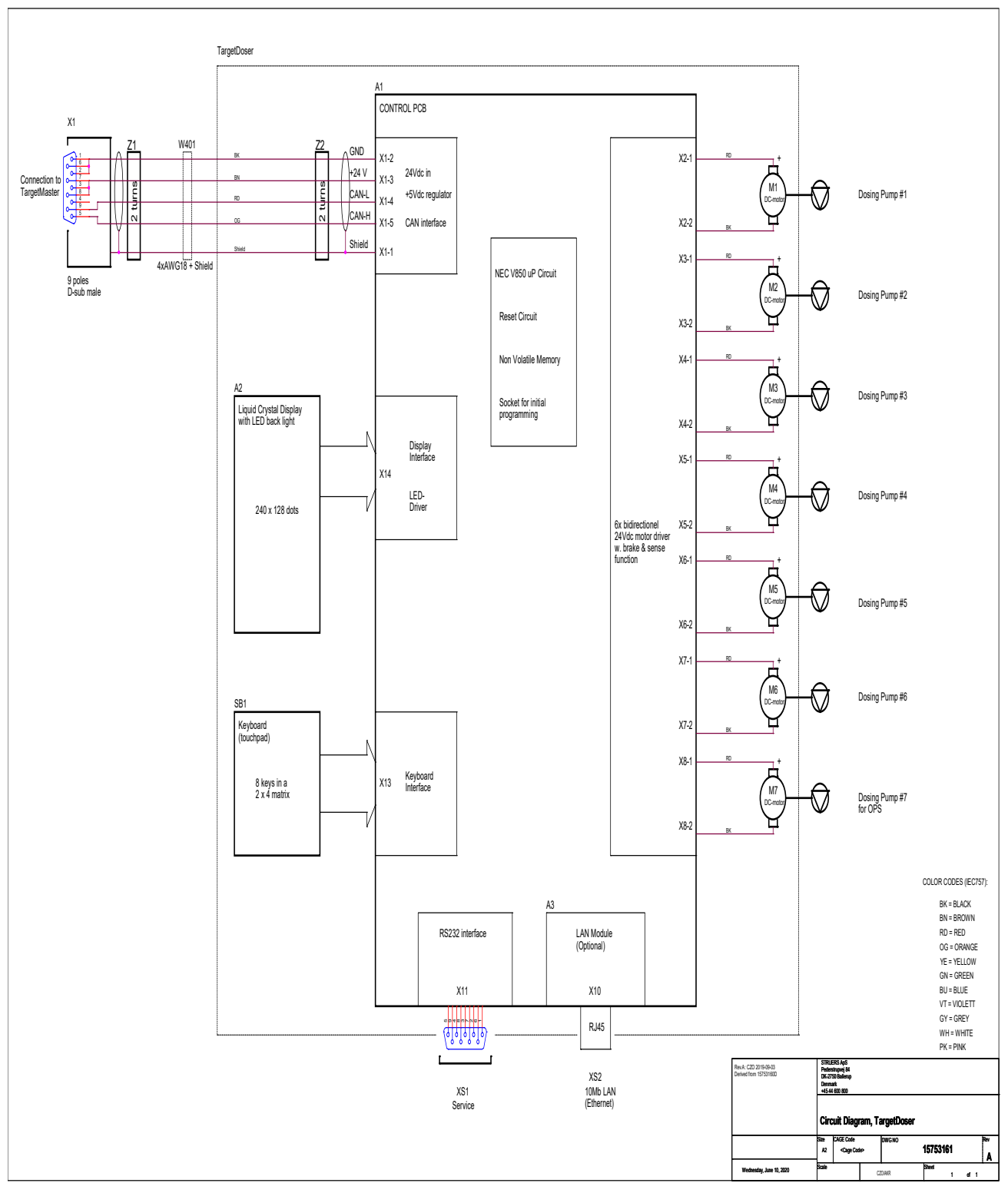

## 11.7 Información legal y reglamentaria

### Aviso de la Comisión Federal de Comunicaciones (FCC)

Este equipo ha sido comprobado y cumple los límites establecidos para dispositivos digitales de Clase A conforme al apartado 15 de las normas de la FCC. Estos límites se han diseñado para ofrecer una protección razonable contra interferencias perjudiciales cuando el equipo se utiliza en una instalación domiciliaria. Este equipo genera, utiliza y puede irradiar energía de radiofrecuencia, y si no se instala y utiliza del modo indicado en las instrucciones, puede provocar interferencias perjudiciales para las comunicaciones por radio. Sin embargo, no se garantiza que no se produzcan interferencias en una instalación de radio en particular. Si este equipo provoca interferencias perjudiciales para la recepción de radio o televisión, algo que puede determinarse apagando y encendiendo el equipo, se recomienda al usuario que intente corregir la interferencia mediante una o más de las siguientes medidas:

- Reoriente o cambie de lugar la antena receptora.
- Aumente la separación entre el equipo y el receptor.
- Conecte el equipo a una toma de un circuito diferente al que está conectado el receptor.

## 12 Lista de comprobaciones de preinstalación

### 12.0.1 Requisitos de instalación

- Carretilla elevadora
- Cables del suministro eléctrico
- Protección externa contra cortocircuitos
- Suministro de aire comprimido

### Accesorios y consumibles

Accesorios y consumibles requeridos que se han pedido por separado.

Se recomienda utilizar consumibles de Struers.

- Discos para preparación
- Soporte porta muestras

Para obtener información sobre la gama disponible, consulte:

• El Catálogo de consumibles de Struers (http://www.struers.com/Library)

Accesorios recomendados

Sistema de evacuación

### 12.0.2 Especificaciones del embalaje

### TargetMaster

| <b>X</b> : | 820 mm / 32,3"     |                                                                    |
|------------|--------------------|--------------------------------------------------------------------|
| Y:         | 916 mm / 36"       | z y 7                                                              |
| Z:         | 884 mm / 34,8"     | $\begin{array}{c} & \\ & \\ & \\ & \\ & \\ & \\ & \\ & \\ & \\ & $ |
| Peso       | 115 kg / 253,5 lbs |                                                                    |

### TargetDoser

| <b>X</b> : | 500 mm / 19,7" |                                                                                                    |
|------------|----------------|----------------------------------------------------------------------------------------------------|
| Y:         | 500 mm / 19,7" | z                                                                                                    |
| Z:         | 310 mm / 12,2" | $\overset{\vee}{\longleftrightarrow} \overset{\times}{\longleftrightarrow} \overset{\vee}{\longleftrightarrow} \overset{\vee}$ |

### TargetX - (Opcional)

| <b>X</b> : | 590 mm / 23,2" |                                                                                                    |
|------------|----------------|----------------------------------------------------------------------------------------------------|
| Y:         | 470 mm / 18,5" | z                                                                                                    |
| Z:         | 390 mm / 15,4" | $\overset{\vee}{\longleftrightarrow} \overset{\times}{\longleftrightarrow} \overset{\vee}{\longleftrightarrow} \overset{\vee}$ |

### TargetZ - (Opcional)

| <b>X</b> : | 374 mm / 14,8" |                                                                    |
|------------|----------------|--------------------------------------------------------------------|
| Y:         | 370 mm / 14,8" | z                                                                  |
| Z:         | 528 mm / 20,7" | $\begin{array}{c} & \\ & \\ & \\ & \\ & \\ & \\ & \\ & \\ & \\ & $ |

### 12.0.3 Ubicación

### Requisitos del suministro eléctrico

La máquina debe situarse cerca del suministro eléctrico, el suministro de agua principal y el drenaje de agua residual.

| Tipo de suministro      | Desplazamiento | No se requiere |
|-------------------------|----------------|----------------|
| Suministro eléctrico    | Desplazamiento |                |
| Suministro de agua      | Desplazamiento |                |
| Salida de agua residual | Desplazamiento |                |
| Aire comprimido         | Desplazamiento |                |
| Evacuación              |                | No se requiere |

| Condiciones ambientales |                                                |                                                 |
|-------------------------|------------------------------------------------|-------------------------------------------------|
| Entorno de operaciones  | Temperatura ambiente                           | 5-40 °C / 41-104 °F                             |
|                         | Requisitos máximos de<br>precisión del sistema | 20°C/68°F ± 2°C/36°F                            |
|                         | Humedad                                        | 35-50 % humedad<br>relativa sin<br>condensación |

### Mesa o banco de trabajo

La máquina se ha diseñado para colocarla sobre una mesa o banco de trabajo. La mesa de Struers es opcional.

La mesa debe ser capaz de soporte al menos:

| TargetMaster + TargetDoser | 150 kg / 330 lbs |
|----------------------------|------------------|
|                            |                  |

| Dimensiones | s recomendadas de la mesa |         |
|-------------|---------------------------|---------|
| <b>X</b> :  | 100 cm / 40"              |         |
| Y:          | 90 cm / 35,5"             |         |
| Z:          | 80 cm / 31,5"             |         |
|             |                           | ↓   Y * |
|             |                           | × ×     |
|             |                           |         |

### 12.0.4 Dimensiones

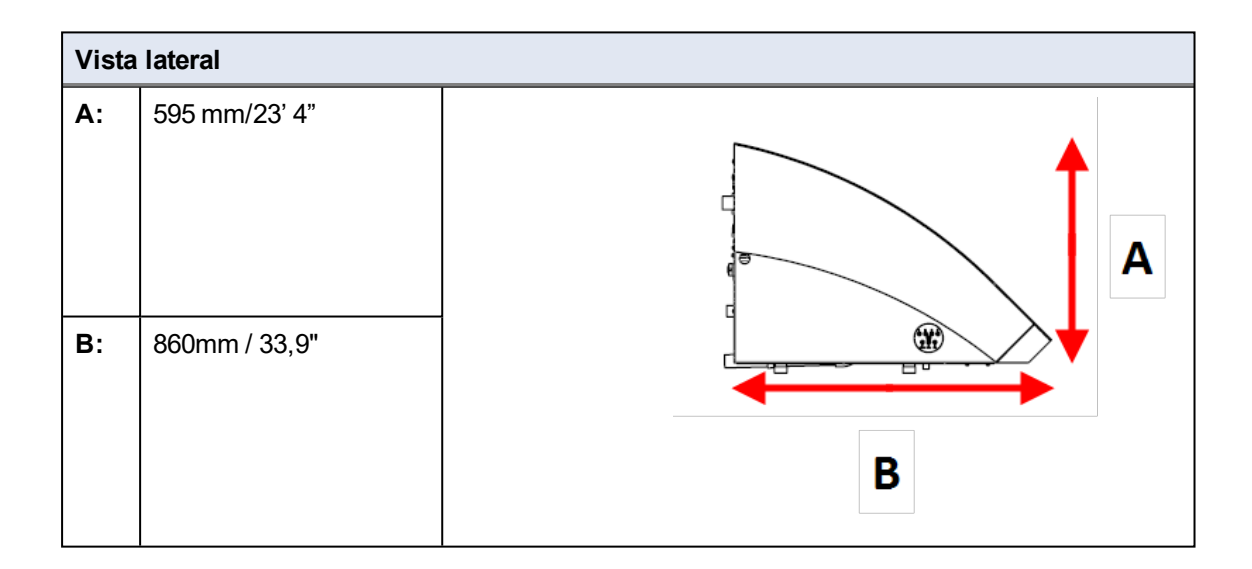

| Vista | a frontal     |   |
|-------|---------------|---|
| A:    | 595mm / 23,4" |   |
| В:    | 820mm / 32,3" | B |

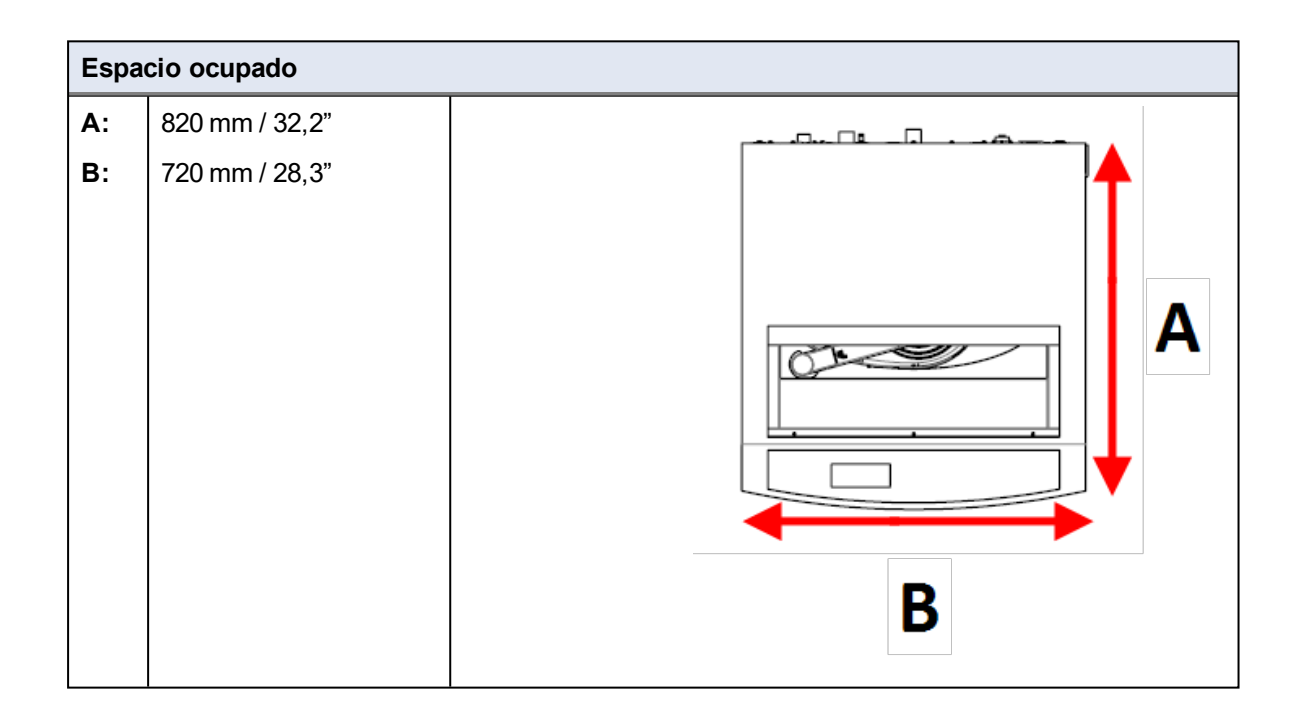

### 12.0.5 Espacio recomendado

### Espacio en la parte delantera de la máquina

 Asegúrese de que hay espacio suficiente en la parte 100 cm / 40" delantera de la máquina.

### Espacio en los laterales de la máquina

• Espacio recomendado a los lados de la máquina. 100 cm / 40"

### Espacio en la parte trasera de la máquina

- La máquina puede colocarse pegada a la pared.
- Asegúrese de que haya suficiente espacio por detrás de la máquina para acceder a la conexión de aire comprimido.

### 12.0.6 Transporte y almacenamiento

Si, en cualquier momento después de la instalación, tiene que mover la unidad o almacenarla, existen una serie de directrices que le recomendamos seguir.

• Embale la máquina de forma segura antes de transportarla.

Un embalaje deficiente podría causar daños en la unidad e invalidar la garantía. Póngase en contacto con el servicio técnico de Struers.

 Struers recomienda conservar todos los elementos y sujeciones del embalaje original para usos futuros.

### Envío o almacenamiento a largo plazo

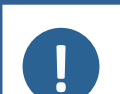

Struers recomienda conservar todos los elementos y sujeciones del embalaje original para usos futuros.

Retire todos los accesorios.

Nota

- Limpie y seque la unidad antes de almacenarla.
- Desconecte la unidad del suministro eléctrico.
- Coloque la máquina y los accesorios en su embalaje original.

### 12.0.7 Desembalaje

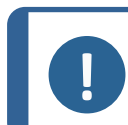

#### Nota

Struers recomienda conservar todos los elementos y sujeciones del embalaje original para usos futuros.

• Libere la máquina de la caja de embalaje retirando los cuatro pernos que hay en la parte inferior de la caja.

### 12.0.8 Elevación

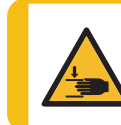

#### PELIGRO DE APLASTAMIENTO

Tenga cuidado con las manos/dedos al manipular la máquina. Póngase siempre calzado de seguridad al manipular maquinaria pesada.

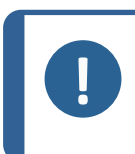

## Nota

No eleve la máquina sujetándola por la parte superior de color gris claro ni por el grifo de agua. Eleve siempre la máquina desde debajo.

| Peso                         |                    |
|------------------------------|--------------------|
| TargetMaster                 | 115 kg (235,5 lbs) |
| TargetDoser                  | 19 kg (41,9 lbs)   |
| TargetX - (Opcional)         | 21,5 kg (47,4 lbs) |
| TargetZ - (Opcional)         | 15 kg (33 lbs)     |
| TargetZ Monitor - (Opcional) | 8 kg (17,6 lbs)    |

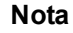

Las correas deben estar aprobadas para soportar, como mínimo, el doble del peso de la máguina.

Las correas deben ser lo suficientemente largas como para no ejercer presión sobre la cubierta de la máquina.

Necesitará un grúa y dos correas de elevación para elevar la máquina del palet de envío.

Antes de elevar la máquina hasta su posición final, haga lo siguiente:

- 1. Retire los tornillos que hay en la base del embalaje y quite la parte superior del mismo.
- 2. Retire los anclajes metálicos que sujetan la máquina al palet con una llave Allen de 4 mm.
- 3. Coloque las dos correas de elevación por debajo de la máquina.
- 4. Coloque las correas por fuera de los pies de la máquina.
- 5. Struers recomienda utilizar una barra de elevación para mantener las correas separadas por debajo del punto de elevación.
- 6. Eleve la máquina y colóquela sobre la mesa.

### 12.0.9 Suministro eléctrico

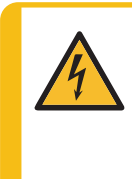

#### PELIGRO ELÉCTRICO

Desconecte el suministro eléctrico antes de instalar equipos eléctricos. La máquina debe estar conectada a tierra. Asegúrese que el voltaje de suministro eléctrico actual se corresponde con el voltaje que se indicada en la placa de identificación de la máquina. Un voltaje incorrecto puede dañar el circuito eléctrico.

#### Nota Fl.eq

El equipo se suministra con 2 tipos de cables de suministro eléctrico: Si el enchufe de estos cables no está homologado en el país de instalación del equipo, deberá sustituirse por un enchufe homologado.

### Toma eléctrica

El enchufe del suministro eléctrico debe ofrecer un fácil acceso.

El enchufe del suministro eléctrico debe estar situado a una altura de 0,6 a 1,9 m por encima del nivel del suelo. Se recomienda situarlo a una altura máxima de 1,7 m.

Longitud de cable: 2,5 m / 8,2'

### Suministro monofásico

El enchufe de 2 patillas (Schuko europeo) se utiliza en conexiones a suministros eléctricos monofásicos.

### Suministro bifásico

El enchufe de 3 patillas (NEMA norteamericano) se utiliza en conexiones a suministros eléctricos bifásicos.

### Conectar a la máquina

Conecte el cable del suministro eléctriico a la máquina (conector C14 IEC 320).

Los cables deben conectarse del modo siguiente:

| Amarillo/verde | Conexión a tierra (masa) |
|----------------|--------------------------|
| Marrón o Negro | Línea (fase)             |
| Azul o Blanco  | Neutro                   |

| Datos eléctricos                |                                                                                                    |        |       |  |  |  |
|---------------------------------|----------------------------------------------------------------------------------------------------|--------|-------|--|--|--|
| Frecuencia/tensión<br>eléctrica | 200-240 V / 50-60 Hz                                                                                                    |        |       |  |  |  |
| Entrada de<br>alimentación      | Monofásico (N+L1+PE) o Bifásico (L1+L2+PE).<br>La instalación eléctrica debe cumplir con la "Categoría de instalación II |        |       |  |  |  |
| Equipos                         | TargetMaster TargetX TargetZ Monitor                                                                                     |        |       |  |  |  |
| Potencia, carga<br>nominal      | 700 W                                                                                                    | 50 W   | 30 W  |  |  |  |
| Potencia, reposo                | 16 W                                                                                                    | 10 W   | 16 W  |  |  |  |
| Intensidad, carga<br>nominal    | 3,5 A                                                                                                    | 0,25 A | 0,2 A |  |  |  |
| Intensidad, carga<br>máxima     | 6,9 A                                                                                                    | 1,0 A  | 2,0 A |  |  |  |

Es posible que las normas locales invaliden las recomendaciones para el cable del suministro eléctrico. Si es necesario, póngase en contacto con un electricista cualificado para verificar cuál es la opción adecuada para la instalación local.

### 12.0.10 Especificaciones de seguridad

| Categorías del                                    | Parada de emergencia | PL C, Categoría 1     |
|---------------------------------------------------|----------------------|-----------------------|
| circuito de<br>seguridad/Nivel de<br>cumplimiento |                      | Categoría de parada 0 |

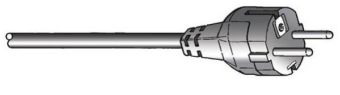

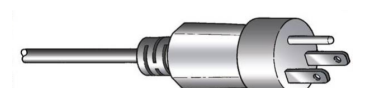

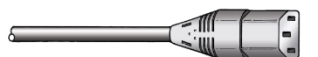

### 12.0.11 Suministro de agua

### Entrada de agua

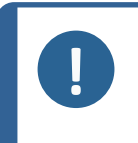

**Nota** Instalaciones de nuevos tubos de agua: Antes de conectar la máquina al suministro de agua, deje correr el agua durante unos minutos, para eliminar cualquier residuo que pueda haber en su interior.

La máquina se suministra con una manguera de presión de 2 m/6,5" con acoplamiento GEKA para conectar la máquina al suministro de agua.

| Especificaciones del suministro de agua |                                                                |  |
|-----------------------------------------|----------------------------------------------------------------|--|
| Presión del agua                        | 1 a 4 bares/14,5 a 58 psi                                      |  |
| Flujo de agua                           | mín. 10 l/min (2,6 gpm)                                        |  |
| Manguera suministrada                   | Diámetro: ¾". Largo: 2 m / 6,5"                                |  |
|                                         | Con conector estándar                                          |  |
| Conexión de tubo                        | Rosca estándar británica de ¾.                                 |  |
|                                         | Se incluye una Anillo reductor con junta para $\frac{1}{2}$ ". |  |

### Salida de agua - drenaje

| Especificaciones de la salida de agua |                                     |  |
|---------------------------------------|-------------------------------------|--|
| Manguera suministrada3 m / 9,8 Pies   |                                     |  |
|                                       | Se incluye una pieza angular (87°). |  |
| Diámetro de salida de agua            | 38 mm / 11⁄2"                       |  |

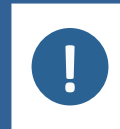

### Nota

Se recomienda el uso de un descalcificador para evitar que las boquillas de limpieza queden obstruidas por la cal.

### 12.0.12 Aire comprimido

| Especificaciones        |                                        |
|-------------------------|----------------------------------------|
| Presión                 | 6 - 9,9 bares / 87 - 143 psi           |
| Consumo de aire, aprox. | 30 l/min / 8 gpm a presión atmosférica |
| Calidad del aire        | Clase-3 según ISO 8573-1               |

TargetMaster se suministra con un tubo de entrada con un diámetro exterior de 6 mm/0,24" y una longitud de 1 m/3,28 Pies.

También se incluye un adaptador de 1/8".

### 12.0.13 Evacuación

Capacidad mínima: 30 m<sup>3</sup>/h (1059 pies<sup>3</sup>/h)

La conexión al escape en la parte trasera del TargetMaster es una manguera de 38 mm / 1 ½"de diámetro. Se incluye un codo con un ángulo de 87° y una manguera de salida de 3 m / 9,8 Pies de longitud para la conexión a un sistema de evacuación.

### 12.0.14 Conexión de rayos X

Si utiliza TargetX con TargetMaster, debe instalar un cable de conexión de 5 m (16") en la máquina de rayos X.

Coloque la estación de configuración sobre la mesa en el interior de la cámara de rayos X y conecte la estación de configuración y la consola externa con el cable de conexión.

Coloque la consola cerca del monitor de rayos X, ya que debe poder ver el monitor mientras trabaja con TargetX.

Asegúrese de que el cable de conexión en el interior de la cámara de rayos X no esté demasiado tenso.

## 13 Fabricante

Struers ApS Pederstrupvej, 84 DK-2750 Ballerup, Dinamarca Teléfono: +45 44 600 800 Fax: +45 44 600 801 www.struers.com

### Responsabilidad del fabricante

Las siguientes limitaciones deben respetarse ya que en caso contrario podría provocar la cancelación de las obligaciones legales de Struers.

El fabricante declina toda responsabilidad por errores en el texto y/o las ilustraciones de este manual. La información contenida en este manual está sujeta a cambios sin previo aviso. Es posible que en el manual se haga referencia a accesorios o piezas no incluidas en la versión suministrada del equipo.

El fabricante se considera responsable de los efectos sobre la seguridad, fiabilidad y rendimiento del equipo solo si el equipo se utiliza, repara y mantiene del modo indicado en las instrucciones de uso.

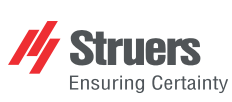

Struers ApS Pederstrupvej, 84 DK-2750 Ballerup, Dinamarca

## **Declaration of Conformity**

EU / UE / EL / EC / EE / ES / EÚ / AB Manufacturer / Производител / Výrobce / Producent / Hersteller / Катаσκευαστής / Fabricante / Tootja / Valmistaja / Fabricant / Proizvođač / Gyártó / Fabbricante / Gamintojas / Ražotājs / Fabrikant / Producent / Fabricante / Producătorul / Výrobca / Proizvajalec / Tillverkare / 販売元 / 제조사 / Produsent / Изготовитель / İmalatçı / 制造商

| Декларация з<br>Prohlášení o s<br>Overensstem<br>Konformitätser<br>Δήλωση συμμ<br>Declaración d<br>Vastavusdekla                                                                                                    | Декларация за съответствиеVaatimustenmukaisuusvakuutusVerklariProhlášení o shoděDéclaration de conformitéDeklaraOverensstemmelseserklæringIzjava o sukladnostiDeclaraKonformitätserklæringMegfelelőségi nyilatkozatDeclaralΔήλωση συμμόρφωσηςDichiarazione di conformitàVyhláseDeclaración de conformidadAttitikties deklaracijaIzjava oVastavusdeklaratsioonAtbilstības deklarācijaIntyg om                                                                                                    |                                                                                                    | erklaring<br>eklaracja<br>eclaraçã<br>eclarație<br>/hlásenie<br>ava o sk<br>yg om ö                                                                                                    | j van overeenstemming<br>a zgodności<br>ko de conformidade<br>e de conformitate<br>e o zhode<br>kladnosti<br>iwerensstämmelse | 適合宣言書<br>적합성 선언서<br>Samsvarserklæring<br>Заявление о соответствии<br>Uygunluk Beyanı<br>符合性声明                                                                                                    |                                                                                                    |
|----------------------------------------------------------------------------------------------------|----------------------------------------------------------------------------------------------------|----------------------------------------------------------------------------------------------------|----------------------------------------------------------------------------------------------------|----------------------------------------------------------------------------------------------------|----------------------------------------------------------------------------------------------------|----------------------------------------------------------------------------------------------------|
| Name / Име / Název / Navn / Nam<br>Naam / Nazwa / Nome / Denumire                                                                                                    | e / Όνομα / Nombre / Nimetus / Nin<br>a / Názov / Ime / Namn / 名前 / 제품                                                                                                    | ni / Nom / Naziv / Név / Nor<br>특명 / Наименование / Аdı /                                                                                                    | me / Pavadinimas / Nosaukums<br>名称                                                                                                    | 1                                                                                                    | TargetMaster                                                                                                    |                                                                                                    |
| Model / Модел / Model / Model / M<br>Model / Model / Modelo / Modelul /                                                                                                    | odell / Movτέλο / Modelo / Mudel / M<br>Model / Model / Modell / モデル / 모                                                                                                    | 1alli / Modèle / Model / Mod<br>╝ / Modell / Модель / Mode                                                                                                    | ell / Modello / Modelis / Modelis<br>el / 型 号                                                                                                    | ;/                                                                                                    | TargetMaster                                                                                                    |                                                                                                    |
| Function / Функция / Funkce / Funk<br>Funzione / Funkcija / Funkcija / Fur<br>Назначение / Fonksiyon / 功能                                                                                                    | tion / Funktion / Λειτουργία / Funcia<br>nctie / Funkcja / Função / Funcția / F                                                                                                    | n / Funktsioon / Toiminto / F<br>unkcia / Funkcija / Funktion                                                                                                    | Fonction / Funkcija / Funkció /<br>/ 機能 / 기능 / Funksjon /                                                                                                    |                                                                                                    | Máquina de esmerilado/pulido con pr láser con una precisión de $\pm 5\mu m.$                                                                                                    | eparación automática, limpieza y medición                                                                                                    |
| Туре / Тип / Тур / Туре / Тур / Ти́т<br>/ Тур / 種類 / 유형 / Туре / Тип / Ти́                                                                                                    | oç / Tipo / Tüüp / Tyyppi / Type / Tip<br>ìr / 类型                                                                                                    | / Típus / Tipo / Tipas / Tips                                                                                                    | / Type / Typ / Tipo / Tipul / Typ                                                                                                    | / Tip                                                                                                    | 05756128                                                                                                    |                                                                                                    |
| Serial no. / Сериен номер / Výrobn<br>/ No de série / Serijski broj / Soroza<br>Výrobné č. / Serijska št. / Serienum                                                                                                    | í číslo / Serienummer / Seriennumn<br>ɪtszám / N. seriale / Serijos Nr. / Sē<br>mer / シリプル番号 / 일련번호 / Ser                                                                                                    | ier / Σειριακός αριθμός / Ν<br>ijas Nr. / Serienr. / Numer<br>ienr. / Серийный номер / S                                                                                                    | I.º de serie / Seerianumber / Sar<br>seryjny / N.º de série / Nr. serie<br>eri no. / 序列号                                                                                                    | janro<br>e/                                                                                                    |                                                                                                    |                                                                                                    |
| Según el módulo H del planteamien                                                                                                    | to global                                                                                                    |                                                                                                    |                                                                                                    |                                                                                                    |                                                                                                    |                                                                                                    |
| <ul> <li>en We declare that the product<br/>mentioned is in conformity with<br/>following directives and standar<br/>pg Декларираме, че посоченият<br/>продукт е в съответствие със<br/>спедните директиви и станда<br/>cs Timto prohlašujeme, že uveden<br/>výrobek je v souladu s následuji<br/>směrnicemi a normami:</li> <li>da Vi erklærer herved, at det nævn<br/>produkt er i overensstemmelse<br/>følgende direktiver og standarde<br/>de Wir erklæren, dass das genannte<br/>Produkt den folgenden Richtlinie<br/>Normen entspricht:</li> <li>el Δηλώνουμε ότι το εν λόγω προ<br/>είναι σύμφωνο με τις ακόλουθι<br/>οδηγίες και πρότυπα:</li> </ul> | es Declaramos que el pro<br>mencionado cumple oc<br>siguientes directivas y<br>et Kinnitame, et nimetatu<br>järgmistele direktiivide<br>standarditele:<br>ý fi Vakuutamme, että mai<br>cími seuraavien direktiivien<br>mukainen:<br>te fr Nous déclarons que le<br>mentionné est conform<br>ar: directives et normes si<br>e hr Izjavljujemo da je spor<br>proizvod sukladan slje<br>direktivama i standardi<br>ičov hu Kijelentjük, hogy jelen t<br>megfelel a következči i<br>és szabványoknak: | ducto it Dichia<br>n las confor<br>normativas: diretti<br>d toode vastab It Pareiš<br>le ja Iv Mēs a<br>nuttu tuote on produk<br>ja standardien standa<br>nI Wij ve<br>produit produk<br>e aux de vol,<br>iivantes : pl Oświa<br>henuti produk<br>dećim dyrekt<br>ma:<br>ermék<br>ányelveknek | ariamo che il prodotto citato è<br>me ai seguenti standard e<br>ve:<br>ikiame, kad nurodytas gaminys<br>a šias direktyvas ir standartus:<br>pstiprinām, ka minētais<br>tis atbilst šādām direktīvām un<br>artiem:<br>arklaren dat het vermelde<br>ct in overeenstemming is met<br>gende richtlijnen en normen:<br>adczamy, že wymieniony<br>tt jest zgodny z następującymi<br>ywami i normami: | pt D<br>m<br>cc<br>n<br>di<br>sk V<br>v<br>sk V<br>sk<br>sk V<br>sk<br>v<br>sk<br>v<br>di                                     | Declaramos que o produto<br>nencionado está em conformidade<br>om as seguintes normas e diretivas:<br>Declarăm că produsul menționat este<br>n conformitate cu următoarele<br>irective și standarde:<br>Yhlasujeme, že uvedený výrobok je<br>súlade s týmito smernicami a<br>ormami:<br>Yotrjujemo, da je omenjeni izdelek v<br>Kladu z naslednjimi direktivami in<br>tandardi:<br>1 intygar att den angivna produkten<br>verensstämmer med följande<br>irektiv och standarder: | <ul> <li>a 弊社はこの指定製品が以下の指令<br/>および基準に適合することを宣言しま<br/>す。</li> <li>xo 해당 선언서 상의 제품은 다음 지침<br/>및 기준에 적합함을 선언합니다.</li> <li>iv Frklærer at produktene som er<br/>nevnt er i samsvar med følgende<br/>direktiver og standarder:</li> <li>iv Настоящим заявляем, что<br/>указанная продукция отвечает<br/>требованиям перечисленных далее<br/>директив и стандартов:</li> <li>rr Belirtilen ürünün aşağıdaki direktiflere<br/>ve standartlara uygun olduğunu beyan<br/>ederiz:</li> <li>zh 我们特此声明上述产品符合以下<br/>指令和标准:</li> </ul> |
| 2006/42/CE                                                                                                    | EN ISO 12100:2010., EN ISO 13849<br>EN 60204-1/CORR:2010                                                                                                    | -1:2015, EN ISO 13849-2:24                                                                                                    | 012, EN ISO 13850:2015., EN IS                                                                                                    | O 14119                                                                                                    | 9:2013., EN ISO 14120:2015., EN 6020                                                                                                    | 4-1, EN 60204-1:2006/A1:2009/corr.:2010,                                                                                                    |
| 2011/65/UE                                                                                                    | EN 50581:2012                                                                                                    | 2007 EN 04000 0 0 44/004                                                                                                    |                                                                                                    |                                                                                                    |                                                                                                    |                                                                                                    |
| Normas adicionales                                                                                                    | NFPA 79, FCC 47 CFR parte 15, s                                                                                                    | ubparte B                                                                                                    | 1, EN 61000-6-3-A1-AC:2012                                                                                                    |                                                                                                    |                                                                                                    |                                                                                                    |
| Authorized to compile technical file<br>Authorized signatory                                                                                                    | Christian Skjold I<br>VP Operations                                                                                                    | łeyde                                                                                                    |                                                                                                    |                                                                                                    | Date: [Fecha de publicaci                                                                                                    | ón]                                                                                                    |
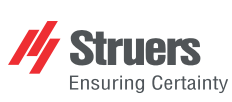

Struers ApS Pederstrupvej, 84 DK-2750 Ballerup, Dinamarca

## **Declaration of Conformity**

EU / UE / EL / EC / EE / ES / EÚ / AB Manufacturer / Производител / Výrobce / Producent / Hersteller / Катаσκευαστής / Fabricante / Tootja / Valmistaja / Fabricant / Proizvođač / Gyártó / Fabbricante / Gamintojas / Ražotājs / Fabrikant / Producent / Fabricante / Producătorul / Výrobca / Proizvajalec / Tillverkare / 販売元 / 제조사 / Produsent / Изготовитель / İmalatçı / 制造商

| Декларация<br>Prohlášení o s<br>Overensstem<br>Konformitätse<br>Δήλωση συμ<br>Declaración d<br>Vastavusdekla                                                                                                    | за съответствие<br>hodé<br>melseserklæring<br>rklårung<br>lópφωσης<br>e conformidad<br>aratsioon                                                                                                    | Vaatimustenmuk<br>Déclaration de co<br>Izjava o sukladno<br>Megfelelőségi ny<br>Dichiarazione di<br>Atitikties deklara<br>Atbilstības deklar                                                                                                    | aisuusvakuutus<br>onformité<br>ssti<br>ilatkozat<br>conformità<br>cija<br>ãcija                                                                                                    | Verklarin<br>Deklarac<br>Declaraç<br>Declarați<br>Vyhláser<br>Izjava o s<br>Intyg om | ng van overeenstemming<br>cja zgodności<br>ja ogodności<br>jačo de conformidade<br>ie de conformitate<br>nie o zhode<br>skladnosti<br>överensstämmelse                                                                                                    | 適合宣言書<br>적합성 선언서<br>Samsvarserklæring<br>Заявление о соответствии<br>Uygunluk Beyanı<br>符合性声明                                                                                                    |
|----------------------------------------------------------------------------------------------------|----------------------------------------------------------------------------------------------------|----------------------------------------------------------------------------------------------------|----------------------------------------------------------------------------------------------------|--------------------------------------------------------------------------------------|----------------------------------------------------------------------------------------------------|----------------------------------------------------------------------------------------------------|
| Name / Име / Název / Navn / Nam<br>Naam / Nazwa / Nome / Denumire                                                                                                    | e / Όνομα / Nombre / Nimetus /<br>a / Názov / Ime / Namn / 名前 /                                                                                                    | TargetDoser                                                                                                    |                                                                                                    |                                                                                      |                                                                                                    |                                                                                                    |
| Model / Модел / Model / Model / Model / Movtéλo / Modelo / Mudel / Malli / Modèle / Model / Model / Modelio / Modelis / Modelis /<br>Model / Model / Modelo / Modelul / Model / Model / Model / モデル / 모델 / Model / Модель / Model / 型 号                                                                                                    |                                                                                                    |                                                                                                    |                                                                                                    |                                                                                      | TargetDoser                                                                                                    |                                                                                                    |
| Function / Функция / Funkce / Funktion / Funktion / Лεптоиру́іα / Función / Funktsioon / Toiminto / Fonction / Funkcija / Funkció /<br>Funzione / Funkcija / Funkcija / Functie / Funkcja / Função / Funcția / Funkcia / Funkcija / Funktion / 機能 / 기능 / Funksjon /<br>Назначение / Fonksiyon / 功能                                                                                                    |                                                                                                    |                                                                                                    |                                                                                                    |                                                                                      | Unidad de dosificación para uso con TargetMaster. TargetDoser tiene 7 bombas peristálticas para la dosificación de lubricantes de suspensión de diamante. TargetDoser incluye botellas de 500 ml y 1000 ml. TargetDoser se controla mediante un TargetMaster, una máquina de pulido para muestras embutidas y sin embutir que incluye un láser con un sistema de medición de una precisión de $\pm 5\mu$ m.                                                                                 |                                                                                                    |
| Туре / Тип / Тур / Туре / Тур / Τύπος / Тіро / Тüüp / Tyyppi / Type / Tip / Típus / Tipo / Tipas / Tips / Type / Typ / Tipo / Tipul / Typ / Tip<br>/ Typ / 種類 / 유형 / Type / Tun / Tür / 类型                                                                                                    |                                                                                                    |                                                                                                    |                                                                                                    |                                                                                      | 05756904                                                                                                    |                                                                                                    |
| Serial no. / Сериен номер / Výrobr<br>/ No de série / Serijski broj / Soroz<br>Výrobné č. / Serijska št. / Serienum                                                                                                    | if číslo / Serienummer / Seriennu<br>atszám / N. seriale / Serijos Nr. /<br>Imer / シリアル番号 / 일련번호 /                                                                                                    | mmer / Σειριακός αρι<br>Sērijas Nr. / Serienr. /<br>Serienr. / Серийный н                                                                                                    | θμός / N.º de serie / Seerianumber<br>Numer seryjny / N.º de série / Nr.<br>омер / Seri no. / 序列号                                                                                                    | / Sarjanro<br>serie /                                                                | -                                                                                                    |                                                                                                    |
| <ul> <li>en We declare that the product mentioned is in conformity with following directives and standar bg Декларираме, че посоченият продукт е в съответствие съю следните директиви и станда cs Tímto prohlašujeme, že uveder výrobek je v souladu s následuj směrnicemi a normami:</li> <li>da Vi erklærer herved, at det nævu produkt er i overensstemmelse følgende direktiver og standard de Wir erklären, dass das genannt Produkt den følgenden Richtlini Normen entspricht:</li> <li>el Δηλώνουμε ότι το εν λόγω πρω είναι σύμφωνο με τις ακόλουθ οδηγίες και πρότυπα:</li> </ul> | es Declaramos que el<br>mencionado cumpl<br>ds: siguientes directiva<br>et Kinnitame, et nimet<br>järgmistele direktiv<br>gru: standarditele:<br>ý fi Vakuutamme, että i<br>(cími seuraavien direktiv<br>mukainen:<br>te fr Nous déclarons que<br>mentionné est confé<br>er: directives et norme<br>e hr Izjavljujemo da je s<br>en und proizvod sukladan i<br>direktivama i stand<br>direktivama i stand<br>stov<br>kijelentjük, hogy jel<br>ες megfelel a követke<br>és szabványoknak: | producto it<br>e con las<br>s y normativas:<br>atud toode vastab It<br>ridele ja Iv<br>nainuttu tuote on<br>ien ja standardien<br>nl<br>e le produit<br>orme aux<br>s suivantes : pl<br>pomenuti<br>s suivantes : pl<br>pomenuti<br>sijedecim<br>ardima:<br>en termék<br><i>čő</i> irányelveknek | Dichiariamo che il prodotto citato<br>conforme ai seguenti standard e<br>direttive:<br>Pareiškiame, kad nurodytas gam<br>attitnka šias direktyvas ir standar<br>Mēs apstiprinām, ka minētais<br>produkts atbilst šādām direktīvār<br>standartiem:<br>Wij verklaren dat het vermelde<br>product in overeenstemming is n<br>de volgende richtlijnen en norme<br>Oświadczamy, że wymieniony<br>produkt jest zgodny z następując;<br>dyrektywami i normami: | oè pt<br>inys ro<br>tus:<br>n un sk<br>net sl<br>n:<br>ymi sv                        | Declaramos que o produto<br>mencionado está em conformidade<br>com as seguintes normas e diretivas:<br>Declarăm că produsul menționat este<br>în conformitate cu următoarele<br>directive și standarde:<br>Vyhlasujeme, že uvedený výrobok je<br>v súlade s týmito smernicami a<br>normami:<br>Potrjujemo, da je omenjeni izdelek v<br>skladu z naslednjimi direktivami in<br>standardi:<br>Vi intygar att den angivna produkten<br>överensstämmer med följande<br>direktiv och standarder: | ja 弊社はこの指定製品が以下の指令<br>および基準に適合することを宣言しま<br>す。<br>ko 해당 선언서 상의 제품은 다음 지침<br>및 기준에 직합함을 선언합니다.<br>no Vi erklærer at produktene som er<br>nevnt er i samsvar med følgende<br>direktiver og standarder:<br>ru Hастоящим заявляем, что<br>указанная продукция отвечает<br>требованиям перечисленных далее<br>директив и стандартов:<br>tr Belirtilen ürünün aşağıdaki direktiflere<br>ve standartlara uygun olduğunu beyan<br>ederiz:<br>zh 我们特此声明上述产品符合以下<br>指令和标准: |
| 2006/42/CE<br>2011/65/UE                                                                                                    | EN ISO 12100:2010., EN 60204-1, EN 60204-1-A1:2009, EN 60204-1/CORR:2010,<br>EN 50581:2012                                                                                                    |                                                                                                    |                                                                                                    |                                                                                      |                                                                                                    |                                                                                                    |
| 2014/30/UE                                                                                                    | 2014/30/UE EN 61000-6-1:2007, EN 61000-6-3:2007, EN 61000-6-3-A1:2011, EN 61000-6-3-A1-AC:2012                                                                                                    |                                                                                                    |                                                                                                    |                                                                                      |                                                                                                    |                                                                                                    |
| Normas adicionales                                                                                                    | NFPA 79, FCC 47 CFR parte 1                                                                                                    | 5, subparte B                                                                                                    |                                                                                                    |                                                                                      |                                                                                                    |                                                                                                    |
| Authorized to compile technical file<br>Authorized signatory                                                                                                    | / Christian Skjo<br>VP Operations                                                                                                    | ld Heyde                                                                                                    |                                                                                                    |                                                                                      | Date: [Fecha de publicaci                                                                                                    | ón]                                                                                                    |

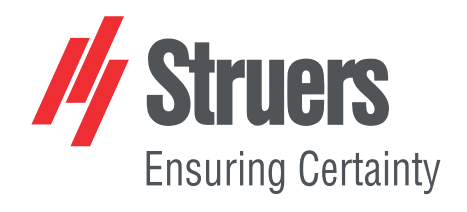